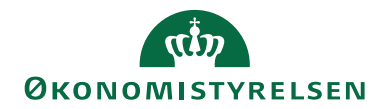

# Navision Stat 9.4

15. 02 2021 ØSY/STO

## Vejledning til Sager

## Overblik

Sager giver dig mulighed for detaljeret økonomisk styring af aktiviteter og ressourcer på dine sager. Du får mulighed for at få overblik over anvendelsen af medarbejdere, varer samt øvrige omkostninger på alle dine sager. Budgetlægning, løbende registrering og efterberegning er med til at sikre en effektiv styring af og opfølgning på vareforbrug, tidsforbrug og andre omkostninger, og samtidig er der gode muligheder for at styre faktureringen af omkostningerne på sagen.

Vi har fra Navision Stat 5.1 og efterfølgende versioner udvidet funktionaliteten, så den understøtter den økonomiske styring af sagerne.

Sager har integration til finans-, salgs-, købs-, lager-, anlægs- og ressource samt *konteringshjælpen*, også kaldet Alias.

Vejledningen er ikke en komplet gennemgang af Sager i Navision, men indeholder de tiltag, der er foretaget i forbindelse med Navision Stat 5.0 og efterfølgende versioner.

## Bevillingsstyring

I Navision Stat 5.4 blev der Sager udvidet med funktionalitet til styring af projektbevilling. Dette er beskrevet i en separat vejledning, som kan findes på vores hjemmeside. **Brugervejledning til Styring af projektbevilling**.

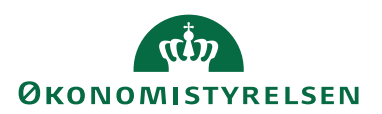

#### Formål

I denne vejledning kan du læse om *budgettering*. Du har mulighed for at versionere dine budgetter på sag/sagsopgave, og budgetteringen kan kombineres med en sandsynlighedsprocent, som kan vægte budgetposterne. Har du fx budgetforudsætninger på den enkelte sagsopgave, kan du indsætte kommentarer. Indtastningen af budgettet kan foretages på den enkelte sag, eller fra en sagsbudgetkladde, hvor budgettet på flere sager/sagsopgaver kan tastes i samme billede. Indtastningen kan kombineres med ind-/udlæsning via Excel og der er mulighed for at kopiere poster mellem perioder.

Du kan også læse om *datostyring af ressourcepriser*, om hvordan der på den enkelte ressource, ressourcegruppe og sag er mulighed for at datostyre salgspriser, således at der i budgetmæssige sammenhænge kan opereres med andre priser end ved aktuelt forbrug af en ressource på en sag. Det er også muligt at få overført ressourcepriser fra SLS (Statens Løn System) til pristabellerne med datostyring. Ændres ressourceprisen i forhold til prisen anvendt på bogførte sags-/ressourceposter er det muligt at danne korrigerende ressourceposter og sagsposter. Muligheden eksisterer både i relation til bogførte forbrugsposter og budgetposter i planlægningslinjer.

Den automatiske overførsel af kontrakt/faktureringslinjer til salgsfakturaer er udvidet således, at det er muligt at fordele kontraktlinjerne til flere debitorer opsat på enten den tilhørende sagsopgave eller i selve kontraktlinjen. Fordelingen til flere debitorer kan ske på baggrund af en opsat fordelingsnøgle på sagen.

Sager har integration til *konteringshjælpen* også kaldet Aliaskonteringen. Via kørslen **Synkronisering til Alias fra Sag** kan du automatisk opdatere sag/sagsopgave og dimensionsværdier i konteringshjælpen. Efterfølgende kan du tilknytte en kontotype og momsbogføringsgruppe. Den sammenhørende konteringsstreng kan afledes i alle ordre-, fakturalinjer og kladder.

Der kan skrives til Aliaskonteringstabellen via den Generiske Integrations-Snitflade (GIS). Benytter man denne mulighed, så **skal** man i **Alias Opsætningen** sætte feltet 'Benyt Alias på sager' til **Nej**.

Yderligere kan man ikke samtidig benytte den periodiske aktivitet **Synkronisering** til Alias fra Sag.

Udgiftsfordelingen er udvidet med sagsregistreringer som fordelingsnøgle.

Under *opfølgning m.v.*, kan du læse om de ekstra sagsoplysningsfelter som findes på sagskortet. Navngivningen af disse felter kan frit sættes op i regnskabet, og til hvert felt kan der knyttes et vilkårligt antal værdier. Endvidere kan der på sagen og sagsopgaverne opsættes såkaldte sagsmærker. Mærkerne kan opsættes med en procentvis fordeling og kan anvendes i forbindelse med diverse udtræk af budget og forbrug på sagerne.

Det er også muligt, at få afledt sagsposter fra *anlægsposteringer*. Dette sker via opsætninger på det enkelte anlægskort. Her kan man opsætte 'sagsnr.', og 'sagsopgavenr.' samt bestemme, hvilke anlægsbogføringstyper der skal aflede sagsposter.

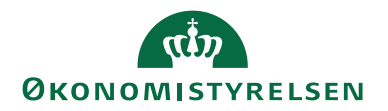

Af hensyn til den nye fællesstatslige BUDGET løsning, medtages sagsoplysninger (Sagsnummer og Sagsopgavenummer) i eksporten af finansposter til SKS.

Af rapporter beskrives specifikt de tre Navision Stat rapporter som er blevet udviklet.

- Sag kontokort m. kostpris
- Sag realiseret/budget
- Sag planlægningslinjer med dim.

## Indholdsfortegnelse

| Overblik                                        | 1  |
|-------------------------------------------------|----|
| Formål                                          | 2  |
| Målgruppe                                       | 5  |
| Hvorfor er det vigtigt?                         | 5  |
| GDPR & Copyright                                | 6  |
| Seneste ændring                                 | 6  |
| Beskrivelse                                     | 6  |
| Rettighedssæt                                   | 6  |
| Kort beskrivelse af Sager                       | 9  |
| Oprettelse af en sag                            | 10 |
| Oprettelse af sagsopgaver                       | 11 |
| Oprettelse af sagsplanlægningslinjer            | 13 |
| Spærring af sagsopgave                          | 14 |
| Nedarving af dimensioner fra sag til sagsopgave | 15 |
| Samlesag                                        | 15 |
| Budgettering/bogføring på en samlesag           | 17 |
| Samlesag og DDI                                 | 17 |
| Ændring af eksisterende sag til Samlesag        | 17 |
| Budgettering på sag                             | 17 |
| Budgetversionering på sag                       | 17 |
| Opret Sagsbudgetnavn                            | 17 |
| Indvælg et aktivt budgetnavn                    | 18 |
| Udvidelse af vinduet Sagsopgavelinjer           | 19 |
| Sagsbudgetkladde                                | 21 |
| Udlæsning/indlæsning af budgetkladde via Excel  | 23 |
| Udlæs til Excel                                 | 24 |
| Indlæs fra Excel                                | 25 |
| Kopier Sagsbudget                               | 27 |
| Log                                             | 30 |
| Sandsynlighedsprocent                           | 30 |
| Oprettelse af sandsynlighedsprocent             | 31 |
| Tilknytning af sandsynlighedsprocent til sag    | 31 |
| Sletning af sandsynlighedsprocent               | 32 |

## Side 4 af 95

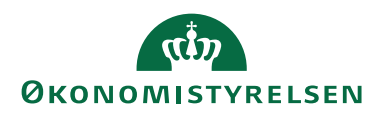

| Sacconcerrationmetringer                                      | 22       |
|---------------------------------------------------------------|----------|
| Datastyring og korrektion af ressourcepriser                  | 52       |
| Ceneralt om afledning af priser                               | 55       |
| Standard Finans Kostoris                                      | 34       |
| Driser tillepyttet ressource                                  | 34       |
| Rossourcoprisor for sag                                       | 50       |
| Kopioring of kostorisor til ressourcepristabel                | 37       |
| Roscourcopristabellon                                         | 30       |
| Korrektion of priser                                          | 57       |
| Driskorraktion of boofarta ressourceposter                    | 40       |
| Priskorrektion af ressourceposter på planlægningslinjer       | 40       |
| Tilbageforsel af sagsposter                                   | 45       |
| Falturering                                                   | 44       |
| Udvidet fakturering                                           | 45       |
| Tillrovtning of debitor                                       | 45       |
| Tilknytning af debitor nå sagsopgavor                         | 40       |
| Tilknytning af debitorer på sagsolanlægningslinier            | 40       |
| Udvelgelse af debitor til fakturering                         | 47       |
| En fakture på typer af sagar                                  | 47       |
| Valutakada på sag og debiter                                  | 47       |
| Valutakode på såg og debitor                                  | 40<br>10 |
| Operated as a saced abits of cardoling                        | 40<br>10 |
| Tilkestering of aggedebitorfordeling                          | 40       |
| I likitytiiling al sagsuebitoriordening                       | 49       |
| Kørsteringshirde og / Aligekogtering                          | 50       |
| Alias Operating                                               | 52       |
| Alias Opsætning                                               | 32       |
| Opsætning af Allaskontering med brug af sager                 | 30       |
| Oprettelse at en ny sag                                       | 50       |
| Sagsopgaver og Konteringsnjærpen/Allaskonteringen             | J/       |
| Andring at sagens status og Alias                             | 39       |
| Overført til Allaskontering                                   | 59       |
| Fra sagskortet                                                | 59       |
| Periodiske aktiviteter                                        | 60       |
| Sletning at sager/sagsopgaver                                 | 64       |
| Generelt for Aliaskonteringen                                 | 64       |
| Dimensioner                                                   | 64       |
| Beskrivelsesteltet                                            | 65       |
| Sletning i tabellen Aliaskontering                            | 65       |
|                                                               | 65       |
| $\mathcal{H}$ ndre pa kladdelinjen etterfølgende              | 66       |
| De-aktivering at Konteringsnjælpen/Allaskontering             | 00       |
| Udgiftsfordeling med sag                                      | 66       |
| Upsætning af udgiftsfordelingskortet med sag                  | 66       |
| Finans Dimensions Filter                                      | 68       |
| Udgittsfordelte finanskonti                                   | 69       |
| Fastholdte dimensioner                                        | 69       |
| Kørslen Udgittstordeling med sag                              | /0       |
| Det er ikke muligt at overlappe perioder i udgiftsfordelingen | 71       |

## منی ØKONOMISTYRELSEN

| Filtrering på sager71                                    |  |
|----------------------------------------------------------|--|
| Udelad sag i fordeling                                   |  |
| Udgiftsfordelingsjournaler72                             |  |
| Placering af udgiftsfordelingsposter                     |  |
| Genberegning af en udgiftsfordeling73                    |  |
| Sletning af en udgiftsfordeling73                        |  |
| Overfør fordelingsposter til en kladde                   |  |
| Eksempler på udgiftsfordeling74                          |  |
| Forudsætning74                                           |  |
| Beregningsnøgler til scenarier75                         |  |
| Scenarie 176                                             |  |
| Scenarie 277                                             |  |
| Scenarie 3                                               |  |
| Scenarie 4                                               |  |
| Opfølgning mv                                            |  |
| Udvidede sagsoplysninger 79                              |  |
| Tilknytning af sagsoplysninger 81                        |  |
| Sagsmærker                                               |  |
| Oprettelse af sagsmærker 82                              |  |
| Tilknytning af sagsmærke                                 |  |
| Rapporter                                                |  |
| Rapporten 'Sag – realiseret/budget'                      |  |
| Rapporten 'Sag – planlægningslinjer med dim'             |  |
| Rapport 'Sagsopgave – kontokort m. kostpris'             |  |
| Integration med Anlæg                                    |  |
| Sager og Indkøbssystem/Rejsud                            |  |
| Tips og tricks                                           |  |
| Opdatering af salgspriser på en købsfakturalinje         |  |
| Performanceforbedring for udtræk af stamdata til Indfak2 |  |
| Henvisninger                                             |  |
| Brugervejledninger                                       |  |
| Links                                                    |  |
|                                                          |  |

## Målgruppe

Denne vejledning henvender sig til økonomi/budgetmedarbejdere samt projektledere i statsinstitutioner, som ønsker inspiration til at systemunderstøtte aktivitetsog ressourcestyringen med udgangspunkt i Navision Stat, eller som i forvejen benytter sig af funktionaliteten i Sager.

## Hvorfor er det vigtigt?

For at sikre en effektiv styring af længerevarende projekter og forskellige slags serviceopgaver, samt opgaver der kræver stram styring, er der i Sager mulighed for at planlægge sagsstyring ned i mindste detalje.

Du har mulighed for fremadrettet og mere detaljeret planlægning og opfølgning på projekter, tilbud, registrering af faktisk forbrug, fakturering og efterberegning.

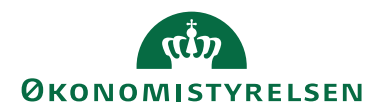

Udover at styrke muligheden for styring af aktiviteterne i institutionen kan brug af Sager lette konteringen af omkostningerne. Ved at knytte institutionens andre dimensioner til sag og sagsopgave, skal du som projektleder kun forholde dig til kendte aktiviteter, når omkostninger skal konteres.

## **GDPR & Copyright**

En delmængde eller hele emner i teksten af denne dokumentation til Microsoft Dynamics NAV er blevet ændret af Økonomistyrelsen. I tilfælde af personoplysninger er data enten blevet anonymiseret, sløret eller opdigtet. © 2021 Microsoft Corporation and Økonomistyrelsen. All rights reserved.

#### Seneste ændring

Publiceret første gang:22. okSeneste ændring:15. feb

22. oktober 200915. februar 2021 - Webtilgængelig

## Beskrivelse

Med Navision Stat 7.0 versionen blev en ny brugergrænseflade introduceret. Har du ikke læst den statslige brugervejledning til brugergrænsefladen endnu, så anbefales det, idet den giver en bred og detaljeret introduktion til området.

Alle de viste skærmbilleder i denne vejledning er eksempler, og det har været nødvendigt at foretage redigering af disse.

Denne vejledning beskriver kun den funktionalitet som er blevet tilføjet til Microsoft Dynamics NAV's Sager, med Navision Stat 5.0 og efterfølgende versioner.

## Rettighedssæt

Adgangen til de forskellige områder og funktioner i Navision Stat er inddelt i rettighedssæt. Man skal have de korrekte rettighedssæt for at have adgang til alle funktionerne i Sager.

| Rettighedssæt           | Beskrivelse                               |
|-------------------------|-------------------------------------------|
| NS_BASIS                | Rettighedssættet giver ret til at se alle |
| Læseadgang (basis)      | tabeller (dog ikke personale-tabeller)    |
|                         | og udskrive rapporter, hvor dette ikke    |
|                         | medfører en rettelse i underliggende      |
|                         | tabeller.                                 |
| NS_BOGHOLDER            | Rettighedssættet giver rettigheder til    |
| Bogholderifunktion      | en række basale bogholderi-funktio-       |
|                         | ner, herunder skrivninger til finans-     |
|                         | posttabellen.                             |
| NS_OEKONOMI             | Rettighedssættet giver rettigheder til at |
| Økonomifunktion (basis) | oprette, ændre og slette i en stor del af |
|                         | Navision Stat tabellerne, herunder alle   |

Følgende rettigheder har indflydelse på funktionaliteten i Sager.

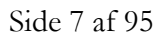

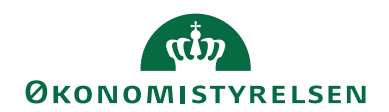

| Rettighedssæt                   | Beskrivelse                               |
|---------------------------------|-------------------------------------------|
| 0                               | stamdataoprettelser (finsanskonti, va-    |
|                                 | rer, debitorer, kreditorer, anlæg m.m.)   |
|                                 | kladdelinjeindtastninger, oprette alle    |
|                                 | typer af bilag, lægge budgetter, oprette  |
|                                 | forslagsdimensioner og indtaste i la-     |
|                                 | ger-, produktions-, service-, sags- og    |
|                                 | ressource-modulerne. Undtaget er ret-     |
|                                 | tigheder til alle opsætningstabeller.     |
| NS_OPS_OESC_EJKONFL             | Rettighedssættet giver rettigheder til at |
| Opsæt. af moduler – ej konflikt | foretage opsætninger i de fleste modu-    |
|                                 | ler i Navision, som ikke konflikter       |
| NS OFSC LIDV EIKONEL            | Rottighodssettet giver skrive(op          |
| Decentral udvidet – ei konflikt | rette/redigere) og sletteadgang til en    |
| Decentral duvidet ej komikt     | lang række data på tværs af følgende      |
|                                 | moduler:                                  |
|                                 | • Lager                                   |
|                                 | Produktion                                |
|                                 | Ressourceplanlægning                      |
|                                 | Service                                   |
|                                 | Dersonale                                 |
|                                 | Undtaget fra denne generelle              |
|                                 | skrive/slette adgang er data, der kan     |
|                                 | relateres til følgende funktionsområ-     |
|                                 | der:                                      |
|                                 | Debitoradministration                     |
|                                 | Kreditoradministration                    |
|                                 | Anlægsadministration                      |
|                                 | <ul> <li>Økonomistyring</li> </ul>        |
| NS_OESC_BASIS                   | Dette rettighedssæt giver adgang til at   |
| Decentral basisbruger           | afvikle alle rapporter på tværs af mo-    |
|                                 | duler, undtagen data relateret til perso- |
|                                 | nalemodulet.                              |
| NS_OESC_BOGFØR                  | Rettighedssættet giver adgang til at      |
| Bogiøring for disp. Inst        | bogrører finansposter i Navision.         |
|                                 | Bemærk: Rollen giver ikke seadgang        |
|                                 | til alle kladder, og man kan derfor ikke  |
|                                 | automatisk bogføre alle kladder med       |
|                                 | denne rolle.                              |
| NS_OESC_DEBITOR                 | Rettighedssættet giver adgang til føl-    |
| Debitoradm. for disp. Inst      | gende funktionalitet:                     |
|                                 | Oprette/redigere/slette debito-           |
|                                 | rer, kampagner, sælgere, teams,           |
|                                 | opgaver, leads og målgrupper              |

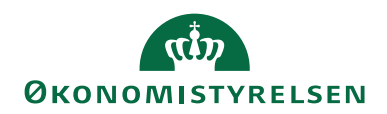

| Rettighedssæt                 | Beskrivelse                                                                                                    |
|-------------------------------|----------------------------------------------------------------------------------------------------|
|                               | <ul> <li>Oprette/redigere/slette salgs-<br/>tilbud, ordre, fakturaer og kre-<br/>ditnotaer</li> <li>Oprette/redigere/slette abon-<br/>nementer</li> <li>Oprette/redigere/slette ryk-<br/>kere og kontoudtog.</li> </ul>       |
| NS_OESC_FINANSKLADDE          | Rettighedssættet giver adgang til føl-                                                                                                    |
| Finansadm. for disp.inst      | gende funktionalitet:                                                                                                    |
|                               | <ul> <li>Oprette/redigere/slette finans-<br/>konti.</li> <li>Desuden giver rettighedssættet sead-<br/>gang til finanskladden og kassererklad-<br/>den.</li> </ul>                                                             |
| NS_SAG_KONTERING              | Rettighedssættet giver rettigheder til at                                                                                                    |
| Kontering og postering på sag | danne sagskladdelinjer samt bogføre<br>disse. Desuden giver rettighedssættet<br>se-adgang til sagsfinanskladden.                                                                                                    |
| NS_SAG_PLANLÆGNING            | Giver adgang til at oprette og kontere                                                                                                    |
| Budgetoplysninger på sag      | sagsplanlægningslinjer, samt oprette<br>og bogføre sagsbudgetkladdelinjer.<br>Desuden giver rettighedssættet adgang<br>til kørslerne der overflytter planlæg-<br>ningslinjerne til salgsfakturaer eller<br>salgskreditnotaer. |
| NS_SAG_STAMDATA               | Rettighedssættet giver rettigheder til at                                                                                                    |
| Sagsstamdata                  | oprette, redigere og slette sagskort og<br>sagsopgaver, samt diverse oplysninger<br>knyttet til sager.                                                                                                    |
| NS_OPS_RES                    | Rettighedssættet giver rettigheder til at                                                                                                    |
| Opsætning af Ressource        | foretage opsætninger i ressourcemo-<br>dulet, herunder ressourcepriser, res-<br>sourcekladdetyper og ressourcekladde-<br>navne m.m.                                                                                           |

Tabel 1 - Rettighedssæt med indflydelse på funktionaliteten i Sager

Se yderligere **Brugervejledning til Brugeradministration**, for en mere specifik beskrivelse af de enkelte rettighedssæt.

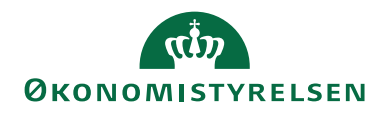

Nedenstående figur viser, hvilke rettighedssæt du som minimum skal have, for at kunne foretage de forskellige aktiviteter i forbindelse med *budgettering på sagen*.

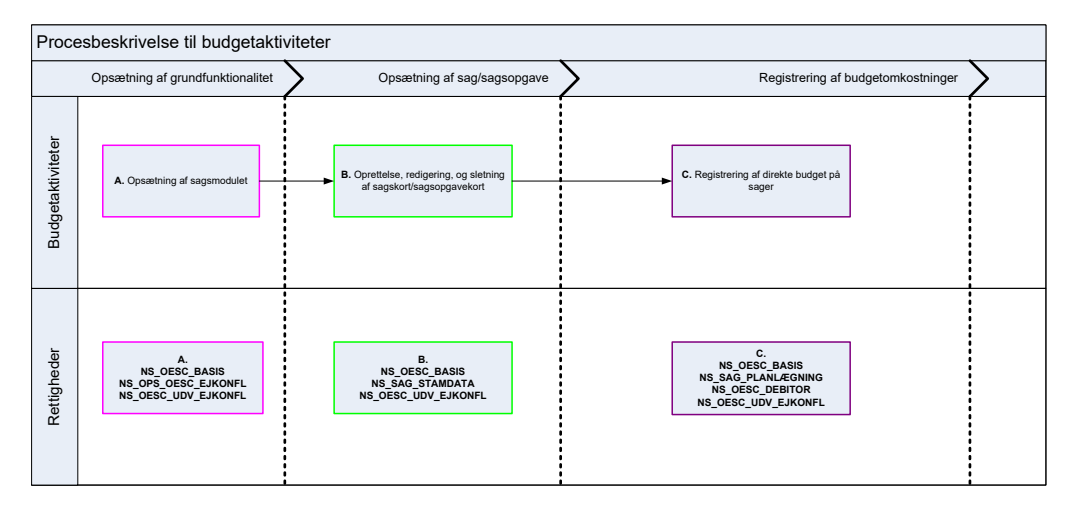

Figur 1 - Procesbeskrivelse af budgetaktiviteter

Nedenstående figur viser, hvilke rettighedssæt du som minimum skal have, for at kunne foretage de forskellige aktiviteter i forbindelse med *forbrug på sagen*.

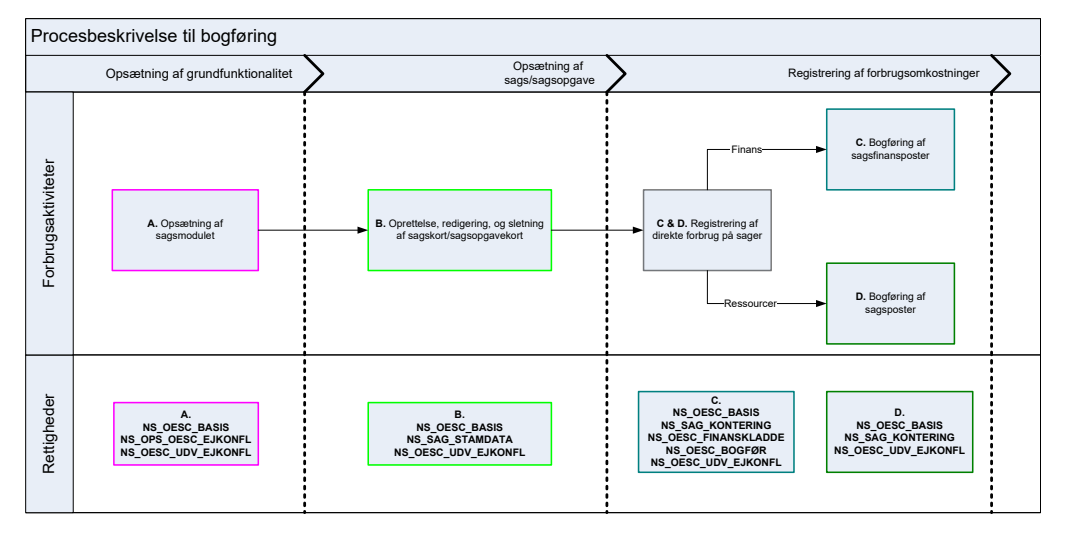

Figur 2 - Procesbeskrivelse til bogføring

**Bemærk:** I Brugervejledningen til **Styring af Projektbevilling** for sag kan du læse om, hvilke rettighedssæt du skal have for at kunne benytte denne funktionalitet.

## Kort beskrivelse af Sager

Strukturen i Sager består af sager, sagsopgaver og planlægningslinjer. Vinduet *Sagsopgavelinjer* er det primære planlægningsvindue. Her angives de opgaver der findes på en sag.

| Rediger - Sa              | igsopgavelinjer -                     | SG00003 · Mikroorga | nisme i spildevand       |                                |                                                      |                                                         |                              |                     |            |                                 |                                               |                                        | - 🗆                    | ×          |
|---------------------------|---------------------------------------|---------------------|--------------------------|--------------------------------|------------------------------------------------------|---------------------------------------------------------|------------------------------|---------------------|------------|---------------------------------|-----------------------------------------------|----------------------------------------|------------------------|------------|
| <ul> <li>START</li> </ul> | HANDLINGE                             | R NAVIGER R         | APPORT                   |                                |                                                      |                                                         |                              |                     |            |                                 |                                               | 0                                      | emostyrelsen           | 0          |
| Ny Vi<br>Ny Vi            | s Rediger S<br>e liste<br>Administrer | Slet Sagsplanlæg    | ningslinjer (<br>planlæg | Dpdel<br>pningslinjer<br>Proce | 다양 Kopier sagsp<br>것 Kopier sagsp<br>같 Salgsfakturae | lanlægningslinje<br>Ianlægningslinje<br>er/kreditnotaer | r fra<br>r til<br>realise    | Sag -<br>ret/budget | i i i i vi | som liste<br>som diagram<br>Vis | I OneNote<br>Noter<br>Links<br>Vis tilknyttet | C Opdater<br>Ryd filter<br>Søg<br>Side |                        |            |
| Sagsopga                  | velinier 🔹                            |                     |                          |                                |                                                      |                                                         |                              |                     |            | Skriv for at filtr              | ere (   Sagsnr.                               |                                        |                        | <b>→ ~</b> |
| 5 15                      |                                       |                     |                          |                                |                                                      |                                                         |                              |                     |            | Filter: St                      | 500003 Begr                                   | æns totaler: 20                        | 19 • 1000004999        | 199        |
|                           |                                       |                     |                          |                                |                                                      |                                                         |                              |                     |            |                                 |                                               |                                        |                        | ^          |
| Sagsbudgetna              | vn: 2019                              | $\sim$              |                          |                                |                                                      |                                                         |                              |                     |            |                                 |                                               |                                        |                        |            |
| Sagsnr.                   | Sagsopgav                             | Beskrivelse         | Sagsopgav                | Spærret                        | Sammentælli                                          | Sagsbogfø                                               | Medtages i<br>Aliaskontering | Startdato           | Slutdate   | Forbrug<br>(kostbelø            | Forbrug<br>(salgsbeløb)                       | Budget<br>(kostbeløb)                  | Budget<br>(salgsbeløb) | (kt        |
| SG00003                   | 1000                                  | Indtægter           | Fra-sum                  |                                |                                                      |                                                         |                              |                     |            |                                 |                                               |                                        |                        |            |
| SG00003                   | 1100                                  | Tilskud             | Konto                    |                                |                                                      | 123                                                     | $\checkmark$                 |                     |            |                                 |                                               |                                        |                        |            |
| SG00003                   | 1200                                  | AV-midler           | Konto                    |                                |                                                      | 123                                                     | $\checkmark$                 |                     |            |                                 |                                               |                                        |                        |            |
| SG00003                   | 1999                                  | Indtægter i alt     | Til-sum                  |                                | 10001999                                             |                                                         |                              |                     |            |                                 |                                               |                                        |                        |            |
| SG00003                   | 2000                                  | Løn                 | Fra-sum                  |                                |                                                      |                                                         |                              |                     |            |                                 |                                               |                                        |                        |            |
| SG00003                   | 2100                                  | Løn - tidreg        | Konto                    |                                |                                                      | 123                                                     |                              |                     |            | 10.000,00                       | 15.000,00                                     |                                        |                        |            |
| SG00003                   | 2200                                  | Løn - tilskud       | Konto                    |                                |                                                      | 123                                                     | $\checkmark$                 |                     |            |                                 |                                               |                                        |                        |            |
| SG00003                   | 2300                                  | Løn - AV            | Konto                    |                                |                                                      | 123                                                     | $\checkmark$                 |                     |            |                                 |                                               |                                        |                        |            |
| SG00003                   | 2999                                  | Løn i alt           | Til-sum                  |                                | 20002999                                             |                                                         |                              |                     |            | 10.000,00                       | 15.000,00                                     |                                        |                        |            |
| SG00003                   | 3000                                  | Øvrig drift         | Fra-sum                  |                                |                                                      |                                                         |                              |                     |            |                                 |                                               |                                        |                        |            |
| SG00003                   | 3100                                  | Rejser              | Konto                    |                                |                                                      | 123                                                     | $\checkmark$                 |                     |            |                                 |                                               |                                        |                        |            |
| SG00003                   | 3200                                  | Laboratorium        | Konto                    |                                |                                                      | 123                                                     | $\checkmark$                 |                     |            |                                 |                                               |                                        |                        |            |
| SG00003                   | 3300                                  | lt-anskaffelse      | Konto                    |                                |                                                      | 123                                                     | $\checkmark$                 |                     |            |                                 |                                               |                                        |                        |            |
| SG00003                   | 3400                                  | Diverse             | Konto                    |                                |                                                      | 123                                                     | $\checkmark$                 |                     |            |                                 |                                               |                                        |                        |            |
| SG00003                   | 3999                                  | Øvrig drift i alt   | Til-sum                  |                                | 30003999                                             |                                                         |                              |                     |            |                                 |                                               |                                        |                        |            |
| <                         |                                       |                     |                          |                                |                                                      |                                                         |                              |                     |            |                                 |                                               |                                        |                        | >          |
|                           |                                       |                     |                          |                                |                                                      |                                                         |                              |                     |            |                                 |                                               |                                        | C                      | ĸ          |
|                           |                                       |                     |                          |                                |                                                      |                                                         |                              |                     |            |                                 |                                               |                                        |                        |            |

Figur 3 - Eksempel på sagsopgavelinjer for sagen SG00003

**Bemærk:** Der skal mindst oprettes én sagsopgave, hvis man vil planlægge en sag eller bogføre forbrug på en sag.

Vinduet viser en oversigt over den økonomiske status og forbruget for en sag, hermed kan man sammenligne det faktiske forbrug for sagen med det planlagte forbrug.

For generel beskrivelse af standardfunktionalitet omhandlende Sager henvises til Microsoft Dynamics NAV's hjælpetekster.

Dog gennemgås i korte træk følgende standard funktionalitet:

- Oprettelse af en sag
- Oprettelse af sagsopgaver
- Oprettelse af planlægningslinjer

De efterfølgende opsætninger vil omhandle integrationen mellem *konteringshjælpen*/Aliaskontering samt funktionaliteten som Navision Stat 5.1 og fremefter er blevet implementeret med.

| Trin | Handling                                                                     |
|------|------------------------------------------------------------------------------|
| 1.   | Vælg stien: Afdelinger/Sager/Sager.                                          |
| 2.   | Opret en ny sag, ved at trykke på genvejstasterne <b>Ctrl+N</b> .            |
| 3.   | Tryk på Enter for at indlæse det næste sagsnummer.                           |
| 4.   | Angiv en beskrivelse af sagen, i feltet 'Beskrivelse'.                       |
| 5.   | Vælg hvilken kunde der skal faktureres til i feltet 'Faktureres til kundenr. |
|      | '. Bemærk: Feltet skal altid udfyldes også selvom du benytter dig af den     |
|      | udvidede fakturering. Se <u>afsnittet Fakturering</u> .                      |

### Oprettelse af en sag

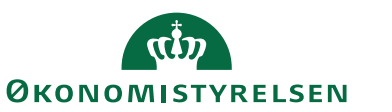

| 1                    | 1 minuning                                                                                                    |                                                                                                    |
|----------------------|----------------------------------------------------------------------------------------------------|----------------------------------------------------------------------------------------------------|
|                      | 🚮 Vis - Jobkort - SG00003 - Mikroorganisme i spildevand                                                                                                    | – 🗆 X                                                                                                    |
|                      | START HANDLINGER NAVIGER RAPPORT                                                                                                    | Demostyrelsen                                                                                                    |
|                      | Ny Ny I                                                                                                    | Statistik     III     III     IIII     IIIII     IIIIIIIIIIIIIIIIIIIIIIIIIIIIIIIIIIII                                                                                                    |
|                      | Vis Kopier Kopier Sagsopgavelinjer<br>sagsopgaver fra sagsopgaver til                                                                                                    | Sag-<br>realiseret/budget 🗐 Vare 🖓 Links → Gå til                                                                                                    |
|                      | Administrer Proces                                                                                                    | Rapport i Priser i Vis tilknyttet i Side                                                                                                    |
|                      | SG00003 · Mikroorganisme i spildevand                                                                                                    | -                                                                                                    |
|                      | Generelt                                                                                                    | Sagsdetaljer - antal priser 🔺                                                                                                    |
|                      | Nummer: SG00003                                                                                                    | Søgebeskrivelse: MIKROORGANISME I SPILDEVAND Sagsnr.: SG00003<br>Ressource: 0                                                                                                    |
|                      | Beskrivelse: Mikroorganisme i spildevand                                                                                                    | Ansvarlig: Vare: 0 Snerret: Vare: 0                                                                                                    |
|                      | Faktureres attentionnr:                                                                                                    | ✓ Rettet den: 20-12-2019                                                                                                    |
|                      | Faktureringsnavn: Miljøfonden                                                                                                    | Debitorfordeling:                                                                                                    |
|                      | Faktureringsadresse: Klarkildevej 1                                                                                                    | Alias Kontering:                                                                                                    |
|                      | Faktureringsadresse 2: Njalsgade 140-142, bygn. 25,5                                                                                                    | Sandsynlighedsprocent: 100 v visning.                                                                                                    |
|                      | Faktureringspostnr.: 7700                                                                                                    | Sagstype:                                                                                                    |
|                      | Lande-/områdekode til fakturering: DK v                                                                                                    | Samlesag:                                                                                                    |
|                      | Faktureres attention:                                                                                                    | Udelad sag i fordeling:<br>Eksporter san stamdatar                                                                                                    |
|                      |                                                                                                    | A Victoria falla                                                                                                    |
|                      | D. (1)                                                                                                    | • Visiteerre teiter                                                                                                    |
|                      | Bogføring                                                                                                    | Ordre •                                                                                                    |
|                      | Udenrigshandel                                                                                                    | 17*00*2010 31*12*2020 *                                                                                                    |
|                      | VIA og registrering                                                                                                    | *                                                                                                    |
|                      | Sagsoplysninger                                                                                                    | <b>v</b>                                                                                                    |
|                      | Bevillingsstyring                                                                                                    | FSS   KONT10000   STAT   BEVIL 2016 🗸                                                                                                    |
|                      | Bevillingskørsler<br>Generick interestion                                                                                                    | Opsat med pct. STAT STAT V                                                                                                    |
|                      | Generisk integration                                                                                                    | •                                                                                                    |
|                      |                                                                                                    | Luk                                                                                                    |
|                      |                                                                                                    |                                                                                                    |
|                      |                                                                                                    |                                                                                                    |
|                      | Figur 4                                                                                                    | – Eks. på oprettelse af ny sag                                                                                                    |
| 6                    | Figur 4<br>Klik på oversigtspanelet <b>Bo</b>                                                                                                    | – Eks. på oprettelse af ny sag                                                                                                    |
| 6.                   | Figur 4<br>Klik på oversigtspanelet <b>Bo</b><br>Markár faltat <sup>2</sup> Sagsboofarin                                                                                                    | – Eks. på oprettelse af ny sag<br>ogføring.                                                                                                    |
| 6.<br>7.             | Figur 4<br>Klik på oversigtspanelet <b>Bo</b><br>Markér feltet 'Sagsbogførin                                                                                                    | <b>- Eks. på oprettelse af ny sag</b><br><b>ogføring</b> .<br>gsgruppe' og angiv en bogføringsgruppe.                                                                                                    |
| 6.<br>7.<br>8.       | Figur 4<br>Klik på oversigtspanelet <b>Bo</b><br>Markér feltet 'Sagsbogførin<br>Angiv feltet 'Status' til <i>Ordn</i>                                                                                                    | <b>- Eks. på oprettelse af ny sag</b><br>o <b>gføring</b> .<br>gsgruppe' og angiv en bogføringsgruppe.<br>e.                                                                                                    |
| 6.<br>7.<br>8.<br>9. | Figur 4<br>Klik på oversigtspanelet <b>Bo</b><br>Markér feltet 'Sagsbogførin<br>Angiv feltet 'Status' til <i>Ordre</i><br>For hver sag man har opret                                                                                                    | <b>- Eks. på oprettelse af ny sag</b><br><b>ogføring</b> .<br>gsgruppe' og angiv en bogføringsgruppe.<br>e.<br>tet, kan man <i>tilknytte dimensioner</i> . Disse di-                                                                                                    |
| 6.<br>7.<br>8.<br>9. | Figur 4<br>Klik på oversigtspanelet <b>Bo</b><br>Markér feltet 'Sagsbogførin<br>Angiv feltet 'Status' til <i>Ordr</i><br>For hver sag man har opret<br>mensioner vil automatisk bl                                                                                                    | - Eks. på oprettelse af ny sag<br>ogføring.<br>gsgruppe' og angiv en bogføringsgruppe.<br>e.<br>tet, kan man <i>tilknytte dimensioner</i> . Disse di-<br>live påført sagen, når den anvendes på en                                                                                                    |
| 6.<br>7.<br>8.<br>9. | Figur 4<br>Klik på oversigtspanelet <b>Bo</b><br>Markér feltet 'Sagsbogførin<br>Angiv feltet 'Status' til <i>Ordre</i><br>For hver sag man har opret<br>mensioner vil automatisk bl<br>kladdelinie eller ved bogfør                                                                                                    | <b>- Eks. på oprettelse af ny sag</b><br><b>ogføring.</b><br>gsgruppe' og angiv en bogføringsgruppe.<br><i>e.</i><br>tet, kan man <i>tilknytte dimensioner</i> . Disse di-<br>live påført sagen, når den anvendes på en<br>ing. Se afsnittet Nedarving af dimensioner fra                                                                                                    |
| 6.<br>7.<br>8.<br>9. | Figur 4<br>Klik på oversigtspanelet <b>Bo</b><br>Markér feltet 'Sagsbogførin<br>Angiv feltet 'Status' til <i>Ordre</i><br>For hver sag man har opret<br>mensioner vil automatisk bl<br>kladdelinje eller ved bogfør                                                                                                    | <b>- Eks. på oprettelse af ny sag</b><br><b>ogføring</b> .<br>gsgruppe' og angiv en bogføringsgruppe.<br><i>e.</i><br>tet, kan man <i>tilknytte dimensioner</i> . Disse di-<br>live påført sagen, når den anvendes på en<br>ing. Se afsnittet <u>Nedarving af dimensioner fra</u>                                                                                                    |
| 6.<br>7.<br>8.<br>9. | Figur 4<br>Klik på oversigtspanelet <b>Bo</b><br>Markér feltet 'Sagsbogførin<br>Angiv feltet 'Status' til <i>Ordre</i><br>For hver sag man har opret<br>mensioner vil automatisk bl<br>kladdelinje eller ved bogfør<br>sag til sagsopgave.                                                                                                    | <b>- Eks. på oprettelse af ny sag</b><br><b>ogføring.</b><br>gsgruppe' og angiv en bogføringsgruppe.<br><i>e.</i><br>tet, kan man <i>tilknytte dimensioner</i> . Disse di-<br>live påført sagen, når den anvendes på en<br>ing. Se afsnittet <u>Nedarving af dimensioner fra</u>                                                                                                    |
| 6.<br>7.<br>8.<br>9. | Figur 4<br>Klik på oversigtspanelet <b>Bo</b><br>Markér feltet 'Sagsbogførin<br>Angiv feltet 'Status' til <i>Ordre</i><br>For hver sag man har opret<br>mensioner vil automatisk bl<br>kladdelinje eller ved bogfør<br>sag til sagsopgave.<br>I handlingsbåndet på fanen                                                                                                    | <b>- Eks. på oprettelse af ny sag</b><br><b>ogføring.</b><br>gsgruppe' og angiv en bogføringsgruppe.<br><i>e.</i><br>tet, kan man <i>tilknytte dimensioner</i> . Disse di-<br>live påført sagen, når den anvendes på en<br>ing. Se afsnittet <u>Nedarving af dimensioner fra</u><br><i>Naviger</i> skal du vælge handlingen <i>Dimensioner</i> .                                                                                                    |
| 6.<br>7.<br>8.<br>9. | Figur 4<br>Klik på oversigtspanelet <b>Bo</b><br>Markér feltet 'Sagsbogførin<br>Angiv feltet 'Status' til <i>Ordre</i><br>For hver sag man har opret<br>mensioner vil automatisk bl<br>kladdelinje eller ved bogfør<br>sag til sagsopgave.<br>I handlingsbåndet på fanen                                                                                                    | <b>- Eks. på oprettelse af ny sag</b><br><b>ogføring.</b><br>gsgruppe' og angiv en bogføringsgruppe.<br><i>e.</i><br>tet, kan man <i>tilknytte dimensioner</i> . Disse di-<br>live påført sagen, når den anvendes på en<br>ing. Se afsnittet <u>Nedarving af dimensioner fra</u><br><i>Naviger</i> skal du vælge handlingen <i>Dimensioner</i> .                                                                                                    |
| 6.<br>7.<br>8.<br>9. | Figur 4<br>Klik på oversigtspanelet <b>Bo</b><br>Markér feltet 'Sagsbogførin,<br>Angiv feltet 'Status' til <i>Ordre</i><br>For hver sag man har opret<br>mensioner vil automatisk bl<br>kladdelinje eller ved bogfør:<br><u>sag til sagsopgave</u> .<br>I handlingsbåndet på fanen                                                                                                    | <b>- Eks. på oprettelse af ny sag</b><br><b>ogføring.</b><br>gsgruppe' og angiv en bogføringsgruppe.<br><i>e.</i><br>tet, kan man <i>tilknytte dimensioner</i> . Disse di-<br>live påført sagen, når den anvendes på en<br>ing. Se afsnittet <u>Nedarving af dimensioner fra</u><br><i>Naviger</i> skal du vælge handlingen <i>Dimensioner</i> .                                                                                                    |
| 6.<br>7.<br>8.<br>9. | Figur 4<br>Klik på oversigtspanelet <b>Bo</b><br>Markér feltet 'Sagsbogførin<br>Angiv feltet 'Status' til <i>Ordre</i><br>For hver sag man har opret<br>mensioner vil automatisk bl<br>kladdelinje eller ved bogfør:<br><u>sag til sagsopgave</u> .<br>I handlingsbåndet på fanen                                                                                                    | <b>- Eks. på oprettelse af ny sag</b><br><b>ogføring.</b><br>gsgruppe' og angiv en bogføringsgruppe.<br><i>e.</i><br>tet, kan man <i>tilknytte dimensioner</i> . Disse di-<br>live påført sagen, når den anvendes på en<br>ing. Se afsnittet <u>Nedarving af dimensioner fra</u><br><i>Naviger</i> skal du vælge handlingen <i>Dimensioner</i> .                                                                                                    |
| 6.<br>7.<br>8.<br>9. | Figur 4<br>Klik på oversigtspanelet Bo<br>Markér feltet 'Sagsbogførin<br>Angiv feltet 'Status' til Ordr<br>For hver sag man har opret<br>mensioner vil automatisk bl<br>kladdelinje eller ved bogfør<br>sag til sagsopgave.<br>I handlingsbåndet på fanen                                                                                                    | <ul> <li>Eks. på oprettelse af ny sag</li> <li>ogføring.</li> <li>gsgruppe' og angiv en bogføringsgruppe.</li> <li>e.</li> <li>tet, kan man <i>tilknytte dimensioner</i>. Disse di-<br/>live påført sagen, når den anvendes på en</li> <li>ing. Se afsnittet <u>Nedarving af dimensioner fra</u></li> <li><i>Naviger</i> skal du vælge handlingen <i>Dimensioner</i>.</li> </ul>                                                                                                    |
| 6.<br>7.<br>8.<br>9. | Figur 4<br>Klik på oversigtspanelet Bo<br>Markér feltet 'Sagsbogførin<br>Angiv feltet 'Status' til Ordr<br>For hver sag man har opret<br>mensioner vil automatisk bl<br>kladdelinje eller ved bogfør<br>sag til sagsopgave.<br>I handlingsbåndet på fanen                                                                                                    | e- Eks. på oprettelse af ny sag<br>ogføring.<br>gsgruppe' og angiv en bogføringsgruppe.<br>e.<br>tet, kan man <i>tilknytte dimensioner</i> . Disse di-<br>live påført sagen, når den anvendes på en<br>ing. Se afsnittet <u>Nedarving af dimensioner fra</u><br><i>Naviger</i> skal du vælge handlingen <i>Dimensioner</i> .                                                                                                    |
| 6.<br>7.<br>8.<br>9. | Figur 4<br>Klik på oversigtspanelet Bo<br>Markér feltet 'Sagsbogførin<br>Angiv feltet 'Status' til Ordr<br>For hver sag man har opret<br>mensioner vil automatisk bl<br>kladdelinje eller ved bogfør<br>sag til sagsopgave.<br>I handlingsbåndet på fanen                                                                                                    | e.<br>tet, kan man <i>tilknytte dimensioner</i> . Disse di-<br>live påført sagen, når den anvendes på en<br>ing. Se afsnittet <u>Nedarving af dimensioner fra</u><br><i>Naviger</i> skal du vælge handlingen <i>Dimensioner</i> .                                                                                                    |
| 6.<br>7.<br>8.<br>9. | Figur 4<br>Klik på oversigtspanelet Bo<br>Markér feltet 'Sagsbogførin,<br>Angiv feltet 'Status' til Ordr<br>For hver sag man har opret<br>mensioner vil automatisk bl<br>kladdelinje eller ved bogfør:<br>sag til sagsopgave.<br>I handlingsbåndet på fanen                                                                                                    | e- Eks. på oprettelse af ny sag<br>ogføring.<br>gsgruppe' og angiv en bogføringsgruppe.<br>e.<br>tet, kan man <i>tilknytte dimensioner</i> . Disse di-<br>live påført sagen, når den anvendes på en<br>ing. Se afsnittet <u>Nedarving af dimensioner fra</u><br><i>Naviger</i> skal du vælge handlingen <i>Dimensioner</i> .                                                                                                    |
| 6.<br>7.<br>8.<br>9. | Figur 4<br>Klik på oversigtspanelet Bo<br>Markér feltet 'Sagsbogførin,<br>Angiv feltet 'Status' til Ordr<br>For hver sag man har opret<br>mensioner vil automatisk bl<br>kladdelinje eller ved bogfør<br>sag til sagsopgave.<br>I handlingsbåndet på fanen                                                                                                    | <b>b - Eks. på oprettelse af ny sag b ogføring.</b> gsgruppe' og angiv en bogføringsgruppe. e. tet, kan man <i>tilknytte dimensioner</i> . Disse di- live påført sagen, når den anvendes på en ing. Se afsnittet Nedarving af dimensioner fra <i>Naviger</i> skal du vælge handlingen <i>Dimensioner</i> . <b>Ster Vik finansporter Ster Vik finansporter Ster Vik finansporter For en Sag - fanen Naviger - handlingen Dimension</b>                                                                                                    |
| 6.<br>7.<br>8.<br>9. | Figur 4<br>Klik på oversigtspanelet Bo<br>Markér feltet 'Sagsbogførin,<br>Angiv feltet 'Status' til Ordra<br>For hver sag man har opret<br>mensioner vil automatisk bl<br>kladdelinje eller ved bogføri<br>sag til sagsopgave.<br>I handlingsbåndet på fanen<br>Vis-Jokkot - SG0003 - Mikroorganisme i spildevand<br>Start HANDLINGER NAVIGE RAPORT<br>Start HANDLINGER Online Map<br>Stag<br>Figur 5 – Handlingsbåndet T<br>Her opsættes de dimension | <b>- Eks. på oprettelse af ny sag ogføring.</b> gsgruppe' og angiv en bogføringsgruppe. <i>e.</i> tet, kan man <i>tilknytte dimensioner</i> . Disse di- live påført sagen, når den anvendes på en ing. Se afsnittet Nedarving af dimensioner fra <i>Naviger</i> skal du vælge handlingen <i>Dimensioner</i> . <b>Start Resource Resource</b> </th |
| 6.<br>7.<br>8.<br>9. | Figur 4<br>Klik på oversigtspanelet Bo<br>Markér feltet 'Sagsbogførin,<br>Angiv feltet 'Status' til Ordra<br>For hver sag man har opret<br>mensioner vil automatisk bl<br>kladdelinje eller ved bogfør:<br>sag til sagsopgave.<br>I handlingsbåndet på fanen                                                                                                    | <b>- Eks. på oprettelse af ny sag ogføring.</b> gsgruppe' og angiv en bogføringsgruppe. <i>e.</i> tet, kan man <i>tilknytte dimensioner</i> . Disse di- live påført sagen, når den anvendes på en ing. Se afsnittet <u>Nedarving af dimensioner fra</u> <i>Naviger</i> skal du vælge handlingen <i>Dimensioner</i> . <b>For en Sag - fanen Naviger - handlingen Dimension</b> er og/eller dimensionsværdier der skal an-                                                                                                    |

#### Tabel 2 - Oprettelse af en sag

Ovenstående trin er for en simpel oprettelse af en sag. Herefter skal der oprettes sagsopgaver.

## Oprettelse af sagsopgaver

| Trin | Handling                                                                      |
|------|-------------------------------------------------------------------------------|
| 1.   | Vælg det <b>Sagskort</b> , du fx har oprettet i ovenstående "Oprettelse af en |
|      | sag".                                                                         |

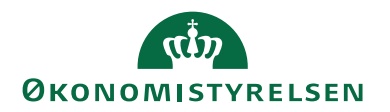

| 2.<br>3. | Klik på handlingen Sagsopgavelinjer i handlingsbåndet.<br>Opret et vilkårligt antal sagsopgavelinjer, dog mindst én, med følgende<br>indstilling, som fx nedenstående skærmbillede.                                                                                                    |
|----------|----------------------------------------------------------------------------------------------------|
| 3.       | Opret et vilkårligt antal sagsopgavelinjer, dog mindst én, med følgende<br>indstilling, som fx nedenstående skærmbillede.                                                                                                    |
|          | Image: Segue Systemation - Support of Security - Support Security - Support Security - Security - Securi |
|          | Sagsbudgetnavm 2019 v                                                                                                    |
|          |                                                                                                    |
|          | Sagunr. Sagsopgav Beskrivelse Sagsopgav Spærnet Sammentælli Sagsbogfør Medtages i Startdato Slutdato Forbrug Forbrug Budget Budget Aliaskontering (kostbeløn. (salgsbeløl) (kostbeløn) (kostbeløn)                                                                                                    |
|          | SG00003         100         Indiangter         Fra-sum           SG0003         1100         Titskud         Konto         123         Image: Control of Control of C                                                                                           |
|          | S60003 120 AV-midler Konto 123 2                                                                                                    |
|          | S000003 2000 Len Fra-sum                                                                                                    |
|          | SG00003         2100         Løn - tidreg         Konto         123         I         10.000,00         15.000,00           SG00003         2200         Løn - tilskud         Konto         123         I         I         <                                                                                                    |
|          | SG00003 2300 Len - AV Konto 123 2<br>SG00003 2999 Len Jat Til cum 2000 2999 1000 00 1500000                                                                                                    |
|          | S60003         3000         Øwrig drift         Fra-sum                                                                                                    |
|          | SG00003         3100         Rejser         Konto         123         Image: Constraint of the state of the state of th                                      |
|          | S600003         3300         It-anskaffelse         Konto         123         Image: Control of the second second se                                      |
|          | S600003 3999 Øvrig drift i alt Til-sum 3000.3999                                                                                                    |
|          | Figur 6 – Eks. på Sagsopgavelinjer for sag SG00003                                                                                                    |
| 4.       | I handlingsbändet skal du vælge fanen <i>Handlinger</i> og herefter klikke på handlingen <i>Indryk sagsopgaver</i> .                                                                                                    |
|          | Rediger - Sagsopgavelinjer - SG00003 · Mikroorganisme i spildevand                                                                                                    |
|          | START HANDLINGER NAVIGER RAPPORT                                                                                                    |
|          |                                                                                                    |
|          |                                                                                                    |
|          | Opret Opdel Flyt<br>salosfaktura planlægningslinier datoer Pav VIA -                                                                                                    |
|          | Nye dokumenter Funktion                                                                                                    |
|          | Figur 7 - Handlingen Indryk sagsopgaver                                                                                                    |
|          | Linierne indrykkes på samme måde som i kontonlanen i Finans, og                                                                                                    |
|          | summeringsfelterne udfyldes i totallinjerne.                                                                                                    |
|          | Som for hver sag, kan man også for hver sagsopgave tilknytte sagsop-<br>gavedimensioner.                                                                                                    |
| 5.       | I handlingsbåndet for sagsopgavelinierne skal du vælge fanen Naviger                                                                                                    |
| 5.       | I handling obtained for sagoopgaveningerite skar du varge fander i Vallger,                                                                                                    |
|          | og neretter nandlingsmenuen <i>Dimensioner</i> . Her opsættes de dimensio-                                                                                                    |
|          | ner og/eller dimensionsværdier der skal anvendes på sagsopgaven. Se                                                                                                    |
|          | vderligere afsnittet Nedarving af dimensioner fra sag til sagsongave.                                                                                                    |
| 5.       | og herefter handlingsmenuen <i>Dimensioner</i> . Her opsættes de dimensio-<br>ner og/eller dimensionsværdier der skal anvendes på sagsopgaven. Se<br>vderligere afsnittet Nedarving af dimensioner fra sag til sagsopgave                                                                                                    |

#### Tabel 3 – Oprettelse af sagsopgaver

Næste trin der skal foretages, er at oprette planlægningslinjer.

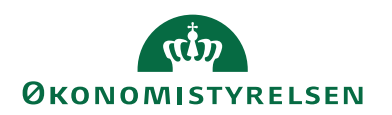

## Oprettelse af sagsplanlægningslinjer

| 1  | Tranding                                                                                                    |
|----|----------------------------------------------------------------------------------------------------|
| 1. | Vælg det Sagskort, som du fx oprettede i ovenstående "Oprettelse af en                                                                                                    |
|    | sag", og vælg en af de sagsopgavelinjer som du har oprettet med sagsop-                                                                                                    |
|    | gavetypen 'Konto'.                                                                                                    |
| 2. | I handlingsbåndet for Sagsopgavelinjer, fanen Start, skal du vælge                                                                                                    |
|    | Handlingen Sagsplanlægningslinjer.                                                                                                    |
|    | Herefter åbnes vinduet Sagsplanlægningslinjer.                                                                                                    |
| 3. | Opret et antal planlægningslinjer.                                                                                                    |
|    | Rediger - Sagsplankegningslinjer - SG00003 Mikroorganisme i spildevand 1100 Tilskud     -      X                                                                                                    |
|    | SIARI HANULINGER NAVICER RAPPORI                                                                                                    |
|    | Ny Vis Recliger Slet Opret Opret Salgskreditnota Sag - realiseret/budget 🗊 realiseret/budget 🗊                                                                                                    |
|    | Ny Administrer Proces Rapport Vis Vis liknyttet Side                                                                                                    |
|    | Sagsnr og sagsopgavenr Filter S00003 - 1100 - 12019                                                                                                    |
|    | Generelt  Saeobudgetnavy: 2019  Budget 2019                                                                                                    |
|    | Linietype Planlægnin Planlagt Bilagsnr. Type Nummer Beskrivelse Arbeidstype Enhedskode Antal Reserveret Kostpris (RV) A                                                                                                    |
|    | Ieveringsdato         antal           Kontrolk         ≥ 0-12-2019         20-12-2019         Finanskonto         118002         Publikationer         1         0         100,00         100,00                                                                                                    |
|    | Kontrakt         20-12-2019         20-12-2019         Ressource         RESOURCE         Joshim J/A Von         TIMER         1         0         1.100,00         1.100,00           Kontrakt         20-12-2019         20-12-2019         Einanchorton         1.100,10         1.100,00         1.100,00                                                                                                    |
|    | Kontrakt         20-12-2019         Pinanskomo         11000         Laddels         1         0         50,00         30,00           Kontrakt         20-12-2019         20-12-2019         Ressource         RESS0002         Joakim JVA Von         TIMER         1         0         1.100,00         1.100,00                                                                                                    |
|    | Budget 20-12-2019 20-12-2019 Finanskonto 118002 Publikationer 1 0 100,00 100,00                                                                                                    |
|    | Budget 20-12-2019 20-12-2019 Ressource RES00002 Joakim JVA Von TIMER 1 0 1.100,00 1.100,00                                                                                                    |
|    |                                                                                                    |
|    | ок                                                                                                    |
|    | Figur 8 – Eks. på Sagsplanlægningslinjer til sagsopgave 1100 på sagen<br>SG00003<br>Bemærk: Planlægningslinjer er opdelt i to typer, budgetlinje og<br>Kontraktlinje.<br>Budgetlinjer angiver de forventede omkostninger og indtægter, og<br>kontraktlinjer angiver den forventede opkrævning og fakturering.                                                                                                    |
|    | Figur 8 – Eks. på Sagsplanlægningslinjer til sagsopgave 1100 på sagen<br>SG00003<br>Bemærk: Planlægningslinjer er opdelt i to typer, budgetlinje og<br>Kontraktlinje.<br>Budgetlinjer angiver de forventede omkostninger og indtægter, og<br>kontraktlinjer angiver den forventede opkrævning og fakturering.<br>Det er kun kontraktlinjen, der kan faktureres. Hvis der arbejdes med                                                                                                    |
|    | <ul> <li>Figur 8 – Eks. på Sagsplanlægningslinjer til sagsopgave 1100 på sagen SG00003</li> <li>Bemærk: Planlægningslinjer er opdelt i to typer, budgetlinje og Kontraktlinje.</li> <li>Budgetlinjer angiver de forventede omkostninger og indtægter, og kontraktlinjer angiver den forventede opkrævning og fakturering.</li> <li>Det er kun kontraktlinjen, der kan faktureres. Hvis der arbejdes med budgetversionering på sag, så er typen Budget, som standard, knyttet til der</li> </ul>                                                                                                    |
|    | <ul> <li>Figur 8 – Eks. på Sagsplanlægningslinjer til sagsopgave 1100 på sagen SG00003</li> <li>Bemærk: Planlægningslinjer er opdelt i to typer, budgetlinje og Kontraktlinje.</li> <li>Budgetlinjer angiver de forventede omkostninger og indtægter, og kontraktlinjer angiver den forventede opkrævning og fakturering.</li> <li>Det er kun kontraktlinjen, der kan faktureres. Hvis der arbejdes med budgetversionering på sag, så er typen <i>Budget</i>, som standard, knyttet til der getversion.</li> </ul>                                                                                                    |
|    | <ul> <li>Figur 8 – Eks. på Sagsplanlægningslinjer til sagsopgave 1100 på sagen SG00003</li> <li>Bemærk: Planlægningslinjer er opdelt i to typer, budgetlinje og Kontraktlinje.</li> <li>Budgetlinjer angiver de forventede omkostninger og indtægter, og kontraktlinjer angiver den forventede opkrævning og fakturering.</li> <li>Det er kun kontraktlinjen, der kan faktureres. Hvis der arbejdes med budgetversionering på sag, så er typen <i>Budget</i>, som standard, knyttet til der getversion.</li> <li>Som for hver sag og sagsopgave, kan man også for hver</li> </ul>                                                                                                    |
|    | <ul> <li>Figur 8 – Eks. på Sagsplanlægningslinjer til sagsopgave 1100 på sagen SG00003</li> <li>Bemærk: Planlægningslinjer er opdelt i to typer, budgetlinje og Kontraktlinje.</li> <li>Budgetlinjer angiver de forventede omkostninger og indtægter, og kontraktlinjer angiver den forventede opkrævning og fakturering.</li> <li>Det er kun kontraktlinjen, der kan faktureres. Hvis der arbejdes med budgetversionering på sag, så er typen <i>Budget</i>, som standard, knyttet til der getversion.</li> <li>Som for hver sag og sagsopgave, kan man også for hver sagsplanlægningslinje tilknytte dimensioner.</li> </ul>                                                                                                    |
| 4. | <ul> <li>Figur 8 – Eks. på Sagsplanlægningslinjer til sagsopgave 1100 på sagen SG00003</li> <li>Bemærk: Planlægningslinjer er opdelt i to typer, budgetlinje og Kontraktlinje.</li> <li>Budgetlinjer angiver de forventede omkostninger og indtægter, og kontraktlinjer angiver den forventede opkrævning og fakturering.</li> <li>Det er kun kontraktlinjen, der kan faktureres. Hvis der arbejdes med budgetversionering på sag, så er typen <i>Budget</i>, som standard, knyttet til der getversion.</li> <li>Som for hver sag og sagsopgave, kan man også for hver sagsplanlægningslinje tilknytte dimensioner.</li> <li>Markér den ønskede sagsplanlægningslinje og i handlingsbåndet, fanen</li> </ul>                                                                                                    |
| 4. | <ul> <li>Figur 8 – Eks. på Sagsplanlægningslinjer til sagsopgave 1100 på sagen SG00003</li> <li>Bemærk: Planlægningslinjer er opdelt i to typer, budgetlinje og Kontraktlinje.</li> <li>Budgetlinjer angiver de forventede omkostninger og indtægter, og kontraktlinjer angiver den forventede opkrævning og fakturering.</li> <li>Det er kun kontraktlinjen, der kan faktureres. Hvis der arbejdes med budgetversionering på sag, så er typen Budget, som standard, knyttet til der getversion.</li> <li>Som for hver sag og sagsopgave, kan man også for hver sagsplanlægningslinje tilknytte dimensioner.</li> <li>Markér den ønskede sagsplanlægningslinje og i handlingsbåndet, fanen Navier skal du vælge handlingen Dimensioner.</li> </ul>                                                                                                    |
| 4. | Figur 8 – Eks. på Sagsplanlægningslinjer til sagsopgave 1100 på sagen SG00003 Bemærk: Planlægningslinjer er opdelt i to typer, budgetlinje og Kontraktlinje. Budgetlinjer angiver de forventede omkostninger og indtægter, og kontraktlinjer angiver den forventede opkrævning og fakturering. Det er kun kontraktlinjen, der kan faktureres. Hvis der arbejdes med budgetversionering på sag, så er typen <i>Budget</i> , som standard, knyttet til der getversion. Som for hver sag og sagsopgave, kan man også for hver sagsplanlægningslinje tilknytte dimensioner. Markér den ønskede sagsplanlægningslinje og i handlingsbåndet, fanen <i>Naviger</i> , skal du vælge handlingen <i>Dimensioner</i> . Her har du mulighed for at oppender.                                                                                                    |
| 4. | Figur 8 – Eks. på Sagsplanlægningslinjer til sagsopgave 1100 på sagen SG00003 Bemærk: Planlægningslinjer er opdelt i to typer, budgetlinje og Kontraktlinje. Budgetlinjer angiver de forventede omkostninger og indtægter, og kontraktlinjer angiver den forventede opkrævning og fakturering. Det er kun kontraktlinjen, der kan faktureres. Hvis der arbejdes med budgetversionering på sag, så er typen <i>Budget</i> , som standard, knyttet til der getversion. Som for hver sag og sagsopgave, kan man også for hver sagsplanlægningslinje tilknytte dimensioner. Markér den ønskede sagsplanlægningslinje og i handlingsbåndet, fanen <i>Naviger</i> , skal du vælge handlingen <i>Dimensioner</i> . Her har du mulighed for at omensioner og/ eller dimensionsværdier der skal anvendes på                                                                         |
| 4. | <ul> <li>Figur 8 – Eks. på Sagsplanlægningslinjer til sagsopgave 1100 på sagen SG00003</li> <li>Bemærk: Planlægningslinjer er opdelt i to typer, budgetlinje og Kontraktlinje.</li> <li>Budgetlinjer angiver de forventede omkostninger og indtægter, og kontraktlinjer angiver den forventede opkrævning og fakturering.</li> <li>Det er kun kontraktlinjen, der kan faktureres. Hvis der arbejdes med budgetversionering på sag, så er typen <i>Budget</i>, som standard, knyttet til der getversion.</li> <li>Som for hver sag og sagsopgave, kan man også for hver sagsplanlægningslinje tilknytte dimensioner.</li> <li>Markér den ønskede sagsplanlægningslinje og i handlingsbåndet, fanen Naviger, skal du vælge handlingen Dimensioner. Her har du mulighed for at omensioner og/ eller dimensionsværdier der skal anvendes på sagsplanlægningslinjen.</li> </ul> |

#### Tabel 4 - Oprettelse af sagsplanlægningslinjer

Nu er den grundlæggende opsætning af en sag gennemført.

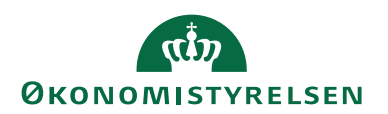

## Spærring af sagsopgave

Som standard kan en sag spærres, for bogføring og budgettering, på sagsniveau. Denne funktionalitet er udvidet, således at den også indbefatter muligheden for at spærre en sagsopgave, for *Bogføring* eller *Alle* (bogføring og budgettering). Dvs. det er muligt at opsætte og budgettere et projekt som det endnu ikke er besluttet at gennemføre, uden at der er risiko for at afholde omkostninger på sagen. Spærringen vil gælde i vinduer, hvor det er muligt at bogføre på sager.

| Trin | Handling                                                                           |  |  |  |  |  |  |  |  |
|------|------------------------------------------------------------------------------------|--|--|--|--|--|--|--|--|
| 1.   | Vælg det <b>Sagskort</b> , som sagsopgaven er tilknyttet.                          |  |  |  |  |  |  |  |  |
| 2.   | Åbn vinduet Sagsopgavelinjer.                                                      |  |  |  |  |  |  |  |  |
| 3.   | Markér den sagsopgavelinje, som du vil spærre.                                     |  |  |  |  |  |  |  |  |
| 4.   | I handlingsbåndet, fanen Naviger, skal du vælge handlingen Sagsopgave-             |  |  |  |  |  |  |  |  |
|      | kort. Herefter åbnes Sagsopgavekortet.                                             |  |  |  |  |  |  |  |  |
| 5.   | Stå på oversigtspanelet Generelt.                                                  |  |  |  |  |  |  |  |  |
|      |                                                                                    |  |  |  |  |  |  |  |  |
|      | 🚮 Rediger - Sagsopgavekort - SG00003 Mikroorganisme i spildevand 3100 Rejser 🦳 🗆 🗙 |  |  |  |  |  |  |  |  |
|      | START HANDLINGER NAVIGER Demostyrelsen                                             |  |  |  |  |  |  |  |  |
|      | 🛕 🖉 💵 📒 😱 🔁 🏷 🕯 Gâ til                                                             |  |  |  |  |  |  |  |  |
|      | Vis Rediger OneNote Noter Links Opdater Ryd<br>filter 🕨 Næste                      |  |  |  |  |  |  |  |  |
|      | Administrer Visitiknyttet Side                                                     |  |  |  |  |  |  |  |  |
|      | SG00003 Mikroorganisme i spildevand 3100 Rejser                                    |  |  |  |  |  |  |  |  |
|      |                                                                                    |  |  |  |  |  |  |  |  |
|      | Sagsopgavenr.: S100 Sloeskitt: Sloeskitt: Antal tomme linjer:                      |  |  |  |  |  |  |  |  |
|      | Sagsopgavetype: Konto V Spærret: Alle V                                            |  |  |  |  |  |  |  |  |
|      | Sammentælling:                                                                     |  |  |  |  |  |  |  |  |
|      | Sagsbogføringsgruppe: 123 v Medtages i Aliaskontening:                             |  |  |  |  |  |  |  |  |
|      | Bevillingsstyring FSS KONT10000   STAT   BEVIL 2016 🗸                              |  |  |  |  |  |  |  |  |
|      | Bevillingskørsler Opsat med pct.   STAT   STAT   •                                 |  |  |  |  |  |  |  |  |
|      | Generisk integration Y                                                             |  |  |  |  |  |  |  |  |
|      | ОК                                                                                 |  |  |  |  |  |  |  |  |
|      |                                                                                    |  |  |  |  |  |  |  |  |
|      | Figur 9 – Eks. på Sagsopgavekort som er spærret                                    |  |  |  |  |  |  |  |  |
| 6.   | Klik i feltet 'Spærret' på dropdown pilen, og vælg om sagsopgaven                  |  |  |  |  |  |  |  |  |
|      | skal være spærret med værdien Alle, således at den spærres for bogfø-              |  |  |  |  |  |  |  |  |
|      | ring og budgettering, eller med værdien <i>Bogføring</i> , således at den kun      |  |  |  |  |  |  |  |  |
|      | spærres for bogføring.                                                             |  |  |  |  |  |  |  |  |
| 7.   | Du kan nu, if. ovenstående eksempel, i vinduet <i>Sagsopgavelinier</i> se at       |  |  |  |  |  |  |  |  |
|      | sagsopgave 3100 er spærret med værdien <i>Alle</i> .                               |  |  |  |  |  |  |  |  |
|      |                                                                                    |  |  |  |  |  |  |  |  |

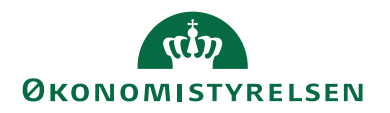

| Frin | Han                                                    | dlinį         | 5                                      |                                                   |                              |                               |                           |                |                              |            |                     |                      |                         |                       |     |
|------|--------------------------------------------------------|---------------|----------------------------------------|---------------------------------------------------|------------------------------|-------------------------------|---------------------------|----------------|------------------------------|------------|---------------------|----------------------|-------------------------|-----------------------|-----|
|      |                                                        | 📶 Rediger - S | agsopgavelinjer ·                      | SG00003 · Mikroorga                               | nisme i spildevan            | d                             |                           |                |                              |            |                     |                      | -                       |                       | ×   |
|      | START HANDLINGER NAVIGER RAPPORT Demostyrelsen NS 94 9 |               |                                        |                                                   |                              |                               |                           |                |                              |            | 0                   |                      |                         |                       |     |
|      |                                                        | Sagsplanlægn  | ingslinjer Statist<br>sagsop<br>Sagsop | Sagsopgav<br>Semærknin<br>gaver Dimension<br>gave | ekort<br>19<br>er • Salgsfal | kturaer/kredite<br>Dokumenter | iotaer Sagspos<br>Oversig | l<br>ter<br>gt |                              |            |                     |                      |                         |                       |     |
|      |                                                        | Sagsonga      | velinier *                             |                                                   |                              |                               |                           |                |                              | Skri       | v for at filtrere ( | Sagsnr.              |                         |                       | ~   |
|      |                                                        | Jugsopgu      | wennger                                |                                                   |                              |                               |                           |                |                              |            | Filter: SG0000      | 3 Begræn             | totaler: 2019 • 1       | 00000.499999          |     |
|      |                                                        |               |                                        |                                                   |                              |                               |                           |                |                              |            |                     | -                    |                         |                       | ^   |
|      |                                                        | Sagsbudgetna  | avn: 2019                              | ~                                                 |                              |                               |                           |                |                              |            |                     |                      |                         |                       |     |
|      |                                                        | Sagsnr.       | Sagsopgav                              | Beskrivelse                                       | Sagsopgav                    | Spærret                       | Sammentælli               | Sagsbogfø      | Medtages i<br>Aliaskontering | Startdato  | Slutdato            | Forbrug<br>(kostbelø | Forbrug<br>(salgsbeløb) | Budget<br>(kostbeløb) | (s  |
|      |                                                        | SG00003       | 1000                                   | Indtægter                                         | Fra-sum                      |                               |                           |                |                              |            |                     |                      |                         |                       |     |
|      |                                                        | SG00003       | 1100                                   | Tilskud                                           | Konto                        |                               |                           | 123            |                              | 20-12-2019 | 20-12-2019          |                      |                         | 1.200,00              |     |
|      |                                                        | SG00003       | 1200                                   | AV-midler                                         | Konto                        |                               |                           | 123            |                              |            |                     |                      |                         |                       |     |
|      |                                                        | SG00003       | 1999                                   | Indtægter i alt                                   | Til-sum                      |                               | 10001999                  |                |                              |            |                     |                      |                         | 1.200,00              |     |
|      |                                                        | SG00003       | 2000                                   | Løn                                               | Fra-sum                      | -                             |                           | 100            |                              |            |                     | 10,000,00            | 15 000 00               |                       |     |
|      |                                                        | 5600003       | 2100                                   | Løn - tidreg                                      | Konto                        |                               |                           | 123            |                              |            |                     | 10.000,00            | 15.000,00               |                       |     |
|      |                                                        | 5600003       | 2200                                   | Løn - tilskud                                     | Konto                        |                               |                           | 123            |                              |            |                     |                      |                         |                       |     |
|      |                                                        | 500005        | 2500                                   | LØN - AV                                          | Konto                        | •                             | 2000, 2000                | 125            |                              |            |                     | 10.000.00            | 15 000 00               |                       |     |
|      |                                                        | 500003        | 2999                                   | Lon I alt                                         | Til-sum                      | •                             | 20002999                  |                |                              |            |                     | 10.000,00            | 15.000,00               |                       |     |
|      |                                                        | 500003        | 2100                                   | Pairor                                            | Fid-sum                      | Alla                          |                           | 122            |                              |            |                     |                      |                         |                       |     |
|      |                                                        | 5600003       | 3200                                   | Laboratorium                                      | Konto                        | Pane -                        |                           | 123            |                              |            |                     |                      |                         |                       |     |
|      |                                                        | 5600003       | 3300                                   | lt-anskaffelse                                    | Konto                        |                               |                           | 123            |                              |            |                     |                      |                         |                       |     |
|      |                                                        | SG00003       | 3400                                   | Diverse                                           | Konto                        |                               |                           | 123            | 2                            |            |                     |                      |                         |                       |     |
|      |                                                        | \$60003       | 3000                                   | Ourin drift i alt                                 | Til-rum                      |                               | 3000 3000                 | 120            |                              |            |                     |                      |                         |                       |     |
|      |                                                        | <             |                                        |                                                   |                              |                               |                           |                |                              |            |                     |                      |                         |                       | > ` |
|      |                                                        |               |                                        |                                                   |                              |                               |                           |                |                              |            |                     |                      |                         | OK                    |     |
|      | L                                                      |               |                                        |                                                   |                              |                               |                           |                |                              |            |                     |                      |                         |                       | _   |
|      |                                                        | Fig           | ur 10 –                                | Eks. på                                           | Sagso                        | pgav                          | elinjer                   | hvor o         | len enk                      | elte       | saqso               | pgave                | er sp                   | ærret                 |     |
|      |                                                        |               |                                        |                                                   |                              | 0                             |                           |                |                              |            | 0.0                 | 0                    |                         |                       |     |

#### Nedarving af dimensioner fra sag til sagsopgave

Ved oprettelse af en sag, nedarves dimensionerne og dimensionsværdierne automatisk til sagsopgaverne og de underliggende planlægningslinjer.

Ved en senere ændring eller sletning af dimensioner eller dimensionsværdier på sagskortet, så aktiveres der en kørsel der kan opdatere dimensionerne/dimensionsværdier på sagsopgavelinjerne. Du vil aktivt skulle tage stilling til, om du ønsker at en opdatering skal foretages. Vælger du at afbryde kørslen, så vil dimensionerne på sagsopgaven ikke blive opdateret.

**Bemærk:** Kørslen omfatter ikke nedarving til planlægningslinjer, idet det kan give problemer i forhold til det grundlag man har faktureret og bogført på. Det som er opsat på planlægningslinjen skal ses som det aktuelle, så en ændring skal indtastes manuelt.

#### Samlesag

Sagsopgave funktionaliteten giver mulighed for differentiering af opsætning af sagens aktiviteter. Herved vil en given sag kunne splittes op i selvstændige dele samtidig med at sagen samler information op på tværs af sagsopgaverne. Imidlertid kan der samtidig være behov for at kunne opdele større projekter på flere sager.

Samlesag funktionaliteten gør det muligt at knytte en given sag til en overordnet sag, en såkaldt **Samlesag**.

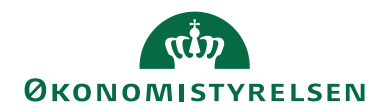

| Trin | Handling                                                                                                    |  |  |  |  |  |  |  |  |  |
|------|----------------------------------------------------------------------------------------------------|--|--|--|--|--|--|--|--|--|
| 1.   | Opret en sag som skal være <b>Samlesag</b> .                                                                                                    |  |  |  |  |  |  |  |  |  |
| 2.   | Opret en ny sag som skal være <b>Undersag</b> til Samlesagen.                                                                                                    |  |  |  |  |  |  |  |  |  |
| 3.   | Foretag opslag i feltet 'Samlesag' på oversigtspanelet <b>Generelt</b> på sagskortet og indvælg den sag som skal være <b>Samlesag</b> .                                                                                                    |  |  |  |  |  |  |  |  |  |
|      | Rediger Jokkort - Socoult - Montering af 8 arbejdspladser       -       -       Construction         Staff       HANDUNGER       NAVIGER       RAPORT       Construction         Vis       Staff       HANDUNGER       NAVIGER       RAPORT       Construction         Vis       Staff       HANDUNGER       NAVIGER       RAPORT       Construction         Vis       Staff       HANDUNGER       NAVIGER       RAPORT       Construction         Vis       Staff       HANDUNGER       Naviger       Staff       Construction       Construction |  |  |  |  |  |  |  |  |  |
|      | Figur 11 – Opsat som undersag til samlesag Bemærk: På Undersagen vil Samlesagens sagsnr., stå i feltet 'Samlesag', og i feltet 'Sagstype' vil der stå Undersag, se Figur 11. På Samlesagen vil der i feltet 'Sagstype' stå Samlesag.                                                                                                    |  |  |  |  |  |  |  |  |  |
| 4.   | På samlesagen kan du se, hvilke undersager der er tilknyttet. Åbn sam-<br>lesag, og i handlingsbåndet, fanen <i>Naviger</i> skal du vælge handlingen<br><i>Undersager</i> . Herved kommer du til sagsoversigten, og her kan du se,<br>hvilke undersager der er til den enkelte <b>Samlesag</b> .                                                                                                    |  |  |  |  |  |  |  |  |  |
|      | <ul> <li>Rediger - Jobkort - SG00001 · Montering af 8 arbejdspladser</li> <li>START HANDLINGER NAVIGER RAPPORT</li> <li>Sagsopgavelinjer Statistik</li> <li>Sagsplanlægningslinjer Debitorfordeling</li> <li>Demærkninger</li> <li>Dimensioner</li> <li>Sags</li> </ul>                                                                                                    |  |  |  |  |  |  |  |  |  |
|      | Figur 12 - Handlingen Undersager i handlingsbåndet for en sag                                                                                                    |  |  |  |  |  |  |  |  |  |

Tabel 6 – Samlesag

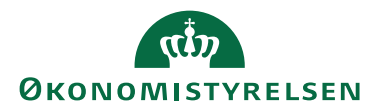

## Budgettering/bogføring på en samlesag

Man kan ikke budgettere eller bogføre på en **Samlesag**, og hvis man forsøger på det, så får man en meddelelse om at "Den valgte sag er samlesag, og kan ikke anvendes til posteringer.". Dette betyder også at en **Samlesag** ikke kan overføres til Aliaskon-teringstabellen.

## Samlesag og DDI

Hvis man i forbindelse med en posteringsbestilling i DDI'en indvælger en **Samle-sag** i feltet 'Sagsnr.', og efterfølgende forsøger at afslutte bestillingen, så får man meddelelsen: "Den valgte sag er samlesag og kan ikke anvendes til posteringer.".

## Ændring af eksisterende sag til Samlesag

En eksisterende sag, hvor der er oprettet tilhørende Aliaskoder, men endnu ikke er bogført på, kan ændres til en Samlesag, på sagskortet. Da Aliaskoderne forsat vil være i Aliaskonteringstabellen, skal kørslen **'Synkronisering til Alias fra Sag'** køres fra sagen, således at de tilhørende Aliaskoder inkl. værdier slettes fra Aliaskonteringstabellen, og hakket i felterne 'Overført til Alias Konering' og ' Alias Kontering' bliver fjernet.

## Budgettering på sag

Det er muligt at versionere dine budgetter på sag/sagsopgaver. Budgetteringen kan kombineres med en sandsynlighedsprocent, som kan vægte budgetposterne. Du har også mulighed for at indsætte kommentarer om fx budgetforudsætninger på den enkelte sagsopgave.

**Bemærk:** Benyttes funktionaliteten budgettering på sag, skal du være opmærksom på, at i forbindelse med aktivering af sagsbudgetversionering, så knyttes alle planlægningslinjer af typen Budget, som standard, til den aktive budgetversion, hvilket betyder at **VIA-beregning** og **VIA-bogføring** muligvis ikke sker på et korrekt grundlag.

## Budgetversionering på sag

Navision Stat indeholder muligheden for at kunne versionere sagsbudgetter, så du løbende kan danne forskellige versioner af budgettet over året. **Dog kan der kun være ét aktivt budget ad gangen**.

Det er muligt at sammenholde forbrug og budget ved flere budgetversioner inden for en periode, idet værdien af *Budget (kostbeløb) og Budget (salgsbeløb)* vises som summen inden for den aktive budgetversion i sagsopgavevinduet.

## Opret Sagsbudgetnavn

Du skal oprette et sagsbudgetnavn, før du kan indvælge det i opsætningen som det aktive budgetnavn.

Sti: Afdelinger/Sager/Opsætning/Sagsbudgetnavn

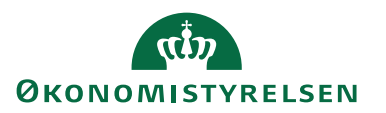

| Rediger - Sage | sbudgetnav                  | n                           | _      |              | Х   |
|----------------|-----------------------------|-----------------------------|--------|--------------|-----|
| ▼ START        |                             |                             | Dem    | ostyrelse    | n 🥐 |
| Ny Ada         | i liste<br>diger liste<br>t | Vis som liste               | Vic ti | knyttat      |     |
| Sagsbudget     | tnavn ▼<br>Sł<br>Beskrivels | criv for at filtrere (   Kr | ode    | ▼   →<br>Spæ | • • |
| 2016           | Budget 20                   | 16                          |        | $\checkmark$ |     |
| 2019           | Budget 20                   | 19                          |        |              |     |
| BEVIL 2016     | Bevillingsk                 | oudget 2016                 |        | $\checkmark$ |     |
| BEVIL 2019     | Bevilling 2                 | 019                         |        |              |     |
| PROGNOSE       | Prognose                    | 2016                        |        | $\checkmark$ |     |
|                |                             |                             |        | OK           | ¥   |

Figur 13 – Eks. på opsætning af Sagsbudgetnavn

I dette felt indtastes en identificerende beskrivelse af koden, fx Budget 2019.

Sæt hak i dette felt, når budgettet skal

**Bemærk:** Er budgetversionen spærret, er det ikke muligt at budgettere på

markeres som spærret.

I vinduet *Sagsbudgetnavn* oprettes sagsbudgetnavnene som benyttes i forbindelse med sagsbudgetversioneringen.

| Navn | Beskrivelse                         |
|------|-------------------------------------|
| Kode | I dette felt indtastes en kode, som |
|      | identificerer budgettet, fx 2019.   |

I vinduet for Sagsbudgetnavn kan du angive følgende felter:

Tabel 7 - Felter tilgængelig i vinduet Sagsbudgetnavn

det.

*Indvælg et aktivt budgetnavn* Sti: Afdelinger/Sager/Opsætning/**Sagsopsætning**.

Beskrivelse

Spærret

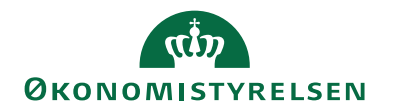

| Rediger - Sagsopsætning                                                                         | - 0              | ×   |
|-------------------------------------------------------------------------------------------------|------------------|-----|
| ▼ START                                                                                         | Demostyrelsen    | ?   |
| Vis Rediger<br>Administrer<br>Vis tilknyttet<br>Vis tilknyttet<br>Vis tilknyttet                |                  |     |
| Sagsopsætning                                                                                   |                  |     |
| Generelt                                                                                        |                  | ^   |
| Fakturering: Udvidet ~ Standard-VIA-metode:                                                     |                  | ~   |
| Opdater varekostpris for sag automatisk: Standard-VIA-bogføringsmetode:                         | Pr. sag          | ~   |
| Aktivt Budgetnavn: 2019 V Standardjobbogføringsgruppe:                                          |                  | ~   |
| Standard Finans Kostprisfaktor for sag: 1,00 Anvend egen prioritering af Sagsopgavedimensioner: | $\checkmark$     |     |
| Anvend anvendelseslink som standard:                                                            | Erstat og supple | r v |
| Nummerering                                                                                     |                  | ~   |
| Sagsoplysninger                                                                                 |                  | ~   |
|                                                                                                 |                  |     |
|                                                                                                 |                  |     |
|                                                                                                 |                  | OK  |

Figur 14 – Eks. på Sagsopsætning - Aktiv Budgetnavn

I feltet 'Aktivt Budgetnavn' indvælges det budget som skal fungere som det aktive budget. I ovenstående tilfælde er det budgettet 2019.

**Bemærk:** De-aktivering, af sagsbudgetversionering, vil slette alle planlægningslinjer af typen **Budget** i alle budgetversioner. De-aktiveringen sker ved at blanke feltet 'Aktivt Budgetnavn'.

#### Udvidelse af vinduet Sagsopgavelinjer

Vinduet Sagsopgavelinjer er udvidet med nedestående kolonner i forhold til standard.

**Bemærk:** I forhold til kolonnerne *Budget (Finans Drift Kostbeløb), Budget (Finans Drift Salgsbeløb), Forbrug (Finans Drift Kostbeløb)* og *Forbrug (Finans Drift Salgsbeløb),* er der sat et filter, som gør at det kun er resultatopgørelsen der medtages.

| Navn                          | Beskrivelse                             |
|-------------------------------|-----------------------------------------|
| Budget Ressource (Antal)      | Feltet 'Budget Ressource (Antal)' viser |
|                               | en summering af værdier i feltet 'An-   |
|                               | tal' i planlægningslinjer med Linjetype |
|                               | Budget og Type: Ressource.              |
| Forbrug Ressource (Antal)     | Feltet 'Forbrug Ressource (Antal)' vi-  |
|                               | ser en summering af værdier i feltet    |
|                               | 'Antal' i sagsposter med Postens Type:  |
|                               | Forbrug og Type: Ressource.             |
| Budget Ressource (Kostbeløb)  | Feltet 'Budget Ressource (Kostbeløb)'   |
|                               | viser en summering af værdier i feltet  |
|                               | 'Kostbeløb' i planlægningslinjer med    |
|                               | Linjetype Budget og Type: Ressource.    |
| Budget Ressource (Salgsbeløb) | Feltet 'Budget Ressource (Salgsbeløb)'  |
|                               | viser en                                |

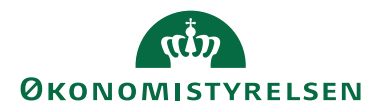

| Navn                                                                                                    | Beskrivelse                                                                 |
|----------------------------------------------------------------------------------------------------|-----------------------------------------------------------------------------|
|                                                                                                    | summering af værdier i feltet 'Salgsbe-                                     |
|                                                                                                    | løb' i planlægningslinjer med Linjetype                                     |
|                                                                                                    | Budget og Type: Ressource.                                                  |
| Forbrug Ressource (Kostbeløb)                                                                                                    | Feltet 'Forbrug Ressource (Kostbe-                                          |
|                                                                                                    | løb)' viser en                                                              |
|                                                                                                    | summering af værdier i feltet 'Kostbe-                                      |
|                                                                                                    | løb' i sagsposter med Postens Type:                                         |
|                                                                                                    | Forbrug og Type: Ressource.                                                 |
| Forbrug Ressource (Salgsbeløb)                                                                                                    | Feltet 'Forbrug Ressource (Salgsbe-                                         |
|                                                                                                    | løb)' viser en                                                              |
|                                                                                                    | summering af værdier i feltet 'Salgsbe-                                     |
|                                                                                                    | løb' i sagsposter med Postens Type:                                         |
|                                                                                                    | Forbrug og Type: Ressource.                                                 |
| Budget (Finans Drift Kostbeløb)                                                                                                    | Feltet 'Budget (Finans Drift Kostbe-                                        |
|                                                                                                    | løb)' viser en summering af værdier i                                       |
|                                                                                                    | feltet 'Kostbeløb' i planlægningslinjer                                     |
|                                                                                                    | med Linjetype Budget og Type: Finans                                        |
|                                                                                                    | samt Type: Kesultatopgørelse i Finans-                                      |
| $\mathbf{P} = 1 + 1 + $ | konto tabellen. $\mathbf{E} = \mathbf{b} \cdot \mathbf{c} \cdot \mathbf{c}$ |
| Budget (Finans Drift Salgsbeløb)                                                                                                    | Feltet Budget (Finans Drift Salgsbe-                                        |
|                                                                                                    | 10D) Viser en                                                               |
|                                                                                                    | lab' i plantganingslinior mod Liniotype                                     |
|                                                                                                    | Budget og Type: <i>Finans</i> somt Type: Re                                 |
|                                                                                                    | sultatoparelse i Finanskonto tabellen                                       |
| Forbrug (Finans Drift Kostheløb)                                                                                                    | Feltet 'Forbrug (Finans Drift Kostbe-                                       |
| i olorug (i mails Dint Rostocios)                                                                                                    | løb)' viser en                                                              |
|                                                                                                    | summering af værdier i feltet 'Kostbe-                                      |
|                                                                                                    | løb' i sagsposter med Postens Type:                                         |
|                                                                                                    | Forbrug og Type: Finans samt type: Re-                                      |
|                                                                                                    | sultatopgørelse i Finanskonto tabellen.                                     |
| Forbrug (Finans Drift Salgsbeløb)                                                                                                    | Feltet 'Forbrug (Finans Drift Salgsbe-                                      |
|                                                                                                    | løb)' viser en                                                              |
|                                                                                                    | summering af værdier i feltet 'Salgsbe-                                     |
|                                                                                                    | løb' i sagsposter med Postens Type:                                         |
|                                                                                                    | Forbrug og Type: Finans samt Type: Re-                                      |
|                                                                                                    | sultatopgørelse i Finanskonto tabellen.                                     |
| Budget Salgsbeløb (Ressource og                                                                                                    | I dette felt vises det samlede planlagte                                    |
| Finans Drift)                                                                                                    | salgsbeløb for sagsopgaven for den                                          |
|                                                                                                    | tidsperiode, der er angivet i feltet                                        |
|                                                                                                    | Planlægningsdatofilter', hvor typen på                                      |
|                                                                                                    | planlægningslinjen er <i>Finans</i> (og fi-                                 |
|                                                                                                    | nanskonti er af typen resultatopgø-                                         |
| De devet Keedte 1.1. (D.                                                                                                    | reise) og Kessource.                                                        |
| Dudget Nostbeløb (Kessource og                                                                                                    | I dette feit vises det samlede planlagte                                    |
| rinans Driit)                                                                                                    | kostdelød for sagsopgaven, for den                                          |

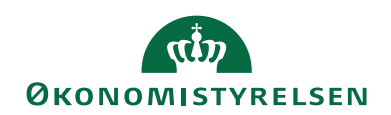

| Navn                             | Beskrivelse                               |
|----------------------------------|-------------------------------------------|
|                                  | tidsperiode der er angivet i feltet Plan- |
|                                  | lægningsdatofilter, hvor typen på plan-   |
|                                  | lægningslinjen er Finans (og finans-      |
|                                  | konti er af typen resultatopgørelse) og   |
|                                  | Ressource.                                |
| Forbrug Salgsbeløb (Ressource og | I dette felt vises det samlede salgsbe-   |
| Finans Drift)                    | løb for de finansomkostninger (finans-    |
|                                  | konti af typen resultatopgørelse) og      |
|                                  | ressourceomkostninger, der er bogført     |
|                                  | inden for den tidsperiode, som er an-     |
|                                  | givet i feltet 'Bogføringsdatofilter'.    |
| Forbrug Kostbeløb (Ressource og  | I dette felt vises det samlede kostbeløb  |
| Finans drift)                    | for de finansomkostninger (finans-        |
|                                  | konti af typen resultatopgørelse) og      |
|                                  | ressourceomkostninger, der er bogført     |
|                                  | inden for den tidsperiode, som er an-     |
|                                  | givet i feltet 'Bogføringsdatofilter'.    |

Tabel 8 - Udvidelse af vinduet Sagsopgavelinjer

#### Sagsbudgetkladde

Indtastningen af budgettet kan foretages på den enkelte sag eller fra en sagsbudgetkladde, hvor budgettet på flere sager/sagsopgaver kan indtastes i samme billede. Indtastningen kan kombineres med ind-/udlæsning via Excel og der er mulighed for at kopiere poster mellem perioder.

Sagsbudgetkladden overføres til sagsplanlægningslinjer ved bogføring af kladden.

Sti: Afdelinger/Sager/Sager/Sagsbudgetkladder.

| 🚮 Rediger - Sa                        | igsbudgetkladde | - SAGSBUDGET - S           | TANDARD - 1000 | 0                           |           |               |            |                    |            |       |   |          | -         |               | × |
|---------------------------------------|-----------------|----------------------------|----------------|-----------------------------|-----------|---------------|------------|--------------------|------------|-------|---|----------|-----------|---------------|---|
| START HANDLINGER NAVIGER Demostyreken |                 |                            |                |                             |           |               |            |                    | styrelsen  | ?     |   |          |           |               |   |
| Vis Xed<br>Administree                | t Proces        | OneNote Note<br>Vis tilkny | er Links O     | pdater Ryd<br>filter<br>Sid | → Gå ti   | l<br>ge<br>te |            |                    |            |       |   |          |           |               |   |
| SAGSBUD                               | GET · STAN      | NDARD · 100                | 00             |                             |           |               |            |                    |            |       |   |          |           |               |   |
| Kladdenavn:                           | STANDARD        | ~                          |                |                             |           |               |            |                    |            |       |   |          |           |               |   |
| Sagsnr.                               | Sagsopga        | v Budgetnavn               | Planlægnin     | Linjetype                   | Bilagsnr. | Туре          | Nummer     | Beskrivelse        | Enhedskode | Antal | * | Kostpris | Kostbeløb | Kostpris (RV) |   |
| SG00003                               | ~ 3400          | 2019                       | 20-12-2019     | Budget                      |           | Ressource     | RES00002   | Joakim JVA Von And | TIMER      |       | 1 | 1.100,00 | 1.100,00  | 1.100,0       | ) |
| SG00003                               | 3400            | 2019                       | 20-12-2019     | Budget                      |           | Ressource     | RES00001   | Vivian Lange       | TIMER      |       | 1 | 400,00   | 400,00    | 400,0         | ) |
| SG00001                               | 3000            | 2019                       | 20-12-2019     | Budget                      |           | Ressource     | RES00002   | Joakim JVA Von And | TIMER      |       | 2 | 1.100,00 | 2.200,00  | 1.100,0       | ) |
| SG00001                               | 3000            | 2019                       | 20-12-2019     | Budget                      |           | Ressource     | RES00001   | Vivian Lange       | TIMER      |       | 1 | 400,00   | 400,00    | 400,0         | t |
|                                       |                 |                            |                |                             |           |               |            |                    |            |       |   |          |           |               |   |
| <                                     |                 |                            |                |                             |           |               |            |                    |            |       |   |          |           |               | > |
|                                       |                 |                            |                |                             |           |               |            |                    |            |       |   |          |           |               | ^ |
| Sagsbeskrive                          | lse:            |                            |                |                             |           |               | Kontonavn: |                    |            |       |   |          |           |               |   |
|                                       |                 |                            |                |                             |           |               |            |                    |            |       |   |          |           |               |   |
|                                       |                 |                            |                |                             |           |               |            |                    |            |       |   |          |           | ОК            |   |
|                                       |                 |                            |                |                             |           |               |            |                    |            |       |   |          |           |               | _ |

Figur 15 – Eks. på Sagsbudgetkladde

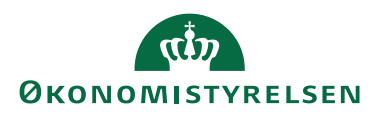

Beskrivelse

Her skal du angive det antal enheder,

Dette felt udfyldes automatisk med **kostprisen** på den valgte type, og det valgte nummer. Beløbet er i den lokale

du vil bogføre.

valuta.

| Sagsnr.          | Her skal du angive den tilhørende <b>sag</b> . |
|------------------|------------------------------------------------|
| Sagsopgavenr.    | Her skal du angive det relaterede              |
|                  | sagsopgavenr.                                  |
| Planlægningsdato | Her skal du angive planlægningsda-             |
|                  | toen.                                          |
| Linjetype        | I dette felt skal du angive typen af           |
|                  | sagsbudgetkladdelinjen.                        |
|                  | Du kan vælge mellem følgende indstil-          |
|                  | linger:                                        |
|                  | • Budget                                       |
|                  | • Kontrakt                                     |
|                  | Både budget og kontrakt                        |
| Bilagsnr.        | Du har i dette felt mulighed for at an-        |
|                  | give et valgfrit <b>bilagsnummer</b> .         |
| Туре             | Her skal du angive, hvilken type der           |
|                  | skal gælde for det forbrug, du vil bog-        |
|                  | føre i sagsbudgetkladden.                      |
|                  | • Ressource                                    |
|                  | • Vare                                         |
|                  | Finanskonto                                    |
|                  | • Tekst                                        |
|                  | Klik på AssistButton i feltet for at se        |
|                  | de typer, der er tilgængelige.                 |
| Nummer           | Her skal du angive den ressource,              |
|                  | vare eller finanskonto, som posten             |
|                  | vedrører. Nummeret skal svare til det,         |
|                  | du valgte i feltet 'Type'.                     |
|                  | Klik på AssistButton i feltet for at se        |
|                  | de konti, der er tilgængelige.                 |
| Beskrivelse      | Her får du automatisk vist <b>navnet</b> på    |
|                  | den ressource, vare eller finanskonto,         |
|                  | som posten vedrører.                           |
|                  | Du kan ændre beskrivelsen.                     |
| Enhedskode       | Her skal du angive en <b>enhedskode</b> til    |
|                  | sagen, tx timer eller stk.                     |
|                  | Klik på AssistButton i teltet, hvis du         |
|                  | vil se de tilgængelige måleenheder.            |

I vinduet for Sagsbudgetkladde kan du angive følgende felter:

Navn

Antal

Kostpris

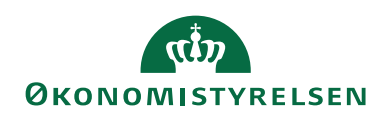

| Navn                    | Beskrivelse                                  |
|-------------------------|----------------------------------------------|
| Kostbeløb               | Dette felt udfyldes automatisk med           |
|                         | kostbeløbet for denne kladdelinje.           |
|                         | Beløbet er i den lokale valuta.              |
| Kostpris (RV)           | Dette felt udfyldes automatisk med           |
|                         | kostprisen på den valgte type og det         |
|                         | valgte nummer.                               |
| Kostbeløb (RV)          | Dette felt viser det samlede kostbeløb       |
|                         | for denne kladdelinje.                       |
| Salgspris               | Dette felt udfyldes automatisk med           |
|                         | salgsprisen på den valgte type og det        |
|                         | valgte nummer.                               |
| Linjebeløb              | I dette felt kan du angive <b>nettobelø-</b> |
|                         | bet i sagsvalutaen for den linje, som        |
|                         | sagsbudgetkladdelinjen tilhører.             |
| Faktureres til kundenr. | l dette felt kan du angive, hvilken          |
|                         | kunde, der skal faktureres til.              |
| Budgetversion           | Feltet udfyldes som standard, med det        |
|                         | aktive budgetnavn, fra Sagsopsæt-            |
|                         | ningen, nar der vælges sag og sagsop-        |
|                         | gave.                                        |
|                         | Bemærk: Feltet kan ændres til en ikke        |
|                         | aktiv budgetversion, dog ikke en spær-       |
|                         | ret budgetversion.                           |
| Valutakode              | I dette felt er angivet en valutakode.       |
| Afsender ID             | Feltet er skrivebeskyttet og bliver au-      |
|                         | tomatisk udfyldt af den Generiske In-        |
|                         | tegrationssnitflade (GIS).                   |
| Afsendersystem          | Feltet er skrivebeskyttet og bliver au-      |
|                         | tomatisk udfyldt af den Generiske In-        |
|                         | tegrationssnitflade (GIS).                   |

Tabel 9 - Felter tilgængelige i vinduet Sagsbudgetkladde

Udlæsning/indlæsning af budgetkladde via Excel

Det er muligt at ud- og indlæse data fra og til sagsbudgetkladden.

Sti: Afdelinger/Sager/Sager/Sagsbudgetkladder/Fanen Handlinger og handlingerne Udlæs til Excel og Indlæs fra Excel.

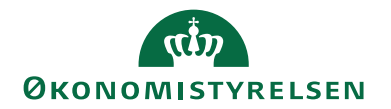

| Rediger                  | - Sagsb  | udgetkladde - S | AGSBUDGET - ST   | ANDARD - 1000 | 0         |           |           |            |                    |            |       |          | -          |             | х    |
|--------------------------|----------|-----------------|------------------|---------------|-----------|-----------|-----------|------------|--------------------|------------|-------|----------|------------|-------------|------|
| <ul> <li>STAR</li> </ul> | रा ।     | HANDLINGER      | NAVIGER          |               |           |           |           |            |                    |            |       |          | Demos      | tyrelsen    | 0    |
| <b>⇒</b> [               |          |                 |                  |               |           |           |           |            |                    |            |       |          |            |             |      |
| Bogfør                   | Udlæs    | til Indlæs fra  |                  |               |           |           |           |            |                    |            |       |          |            |             |      |
| Bogføring                | Exce     | Funktion        |                  |               |           |           |           |            |                    |            |       |          |            |             |      |
| SAGSBI                   | IDGI     |                 | ARD - 1000       | າດ            |           |           |           |            |                    |            |       |          |            |             |      |
| SAGSDO                   |          |                 |                  |               |           |           |           |            |                    |            |       |          |            |             |      |
| Kiaddenavr               | 1: 51    | ANDARD          | ~                | DL L          | 11.1.1    | 0.1       |           | N          | Destation          | E-1        | A     | Restauto | Real state | Kana in (   | 200  |
| Sagshr                   |          | sagsopgav       | Budgetnavn       | Planlægnin    | Linjetype | Bilagsnr. | туре      | Nummer     | Beskrivelse        | Ennedskode | Antai | Kostpris | Kostbeløb  | Kostpris (F | (V)  |
| SG0000                   | 3 ~      | 3400            | 2019             | 20-12-2019    | Budget    |           | Ressource | RES00002   | Joakim JVA Von And | TIMER      | 1     | 1.100,00 | 1.100,00   | 1.100       | 0,00 |
| SG0000                   | 3        | 3400            | 2019             | 20-12-2019    | Budget    |           | Ressource | RES00001   | Vivian Lange       | TIMER      | 1     | 400,00   | 400,00     | 400         | 0,00 |
| SG0000                   | 1        | 3000            | 2019             | 20-12-2019    | Budget    |           | Ressource | RES00002   | Joakim JVA Von And | TIMER      | 2     | 1.100,00 | 2.200,00   | 1.100       | 0,00 |
| SG0000                   | 1        | 3000            | 2019             | 20-12-2019    | Budget    |           | Ressource | RES00001   | Vivian Lange       | TIMER      | 1     | 400,00   | 400,00     | 400         | 0,00 |
|                          |          |                 |                  |               |           |           |           |            |                    |            |       |          |            |             |      |
|                          |          |                 |                  |               |           |           |           |            |                    |            |       |          |            |             |      |
| <                        |          |                 |                  |               |           |           |           |            |                    |            |       |          |            |             | ~    |
|                          |          |                 |                  |               |           |           |           |            |                    |            |       |          |            |             |      |
| Sagsbesk                 | rivelse: | Mikroorgani     | sme i spildevand |               |           |           |           | Kontonavn: | Joakim JVA Von And |            |       |          |            |             |      |
|                          |          |                 |                  |               |           |           |           |            |                    |            |       |          |            |             |      |
|                          |          |                 |                  |               |           |           |           |            |                    |            |       |          |            | O           | <    |

Figur 16 – Eks. på Sagsbudgetkladde - Udlæs/Indlæs fra og til Excel

#### Udlæs til Excel

Når du vælger at udlæse en budgetkladde til Excel, skal du benytte menupunktet **Udlæs til Excel** fra sagsbudgetkladden. MS Excel starter automatisk, og der oprettes en ny regnearksfil, og det første regneark omdøbes automatisk til Sagsbudget.

*Sti:* Afdelinger/Sager/Sager/Sagsbudgetkladder/Fanen *Handlinger*/Handlingen *Udlæs til Excel.* 

| Rediger - Udlæs Sagsbudget til Excel            | _         |       | ×     |
|-------------------------------------------------|-----------|-------|-------|
| ✓ HANDLINGER                                    | Demostyre | elsen | •     |
|                                                 |           |       |       |
| Ryd<br>filter<br>Side                           |           |       |       |
| Sagsbudgetkladdelinje                           |           |       | ^     |
| Vis resultater:                                 |           |       |       |
| × Hvor Sagsbudgetkladdetypenavn ▼ er SAGSBUDGET |           |       |       |
| × Og Sagsbudgetkladdenavn ▼ er STANDARD         |           |       |       |
| + Tilføj filter                                 |           |       |       |
|                                                 |           |       |       |
|                                                 |           |       |       |
|                                                 | ОК        | Annu  | uller |

Figur 17 – Eks. på Udlæs Sagsbudget til Excel

I anfordringsbilledet til Udlæs Sagsbudget til Excel kan du angive følgende:

| Navn                 | Beskrivelse                            |
|----------------------|----------------------------------------|
| Sagsbudgetkladdenavn | Her skal du angive/indvælge et sags-   |
|                      | budgetkladdenavn.                      |
|                      | Klik på AssistButton til højre, for at |
|                      | vælge et kladdenavn fra sagsbudget-    |
|                      | kladdenavnene.                         |

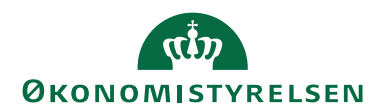

| Navn                 | Beskrivelse                                   |
|----------------------|-----------------------------------------------|
| Sagsbudgetkladdetype | Her skal du angive/indvælge en sags-          |
|                      | budgetkladdetype.                             |
|                      | Klik på <b>AssistButton</b> til højre, for at |
|                      | vælge en kladdetype fra sagsbudget-           |
|                      | kladdetypeoversigten.                         |

#### Tabel 10 - Udlæs Sagsbudget til Excel

I den udlæste kladde indsættes der kolonneoverskrifter samt eventuelle poster i regnearket. Se nedenstående eksempel.

|                | <del>ا</del> ج     |           |                                  |                                  |                       |          |                            |           | Book1                 | .xlsx - Exc  | el                        |                                            |         |          |                                        | Œ                                               |                                     |       |     |
|----------------|--------------------|-----------|----------------------------------|----------------------------------|-----------------------|----------|----------------------------|-----------|-----------------------|--------------|---------------------------|--------------------------------------------|---------|----------|----------------------------------------|-------------------------------------------------|-------------------------------------|-------|-----|
| F              | iler I             | Hjem      | MODST                            | Indsæt                           | Sidelay               | out F    | ormler                     | Data Ge   | ennemse               | Vis I        | Jdvikler D                | ynamics NAV                                | ₽ Fo    | rtæl mig |                                        |                                                 |                                     | ЯÞ    | el  |
| s<br>ir<br>Udk | aet<br>id ≠ ✓      | Cali<br>F | bri<br><i>K</i> <u>U</u> -<br>Sk | •   11<br>  ⊞ •   _2<br>rifttype | • A a<br>• <u>A</u> • |          | ■ 🌮 -<br>= 🖅 🖭<br>ustering | ₽ Te<br>  | kst<br>7 % 000<br>Tal | *<br>\$8 \$9 | Betinget<br>formatering + | Formatér Cel<br>som tabel ~<br>Typografier | letypog | rafi     | ndsæt ×<br>let ×<br>ormatér×<br>Celler | ∑ - As<br>↓ - As<br>e - Sorté<br>filte<br>Redig | ir og Søg og<br>er vælg v<br>gering |       | ~   |
| A              | A1 • $f_x$ Sagsnr. |           |                                  |                                  |                       |          | ^                          |           |                       |              |                           |                                            |         |          |                                        |                                                 |                                     |       |     |
|                | А                  |           | В                                | С                                | 0                     | )        | E                          | F         | G                     |              | н                         | 1                                          | J.      | К        | L                                      |                                                 | М                                   |       | N 🔶 |
| 1              | Sagsnr.            | Sagso     | pgavenr.                         | Linjetype                        | Planlægn              | ingsdato | Bilagsnr.                  | Туре      | Nummer                | Beskriv      | else                      | Enhedskode                                 | Antal   | Kostpris | Salgspris                              | Faktureres                                      | s til kunden                        | r.    | _   |
| 2              | SG00003            | 3400      |                                  | Budget                           | 20-12-19              |          |                            | Ressource | RES00002              | Joakim       | JVA Von And               | TIMER                                      | 1       | 1.100,00 | 1.500,00                               |                                                 |                                     |       | -11 |
| 3              | SG00003            | 3400      |                                  | Budget                           | 20-12-19              |          |                            | Ressource | RES00001              | Vivian L     | ange                      | TIMER                                      | 1       | 400,00   | 900,00                                 |                                                 |                                     |       |     |
| 4              | SG00001            | 3000      |                                  | Budget                           | 20-12-19              |          |                            | Ressource | RES00002              | Joakim       | JVA Von And               | TIMER                                      | 2       | 1.100,00 | 1.500,00                               |                                                 |                                     |       |     |
| 5              | SG00001            | 3000      |                                  | Budget                           | 20-12-19              |          |                            | Ressource | RES00001              | Vivian L     | ange                      | TIMER                                      | 1       | 400,00   | 900,00                                 |                                                 |                                     |       | -   |
| 6              |                    |           |                                  |                                  |                       |          |                            |           |                       |              |                           |                                            |         |          |                                        |                                                 |                                     |       |     |
| 7              |                    |           |                                  |                                  |                       |          |                            |           |                       |              |                           |                                            |         |          |                                        |                                                 |                                     |       | -   |
| 8              |                    |           |                                  |                                  |                       |          |                            |           |                       |              |                           |                                            |         |          |                                        |                                                 |                                     |       | -   |
|                | <                  | Sa        | igsbudge                         | t (+                             |                       |          |                            |           |                       |              |                           | 4                                          |         |          |                                        |                                                 |                                     |       | Þ   |
| Klai           |                    |           |                                  |                                  |                       |          |                            |           |                       |              |                           |                                            |         | =        | E                                      |                                                 | +                                   | + 100 | %   |

Figur 18 – Eks. på Excel udlæsning af sagsbudget

Indlæs fra Excel

Når du vælger at indlæse en budgetkladde fra Excel, skal du benytte menupunktet **Indlæs fra Excel** fra sagsbudgetkladden.

Sti: Afdelinger/Sager/Sager/Sagsbudgetkladder/Fanen Handlinger/Handlingen Indlæs fra Excel.

| Rediger - Indlæs Sagsbudget | fra Excel                               |             |       | $\times$ |
|-----------------------------|-----------------------------------------|-------------|-------|----------|
| HANDLINGER                  |                                         | Demostyre   | elsen | ?        |
| Ryd<br>filter<br>Side       |                                         |             |       |          |
| Indstillinger               |                                         |             |       | ^        |
| Indlæs fra                  |                                         |             |       |          |
| Projektmappe - filnavn:     | C:\ProgramData\Microsoft\Microsoft Dyna | mics NAV\90 | \\Ser |          |
| Regneark:                   | Sagsbudget                              |             |       |          |
| Indlæs i                    |                                         |             |       |          |
| Sagsbudgetnavn:             | 2019 ~                                  |             |       |          |
| Finanspriser fra Excel:     |                                         |             |       |          |
| Ressourcepriser fra Excel:  |                                         |             |       |          |
| Varepriser fra Excel:       |                                         |             |       |          |
| L                           |                                         |             |       |          |
|                             |                                         | ОК          | Annu  | iller    |

Figur 19 – Eks. på Indlæs Sagsbudget fra Excel

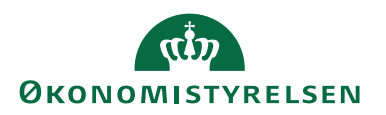

| NavnBeskrivelseProjektmappe-filnavnDu kan fra dette felt browse til der<br>hvor det budget, som du vil indlæs<br>ligger gemt.RegnearkI dette felt vælger du det regneark,<br>som du vil indlæse fra.SagsbudgetnavnDu skal i dette felt angive/indvælg<br>hvilket sagsbudgetnavn budgettet s<br>indlæses i.Finanspriser fra ExcelSæt hak i dette felt, hvis du vil hav<br>overført de finanspriser som Excel | n sti,<br>e, |
|----------------------------------------------------------------------------------------------------|--------------|
| Projektmappe-filnavnDu kan fra dette felt browse til der<br>hvor det budget, som du vil indlæs<br>ligger gemt.RegnearkI dette felt vælger du det regneark,<br>som du vil indlæse fra.SagsbudgetnavnDu skal i dette felt angive/indvælg<br>                                                                                                    | ı sti,<br>e, |
| hvor det budget, som du vil indlæs<br>ligger gemt.RegnearkI dette felt vælger du det regneark,<br>som du vil indlæse fra.SagsbudgetnavnDu skal i dette felt angive/indvælg<br>hvilket sagsbudgetnavn budgettet s<br>                                                                                                    | e,           |
| ligger gemt.RegnearkI dette felt vælger du det regneark,<br>som du vil indlæse fra.SagsbudgetnavnDu skal i dette felt angive/indvælg<br>hvilket sagsbudgetnavn budgettet s<br>indlæses i.Finanspriser fra ExcelSæt hak i dette felt, hvis du vil hav<br>overført de finanspriser som Excel                                                                                                    |              |
| RegnearkI dette felt vælger du det regneark,<br>som du vil indlæse fra.SagsbudgetnavnDu skal i dette felt angive/indvælg<br>hvilket sagsbudgetnavn budgettet s<br>indlæses i.Finanspriser fra ExcelSæt hak i dette felt, hvis du vil hav<br>overført de finanspriser som Excel                                                                                                    |              |
| som du vil indlæse fra.SagsbudgetnavnDu skal i dette felt angive/indvælg<br>hvilket sagsbudgetnavn budgettet s<br>indlæses i.Finanspriser fra ExcelSæt hak i dette felt, hvis du vil hav<br>overført de finanspriser som Excel                                                                                                    |              |
| SagsbudgetnavnDu skal i dette felt angive/indvælg<br>hvilket sagsbudgetnavn budgettet s<br>indlæses i.Finanspriser fra ExcelSæt hak i dette felt, hvis du vil hav<br>overført de finanspriser som Excel                                                                                                    |              |
| hvilket sagsbudgetnavn budgettet s         indlæses i.         Finanspriser fra Excel         Sæt hak i dette felt, hvis du vil hav         overført de finanspriser som Excel                                                                                                    | e,           |
| Indlæses 1.         Finanspriser fra Excel       Sæt hak i dette felt, hvis du vil have overført de finanspriser som Excel                                                                                                    | skal         |
| Finanspriser fra Excel       Sæt hak i dette felt, hvis du vil have         overført de finanspriser som Excel                                                                                                    |              |
| l overtørt de finanspriser som Exce                                                                                                    | 5            |
|                                                                                                    | -ar-         |
| ket indeholder til det valgte sagsbu                                                                                                    | d-           |
| get.                                                                                                    |              |
| Urie du vil bopytte die of de prise                                                                                                    |              |
| som prishierarkiet i Navision Stati                                                                                                    | n            |
| debolder skal du ikke sætte bak i d                                                                                                    | n-<br>lette  |
| felt                                                                                                    | ette         |
|                                                                                                    |              |
| Som standard er der hak i dette fel                                                                                                    | t.           |
| <b>Ressourcepriser fra Excel</b> Sæt hak i dette felt, hvis du vil hav                                                                                                    | e            |
| overført de ressourcepriser som E                                                                                                    | X-           |
| cel-arket indeholder til det valgte s                                                                                                    | ags-         |
| budget.                                                                                                    | _            |
|                                                                                                    |              |
| Hvis du vil benytte dig af de priser                                                                                                    |              |
| som prishierarkiet i Navision Stat i                                                                                                    | n-           |
| deholder, skal du ikke sætte hak i d                                                                                                    | lette        |
| telt.                                                                                                    |              |
|                                                                                                    | -            |
| Som standard er der <i>iRRe</i> hak i det                                                                                                    | e            |
| Varenriser fra Excel Sæt hak i dette felt hvis du vil hav                                                                                                    |              |
| overfart de vareoriser som Evcel                                                                                                    | -<br>rket    |
| indeholder til det valote saoshudoe                                                                                                    | t.           |
|                                                                                                    |              |
| Hvis du vil benvtte dig af de priser                                                                                                    |              |
| som prishierarkiet i Navision Stati                                                                                                    | n-           |
| deholder, skal du ikke sætte hak i d                                                                                                    | lette        |
| felt.                                                                                                    |              |
|                                                                                                    |              |
| Som standard er der <i>ikke</i> hak i det                                                                                                    | e            |
| felt.                                                                                                    |              |

Tabel 11 - Indlæs Sagsbudget fra Excel

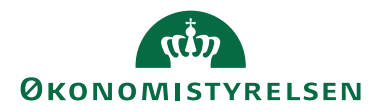

Er der fejl i indlæsningen af regnearket fra Excel, så stopper indlæsningen, og der dannes en fejllog, hvis der er fejl i formateringen eller en fejl i opsætningen, og der fremkommer en meddelelse om at indlæsningen er stoppet. Er der ingen fejl, så oprettes der poster i Sagsbudgetkladden for hver post, der indlæses fra regnearket.

Bemærk: Du skal trykke på Vis, før man kan se resultatet i loggen.

#### Kopier Sagsbudget

På sager, der har karakter af driftslignende opgaver, vil budgetposterne tilnærmelsesvist udvikle sig lineært, hvorfor der kan være behov for at kopiere poster fra en periode til en anden.

Kopifunktionen kan også anvendes såfremt et løbende budget skal gemmes i en særlig version, fx i forbindelse med prognoser/rammeredegørelser mv.

Sti: Afdelinger/Sager/Periodiske aktiviteter/Kopier Sagsbudget.

| Rediger - Kopier Sagsbudget |                  | — 🗆 ×             |
|-----------------------------|------------------|-------------------|
| HANDLINGER                  |                  | Demostyrelsen (?) |
| Ryd<br>filter<br>Side       |                  |                   |
| Indstillinger               |                  | ^                 |
| Kopier fra                  |                  |                   |
| Sagsbudgetnavn (Kilde):     | 2019 ~           |                   |
| Posttype:                   |                  | ~                 |
| Sagsnummerfilter:           | 'SG00003'        | ~                 |
| Datofilter:                 | 01-12-1920-12-19 |                   |
| Linjetype:                  | Budget           | ~                 |
| Medtag spærrede             |                  |                   |
| Finanskonti:                |                  |                   |
| Ressourcer:                 |                  |                   |
| Varer:                      |                  |                   |
| Fravælg spærrede            |                  |                   |
| Sager/sagsopgaver:          |                  |                   |
| Kopier til                  |                  |                   |
| Sagsbudgetnavn:             | BEVIL 2019 ~     |                   |
| Funktioner                  |                  |                   |
| Ganges med:                 |                  | 1,00              |
| Afrundingsmetode:           | 1 ~              |                   |
| Flyt datoer med:            | 1M               |                   |
| Sagsbudgetkladde            |                  |                   |
| Kladdetype:                 | SAGSBUDGET ~     |                   |
| Kladdenavn:                 | STANDARD ~       |                   |
|                             |                  |                   |
|                             | Plan.            | OK Annuller       |

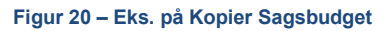

I anfordringsbilledet for Kopier Sagsbudget kan du angive følgende:

| Navn                   | Beskrivelse                                          |
|------------------------|------------------------------------------------------|
| Sagsbudgetnavn (Kilde) | I dette felt angives/indvælges det sags-             |
|                        | budgetnavn, hvor posterne skal kopie-                |
|                        | res fra.                                             |
|                        | Klik på AssistButton til højre for at                |
|                        | vælge et sagsbudgetnavn.                             |
| Posttype               | I dette felt angives/indvælges, hvilken              |
|                        | posttype der skal kopieres. Følgende                 |
|                        | muligheder er tilgængelige: <b><blank></blank></b> , |
|                        | Ressource, Finans, Vare og Tekst.                    |

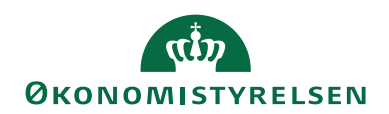

| Navn                             | Beskrivelse                                          |
|----------------------------------|------------------------------------------------------|
|                                  | Klik på AssistButton til højre, for at               |
|                                  | vælge en posttype.                                   |
| Sagsnummerfilter                 | I dette felt angives/indvælges, hvilken              |
|                                  | sag der skal kopieres fra.                           |
|                                  | Klik på AssistButton til højre, for at               |
|                                  | vælge en sag fra sagsoversigten.                     |
| Datofilter                       | I dette felt kan du angive et datointer-             |
|                                  | val for den periode posterne skal kopi-              |
| <b>T • •</b> .                   | eres tra.                                            |
| Linjetype                        | I dette telt angives, hvilken linjetype              |
|                                  | der skal kopieres. Følgende muligne-                 |
|                                  | der er tilgængelige: <b>\Diank&gt;</b> , <b>Dud-</b> |
|                                  | trakt                                                |
|                                  | Klik på AssistButton til høire for at                |
|                                  | vælge en linietype.                                  |
| Medtag spærrede finanskonti      | Sæt hak i dette felt, hvis kørslen skal              |
|                                  | kopiere de spærrede finanskonti fra                  |
|                                  | det valgte budget over til det nye bud-              |
|                                  | get.                                                 |
| Medtag spærrede ressourcer       | Sæt hak i dette felt, hvis kørslen skal              |
|                                  | kopiere de spærrede ressourcer fra det               |
|                                  | valgte budget over i det nye budget.                 |
| Medtag spærrede vare             | Sæt hak i dette felt, hvis kørslen skal              |
|                                  | kopiere de spærrede varer fra det                    |
|                                  | valgte budget over i det nye budget.                 |
| Fravælg spærrede sager/sagsopga- | Sæt hak i dette fejl, hvis kørslen <b>ikke</b>       |
| ver                              | skal medtage de spærrede sager/sags-                 |
|                                  | opgaver fra det valgte budget over i                 |
| Sa ashu daata awa                | L datta falt anginas dat angshudgat                  |
| Sagsbudgemavn                    | nove byortil posterne skal kopieres                  |
|                                  | Klik på AssistButton til høire for at                |
|                                  | vælge et hudgetnavn                                  |
| Ganges med                       | I dette felt kan du angive en regule-                |
|                                  | ringsfaktor som programmet anvender                  |
|                                  | til at gange de beløb med, du vil kopi-              |
|                                  | ere. Hvis du angiver en reguleringsfak-              |
|                                  | tor, kan du forøge eller mindske de                  |
|                                  | beløb, der automatisk vil blive kopie-               |
|                                  | ret til det nye budget. Det kan fx være              |
|                                  | nyttigt, hvis du vil oprette et nyt bud-             |
|                                  | get med tal fra en tidligere periode,                |
|                                  | men skal tage nye faktorer i betragt-                |
|                                  | ning som fx højere materialekostpris                 |
|                                  | eller en højere rentesats.                           |
|                                  |                                                      |

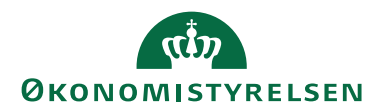

| Navn             | Beskrivelse                           |                       |  |  |  |  |
|------------------|---------------------------------------|-----------------------|--|--|--|--|
|                  | Sådan angives reguleringsfaktorer:    |                       |  |  |  |  |
|                  |                                       |                       |  |  |  |  |
|                  | Reguleringstak-                       | Forsøg/For-           |  |  |  |  |
|                  | tor                                   |                       |  |  |  |  |
|                  |                                       | En regulerings-       |  |  |  |  |
|                  |                                       | der at posterne       |  |  |  |  |
|                  |                                       | automatisk bli        |  |  |  |  |
|                  |                                       | ver kopieret          |  |  |  |  |
|                  |                                       | uden at belø-         |  |  |  |  |
|                  |                                       | bene forøges el-      |  |  |  |  |
|                  |                                       | ler formindskes.      |  |  |  |  |
|                  | 1.15                                  | En regulerings-       |  |  |  |  |
|                  |                                       | faktor på 1,15        |  |  |  |  |
|                  |                                       | betyder, at po-       |  |  |  |  |
|                  |                                       | sterne automa-        |  |  |  |  |
|                  |                                       | tisk bliver kopie-    |  |  |  |  |
|                  |                                       | ret, og beløbene      |  |  |  |  |
|                  |                                       | vil blive forøget     |  |  |  |  |
|                  |                                       | med 15%.              |  |  |  |  |
|                  | 0.89                                  | En regulerings-       |  |  |  |  |
|                  |                                       | faktor på 0.89        |  |  |  |  |
|                  |                                       | betyder, at po-       |  |  |  |  |
|                  |                                       | sterne automa-        |  |  |  |  |
|                  |                                       | tisk bliver kopie-    |  |  |  |  |
|                  |                                       | ret, og beløbene      |  |  |  |  |
|                  |                                       | vil blive reduce-     |  |  |  |  |
|                  |                                       | ret med 11%           |  |  |  |  |
| Afrundingsmetode | Her kan du vælge o                    | en kode for den af-   |  |  |  |  |
|                  | de poster du kopi                     | erer til et pyt bud   |  |  |  |  |
|                  | et Hvis du fy har                     | valgt at kopiere fi-  |  |  |  |  |
|                  | nansposter og har                     | bruot en regule-      |  |  |  |  |
|                  | ringsfaktor. der ikk                  | ke er 1. er de kopie- |  |  |  |  |
|                  | rede poster måske                     | ikke pænt afrun-      |  |  |  |  |
|                  | dede beløb. I sådar                   | nne tilfælde kan du   |  |  |  |  |
|                  | vælge en afrunding                    | smetode, før du ak-   |  |  |  |  |
|                  | tiverer kørslen.                      |                       |  |  |  |  |
|                  | Klik på AssistBut                     | ton til højre, hvis   |  |  |  |  |
|                  | du vil have vist ko                   | derne for afrun-      |  |  |  |  |
|                  | dıngsmetoderne.                       | 1 1 1                 |  |  |  |  |
| Flyt datoer med  | Her kan du angive                     | hvordan datoerne      |  |  |  |  |
|                  | på de poster, der kopieres, skal ændr |                       |  |  |  |  |
|                  | viia. en datororme                    | sidete månad til      |  |  |  |  |
|                  | denne måned skal                      | du bruge dato         |  |  |  |  |
|                  | formlen 1M (én m                      | aned) Skal posterne   |  |  |  |  |
|                  |                                       | meg. onai posteriite  |  |  |  |  |

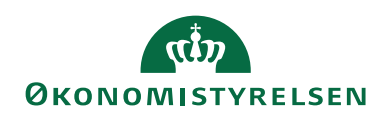

| Navn       | Beskrivelse                                  |
|------------|----------------------------------------------|
|            | forblive i samme periode men kopie-          |
|            | res til en anden budgetversion, skal         |
|            | feltet være blankt.                          |
| Kladdetype | Her skal du angive/indvælge en sags-         |
|            | budgetkladdetype.                            |
|            | Klik på AssistButton til højre for at        |
|            | vælge en kladdetype fra sagsbudget-          |
|            | kladdetypeoversigten.                        |
| Kladdenavn | Her skal du angive/indvælge et sags-         |
|            | budgetkladdenavn.                            |
|            | Klik på <b>AssistButton</b> til højre for at |
|            | vælge et kladdenavn fra sagsbudget-          |
|            | kladdenavne.                                 |
|            | Bemærk: kladden skal være tom, el-           |
|            | lers standses kopieringen.                   |

Tabel 12 - Kopier Sagsbudget

**Bemærk:** Kørslen inkluderer finanskonti med '*Direkte bogføring* = Nej' ved kopiering, og dimensionskonteringen i det oprindelige budget, tilknyttes linjer i den resulterede budgetkladde.

#### Log

Der er udarbejdet en log, som kan åbnes, når kørslen er kørt til ende. Loggen indeholder information om *spærring af sager, sagsopgaver, ressourcer, varer* og *finans*.

**Medtaget** under feltet 'Bemærkning', betyder at man jf. det opsatte filter som kørslen skal tage højde for, har medtaget enten spærrede sager/sagsopgaver, ressourcer, varer eller finans, og loggen indeholder information om, hvilke det er.

**Fravalgt** under feltet 'Bemærkning', i loggen betyder at man jf. det opsatte filter som kørslen skal tage højde for, har fravalgt spærrede sager/sagsopgaver, ressourcer, varer eller finans, og loggen indeholder information om, hvilke det er.

Bemærk: Loggen gemmes ikke, men slettes umiddelbare efter vinduet lukkes.

#### Sandsynlighedsprocent

På sagskortet kan man angive en sandsynlighedsprocent, som fx kan benyttes ved vægtning af budgetposter, fx hvis der er behov for at tilkendegive sandsynligheden for at sagen genererer indtægt.

Sandsynlighedsprocenten lagres udelukkende på sagskortet. Dette betyder, at der ikke sker nogen beregninger eller anden registrering i Navision Stat, hvorfor udtræk af registreringer med sandsynlighedsprocent skal foretages i Statens BI -LDV.

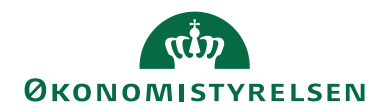

Oprettelse af sandsynlighedsprocent

| 1 111      | Паполіц                                                          |                     |  |  |  |  |  |  |  |
|------------|------------------------------------------------------------------|---------------------|--|--|--|--|--|--|--|
| 1.         | Vælg stien: Afdelinger/Sager/Opsæt                               | ning/Sandsynlig-    |  |  |  |  |  |  |  |
|            | hedsprocent (Sag) for at oprette en sandsynlighedspro-           |                     |  |  |  |  |  |  |  |
|            | cent.                                                            |                     |  |  |  |  |  |  |  |
|            |                                                                  |                     |  |  |  |  |  |  |  |
|            | Rediger - Sandsynlighedsprocent (Sag)                            | – 🗆 X               |  |  |  |  |  |  |  |
|            |                                                                  |                     |  |  |  |  |  |  |  |
|            |                                                                  | Nt OneNote          |  |  |  |  |  |  |  |
|            |                                                                  | Noter Rvd filter    |  |  |  |  |  |  |  |
|            | Ny Vis Rediger Slet Vis som Vis som<br>liste liste liste diagram | 🔒 Links 🎢 Søg       |  |  |  |  |  |  |  |
|            | Ny Administrer Vis                                               | Vis tilknyttet Side |  |  |  |  |  |  |  |
|            | Sandsynlighedeprocent (Sag)                                      |                     |  |  |  |  |  |  |  |
|            | Sandsymighedsprocent (Sag)                                       |                     |  |  |  |  |  |  |  |
|            | Skriv for at hittere ( Kod                                       |                     |  |  |  |  |  |  |  |
|            | Kode 🔔 Beskrivelse                                               | Sandsynligheds      |  |  |  |  |  |  |  |
|            | 10 10 Sandsynlighedsprocent                                      | 10,00               |  |  |  |  |  |  |  |
|            | 100 100 Sandsynlighedsprocent                                    | 100,00              |  |  |  |  |  |  |  |
|            | 25 25 Sandsynlighedsprocent                                      | 25,00               |  |  |  |  |  |  |  |
|            | 33 33 Sandsynlighedsprocent                                      | 33,00               |  |  |  |  |  |  |  |
|            | 50 50 Sandsynlighedsprocent                                      | 50,00               |  |  |  |  |  |  |  |
|            | /5 /5 Sandsynlighedsprocent                                      | /5,00               |  |  |  |  |  |  |  |
|            |                                                                  | ОК                  |  |  |  |  |  |  |  |
|            |                                                                  |                     |  |  |  |  |  |  |  |
|            | Figur 21 – Eks. på Opsætning af Sands                            | vnlighedsprocent    |  |  |  |  |  |  |  |
| 2.         | I feltet 'Kode' indtastes en kode der                            | identificerer sand- |  |  |  |  |  |  |  |
|            | synlighedsprocenten.                                             |                     |  |  |  |  |  |  |  |
| 3.         | I feltet 'Beskrivelse' angives en mere                           | uddvbende identifi- |  |  |  |  |  |  |  |
|            | kation af koden                                                  |                     |  |  |  |  |  |  |  |
| 4          | I feltet 'Sandsynlighedsprocent' angi                            | ves den procentwise |  |  |  |  |  |  |  |
| т <b>.</b> | fordeling                                                        |                     |  |  |  |  |  |  |  |
|            | 101uciiiig.                                                      |                     |  |  |  |  |  |  |  |

Tabel 13 - Oprettelse af sandsynlighedsprocent

Tilknytning af sandsynlighedsprocent til sag

| Trin | Handling                                                               |
|------|------------------------------------------------------------------------|
| 1.   | Vælg det <b>sagskort</b> , hvortil der skal knyttes en sandsynligheds- |
|      | procent.                                                               |

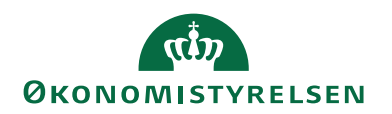

| Trin | Handling                                                                                                    |
|------|----------------------------------------------------------------------------------------------------|
|      | Image: Second structure second structure s |
|      | SG00003 - Mikroorganisme i spildevand         Genereit       sgeteskivete:         Nummer:       sgeteskivete:         Bektivete:       MIRROORGAMSME I SPILDEVANU         Fakturers attentions:       anxvarig:         Fakturers attentions:       sgeneek         Faktureingsadesse       Kankidewig 1         Paktureingsadesse       Kankidewig 1         Faktureingsadesse       Kankidewig 1         Faktureingsadesse       Sagstrype:         Faktureingsadesse       Smiestag:         Faktureingsadesse       Smiestag:         Faktureingsadesse       Smiestag:         Faktureingsadesse       Smiestag:         Faktureingsadesse       Smiestag:         Sagstrype:       sales ags fordeling:         Linde-/omriddekode li faktureing:       DK         Visiong       Sagstrype:         Sagstrype:       sales ags fordeling:         Linde-/omriddekode li faktureing:       DK         Visiong       Besporter sag stamdati:                                                                                                    |
|      | Bogføring Order v<br>Figur 22 – Eks. på Sagskort med opsat sandsynlighedsprocent                                                                                                    |
| 2.   | <ul> <li>I feltet 'Sandsynlighedsprocent' kan du angive en værdi eller<br/>benytte opslagsmuligheden.</li> <li>Det er ikke muligt at angive en værdi, der ikke eksisterer; hvis<br/>sådan en værdi skal benyttes, skal den oprettes først.</li> </ul>                                                                                                    |

Tabel 14 - Tilknytning af sandsynlighedsprocent til sag

#### Sletning af sandsynlighedsprocent

Det er ikke muligt at slette en sandsynlighedsprocent, hvis der findes sager, hvor den pågældende sandsynlighedsprocent er tilknyttet.

## Sagsopgavebemærkninger

Du har mulighed for at indsætte kommentarer om fx budgetforudsætninger på den enkelte sagsopgave. Funktionaliteten fungerer analogt med bemærkninger andre steder i Navision Stat fx på kreditorer.

| Trin | Handling                                                   |
|------|------------------------------------------------------------|
| 1.   | Åbn den Sag, hvortil sagsopgavebemærkningen skal til-      |
|      | knyttes.                                                   |
| 2.   | I handlingsbåndet skal du vælge handlingen Sagsopgavelin-  |
|      | jer.                                                       |
| 3.   | Markér den sagsopgavelinje, hvor du vil knytte sagsopga-   |
|      | vebemærkningen.                                            |
| 4.   | Vælg fanen Naviger, og vælg handlingen Bemærkning.         |
| 5.   | Feltet 'Linjenr.' udfyldes automatisk, ved at hoppe videre |
|      | til det næste felt.                                        |

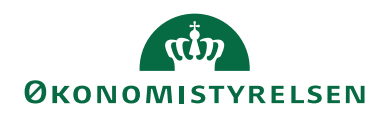

| Trin | Handling                                                                                                    |
|------|----------------------------------------------------------------------------------------------------|
|      | 🚮 Rediger - Sagsopgavebemærkning 🛛 — 🗆 🗙                                                                                                    |
|      | T START Demostyrelsen ?                                                                                                    |
|      | Ny     Vis     Rediger     Slet     Vis som     Vis som     Vis som     Vis som     Vis liste     Rvd filter       Ny     Administrer     Vis     Vis     Vis     Vis tilknyttet     Side      |
|      | Sagsopgavebemærkning - Skriv for at filtrere (   Linjenr                                                                                                    |
|      | Filter: SG0003 • 3300                                                                                                    |
|      | Linjenr. 🔈 Dato Kode Bemærkning 🔨                                                                                                    |
|      | 10000 06-01-2020 1100 Tv ophæng                                                                                                    |
|      | 20000 06-01-2020 1200 Klips                                                                                                    |
|      | 30000 06-01-2020 1300 Hvid 49 tommer 🗸                                                                                                    |
|      | OK<br>Figur 23 – Eks. på Sagsopgavebemærkninger                                                                                                    |
|      | I feltet 'Dato' indsættes fx dagsdato for oprettelsen af be-<br>mærkningen. Feltet 'Kode' kan fx udfyldes med sagsopga-<br>venummeret, og i feltet 'Bemærkning' skrives en vilkårlig<br>tekst. |
| 6.   | I vinduet <i>Sagsopgavelinjer</i> , er der nu i feltet 'Bemærkning' skrevet Ja.                                                                                                    |

Tabel 15 - Sagsopgavebemærkninger

## Datostyring og korrektion af ressourcepriser

På den enkelte ressource, ressourcegruppe og sag er det muligt at datostyre kostog salgspriser, således at der fx i budgetmæssige sammenhænge kan opereres med andre priser, end ved aktuelt forbrug, af en ressource på en sag. Muligheden for at angive en **Standard Finans Kostpris** er også til stede.

Det er også muligt at få overført ressourcepriser fra SLS (Statens Løn System) til pristabellerne med datostyring.

Endvidere er der mulighed for at danne korrigerede ressource- og sagsposter, hvis ressourceprisen ændres i forhold til prisen anvendt på bogførte sags-/ressourceposter. Muligheden eksisterer både i relation til bogførte forbrugsposter og budgetposter i planlægningslinjer.

For at benytte funktionaliteten vedrørende datostyring, skal den slås til. Dette gøres i Ressourceplanlægning, men du skal have de rigtige roller for at kunne oprette og ændre. Se brugervejledningen til Ressourcer for information om, hvilke roller du yderligere skal have.

Vælg stien: Afdelinger/Ressourceplanlægning/Opsætning/Ressourceopsætning oversigtspanelet Generelt.

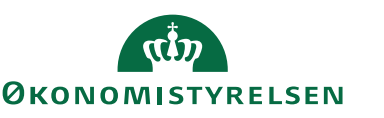

I feltet 'Ressourceprissætning' skal muligheden 'Udvidet' vælges. Herved aktiveres datostyringen.

| 🚮 Rediger - Ressourceop           | osætning                     |          |                             |                                        |        | _                |       | × |
|-----------------------------------|------------------------------|----------|-----------------------------|----------------------------------------|--------|------------------|-------|---|
| ▼ START                           |                              |          |                             |                                        |        | Demostyre        | elsen | 0 |
| Vis Rediger OneN                  | lote Noter<br>Vis tilknyttet | Links Op | dater Ryd<br>filter<br>Side | → Gå til<br>◀ Forrige<br>▶ Næste       |        |                  |       |   |
| Ressourceopsæt                    | ning                         |          |                             |                                        |        |                  |       |   |
| Generelt                          |                              |          |                             |                                        |        |                  |       | ^ |
| Fuld normtid (timer):             |                              | 1.924,00 | Ressourcep                  | rissætning:                            | [      | Udvidet          |       | ~ |
| Nummerering                       |                              |          |                             |                                        |        |                  |       | ^ |
| Ressourcenumre:<br>Timeseddelnr.: | R-RES<br>TID-RESS            | ~        | Timesedde<br>Timesedde      | l, første ugedag:<br>I efter jobgodken | delse: | Mandag<br>Aldrig |       | ~ |
|                                   |                              |          |                             |                                        |        |                  | 0     | K |

Figur 24 – Eks. på Ressourceprissætningen – Udvidet

**Bemærk:** Ønsker du ikke at benytte muligheden for datostyring, så skal du i feltet 'Ressourceprissætning' vælge **'Standard'**. Herved vil du benytte dig af standard funktionalitet.

#### Generelt om afledning af priser

Den gældende prioritering mellem prisforslag på bogførings- og planlægningslinjer er uændret. Rangfølgen er således *(hvor de førstnævnte har forrang for de efterfølgende)*.

- 1. Priser tilknyttet sag
- 1.1. For ressourcers vedkommende har ressourcer forrang for ressourcegrupper på sagen.
- 1.2. Tilsvarende har en salgspris på aktuel sagsopgave forrang for salgspriser gældende for hele sagen.
- 2. Priser tilknyttet ressource med angivelse af dato
- 3. Priser tilknyttet ressourcegruppe
- 4. Priser tilknyttet ressourcekort

## Standard Finans Kostpris

I sagsopsætningen er der mulighed for at opsætte en Standard Finans Kostpris. Ønsker du fx at salgsprisen skal afspejle kostprisen, så kan du opsætte værdien 1,00 i feltet 'Standard Finans Kostpris'.

Vælg sti: Afdelinger/Sager/Opsætning/Sagsopsætning oversigtspanelet Generelt.

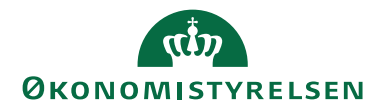

| 🚮 Rediger - Sagsopsætning                                                                                                    | -         |         | ×       |
|----------------------------------------------------------------------------------------------------|-----------|---------|---------|
| ▼ START                                                                                                    | Demostyre | elsen   | 0       |
| Vis Rediger<br>Administrer<br>Vis tilknyttet<br>Vis tilknyttet<br>Vis tilknyttet                                                                                                    |           |         |         |
| Sagsopsætning                                                                                                    |           |         |         |
| Generelt                                                                                                    |           |         | ^       |
| Fakturering:     Udvidet     Standard-VIA-metode:       Opdater varekostpris for sag automatisk:     Standard-VIA-bogføringsmetode:       Aktivt Budgetnavn:     2019     Standardjobbogføringsgruppe:       Standard Finans Kostprisfaktor for sag:     1,00     Anvend egen prioritering af Sagsopgavedimensioner:       Anvend anvendelseslink som standard:     Image: Construction of Sagsopgavedimensioner:     Image: Construction of Sagsopgavedimensioner: | Pr. sag   | suppler | > > > > |
| Nummerering<br>Sagsoplysninger                                                                                                    |           |         | *       |
|                                                                                                    |           | 0       | К       |

Figur 25 – Eks. på Standard Finans Kostprisfaktor for sag

Tabellen 'Kontopriser for sag' bliver herved automatisk udfyldt med den kostprisfaktor, som man har sat op i opsætningen, for den enkelte nye sag. Når du efterfølgende indtaster en linje fx i en sagsbudgetkladde, og vælger en sag,

som er opsat med en kostprisfaktor på 1,00, så vil salgsprisen afspejle kostprisen.

Vælg sti: Afdelinger/Sager/Sager/handlingsgruppen Priser/handlingen Finanskonto.

| n Re     | diger | - Sage       | finanskont                     | opriser |                 |                    |                  |               |         |        |            |                       |         |         |                       |             | - C        |          | × |
|----------|-------|--------------|--------------------------------|---------|-----------------|--------------------|------------------|---------------|---------|--------|------------|-----------------------|---------|---------|-----------------------|-------------|------------|----------|---|
| -        | STA   | RT           | NAVIGER                        |         |                 |                    |                  |               |         |        |            |                       |         |         |                       | Dem         | ostyrelser | 1        | ? |
| Ny<br>Ny |       | Vis<br>liste | Rediger<br>liste<br>Administre | Slet    | Vis so<br>liste | om V<br>e d<br>Vis | is som<br>iagram | OneNote<br>Vi | • Noter | Links  | Opdater    | Ryd<br>filter<br>Side | Søg     |         |                       |             |            |          |   |
| Sags     | fina  | ansk         | ontopri                        | ser •   |                 |                    |                  |               |         |        |            |                       |         |         | Skriv for at filtrere | (   Sagsnr. | -          | <b>→</b> | ~ |
| _        |       |              |                                |         |                 |                    |                  |               |         |        |            |                       |         |         |                       |             | Filter: SG | 00003    |   |
| Sag      | jsnr. |              | Sagsop                         | _ Fi    | nans            | *                  | Valutak          | *             | Salg    | Jspris | Kostprisfa | ktor                  | Linjera | batpct. | Kostpris              | Beskrivelse |            |          |   |
| SGO      | 0003  | $\sim$       |                                |         |                 |                    |                  |               |         | 0,00   |            | 1,00                  |         | 0,00    | 0,00                  |             |            |          |   |
| SGO      | 0003  |              | 3100                           | 22      | 1001            |                    |                  |               | 1       | 100,00 |            | 0,00                  |         | 0,00    | 0,00                  | Rejse og be | fordring   |          |   |
|          |       |              |                                |         |                 |                    |                  |               |         |        |            |                       |         |         |                       |             |            |          |   |
|          |       |              |                                |         |                 |                    |                  |               |         |        |            |                       |         |         |                       |             |            | ОК       |   |

Figur 26 – Eks. på Sagsfinanskontopriser

Via den periodiske aktivitet 'Opdatér Finanskontopris for sag', er det også muligt at sætte sine eksisterende sager op til også at benytte denne funktionalitet.

Vælg stien: Afdelinger/Sager/Opgaver/Periodiske aktiviteter/Opdatér Finanskontopris for sag.

**Bemærk:** Funktionaliteten gælder kun, hvis der ikke afledes en anden salgspris eller kostprisfaktor fra det opsatte prishierarki i Navision Stat.

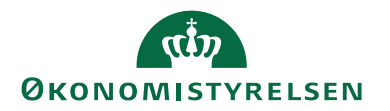

Og vil du oprette sagsopgave specifikke priser, så *skal* du tilknytte en finanskonto på linjen i vinduet for Sagsfinanskonto, for at få en korrekt afledning i diverse kladder.

#### Priser tilknyttet ressource

Nedenfor beskrives, hvordan datostyrende kostpriser tilknyttes til den enkelte ressource.

Vælg sti: Afdelinger/Ressourceplanlægning/Ressourcer/Ressourcer/handlingsgruppen *Priser*/handlingen *Kostpriser*.

| T  | nedenstående | eksemnel | tages d | ler udoanos | nunkt i resso  | urcen RES00002  | , |
|----|--------------|----------|---------|-------------|----------------|-----------------|---|
| T. | neuenstaenue | eksemper | tages u | iei uugangs | puliki i lesse | Juicen KESUUUUZ |   |

| Vis - Ressourcekort                                                                      | - RES00002 · Joakim JVA Von And                                                                           |                                                                                             |                        |             |                                                                             | -                                                                                      |                                                              | ×                                            |
|------------------------------------------------------------------------------------------|----------------------------------------------------------------------------------------------------|---------------------------------------------------------------------------------------------|------------------------|-------------|-----------------------------------------------------------------------------|----------------------------------------------------------------------------------------|--------------------------------------------------------------|----------------------------------------------|
| <ul> <li>START HAN</li> </ul>                                                            | DLINGER NAVIGER RAPPORT                                                                                   |                                                                                             |                        |             |                                                                             | Demos                                                                                  | tyrelsen                                                     | ?                                            |
| <ul> <li>Statistik III Ud</li> <li>Dimensioner Senter</li> <li>Billede III Kv</li> </ul> | dvidede tekster 🚯 Ressourcelokationer<br>Iheder 🤤 Bemærkninger<br>alifikationer 🚭 Online Map<br>Ressource | Kostpriser Galgspriser Historik                                                             | Ressourcekapacitet     | Service Ove | ster Vis GIS<br>Data Lo<br>ersigt Histori                                   | g                                                                                      |                                                              |                                              |
| RES00002 · Joa                                                                           | kim JVA Von And                                                                                           |                                                                                             |                        |             |                                                                             |                                                                                        |                                                              |                                              |
| Generelt                                                                                 |                                                                                                    |                                                                                             |                        |             | <ul> <li>Ressou</li> </ul>                                                  | ırcestatistik ·                                                                        | - å                                                          | ^                                            |
| Nummer:<br>Navn:<br>Type:<br>Basisenhed:<br>Søgenavn:<br>Ressourcegruppenr.:             | Joakim JVA Von And       Person       TIMER       JOAKIM VON AND       046                                | Spærret:     Rettet den:     Rettet af:     Brug timeseddel:     Bruger-id på timeseddelgod | 17-12-2019<br>700_<br> |             | Ressou<br>Kapacit<br>Ikke for<br>Fakture<br>Fakture<br>V Forbru<br>V Avance | rcenr.:<br>iet:<br>brugt kapc.:<br>rret:<br>rringspct.:<br>g (kostpris):<br>s<br>pct.: | RESO000<br>29,<br>-60,<br>0,0<br>90.000,0<br>-90.000,0<br>0, | 12<br>6<br>4<br>10<br>0<br>0<br>10<br>0<br>0 |
| Fakturering                                                                              |                                                                                                    |                                                                                             | RI                     | ESSOURCE    | ✓ Noter                                                                     |                                                                                        | *                                                            | ^                                            |
| Personoplysninger                                                                        |                                                                                                    |                                                                                             |                        |             | ✓ Klik her                                                                  | for at oprette                                                                         | en ny note.                                                  |                                              |
| Generisk integratio                                                                      | n                                                                                                    |                                                                                             |                        |             | ♥<br>Der er                                                                 | ikke noget at visning.                                                                 | vise i <mark>d</mark> enne                                   | •                                            |
|                                                                                          |                                                                                                    |                                                                                             |                        |             |                                                                             |                                                                                        | Lu                                                           | k                                            |

Figur 27 – Handlingen Kostpriser på ressourcekortet

Vinduet 'Ressourcekostpriser' åbnes, for den valgte ressource. I feltet 'Startdato' indtaster du en startdato for, hvornår den angivne kostpris skal gælde fra. I nedenstående eksempel vil kostprisen for RES00002 fra den 01-01-19 være 1100,00, og den 16-12-19 vil kostprisen blive ændret til at være 2000,00.
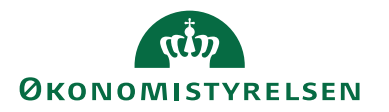

| Rediger - I | 🚮 Rediger - Ressourcekostpriser - RES00002 · Joakim JVA Von And — 🗆 🗙 |                  |                       |                    |                | ×                 |                       |          |           |   |
|-------------|-----------------------------------------------------------------------|------------------|-----------------------|--------------------|----------------|-------------------|-----------------------|----------|-----------|---|
| ▼ START     |                                                                       | NAVIGER          |                       |                    |                |                   |                       | Demosty  | relsen    | ? |
| Ny Ny li    | /is<br>ste                                                            | Rediger<br>liste | Slet Vis som<br>liste | Vis som<br>diagram | OneNote Noter  | Links Opdater     | Ryd<br>Filter<br>Side |          |           |   |
| Ressource   | oko                                                                   | ostorisor        |                       |                    | The thirty det | Skriv for at fill | trere (   Type        |          |           | ~ |
| Ressource   | SKC                                                                   | stpriser         |                       |                    |                |                   | Filter: R             | essource | • RES0002 |   |
| Туре        | *                                                                     | Kode             | 🔺 Arbejd 🔺            | Startdato          | Pristype       | Købspris          | Kos                   | tpris    |           |   |
| Ressource   | $\sim$                                                                | RES00002         |                       | 01-01-2019         | Fast pris      | 1.100,00          | ) 1.1                 | 00,00    |           |   |
| Ressource   |                                                                       | RES00002         | KONSULENT             | 16-12-2019         | Fast pris      | 1.500,00          | ) 2.0                 | 00,00    |           |   |
| Ressource   |                                                                       | RES00002         | KONSULENT             | 01-01-2020         | Fast pris      | 2.000,00          | ) 2.5                 | 00,00    |           |   |
|             |                                                                       |                  |                       |                    |                |                   |                       |          |           |   |
|             |                                                                       |                  |                       |                    |                |                   |                       |          |           |   |
|             |                                                                       |                  |                       |                    |                |                   |                       |          | ОК        |   |

Figur 28 – Eks. på Ressourcekostpriser

Samme princip er gældende for ressourcesalgspriser, dog skal du vælge stien: Afdelinger/Ressourceplanlægning/Ressourcer/**Ressourcer**/handlingsgruppen *Priser*/handlingen *Salgspriser*.

# Ressourcepriser for sag

Nedenstående beskriver et eksempel på, hvordan datostyrende ressourcepriser tilknyttes en sag.

| Trin | Handling                                                                                                    |  |  |  |  |
|------|----------------------------------------------------------------------------------------------------|--|--|--|--|
| 1.   | Vælg stien: Afdelinger/Sager/Sager og udvælg én sag. <i>I dette eksempel</i> er det SG00003.                                                                                                    |  |  |  |  |
| 2.   | I handlingsbåndet for sagen skal du finde handlingsgruppen Priser<br>og her vælge handlingen Ressource.                                                                                                    |  |  |  |  |
|      | Image: Rediger - Sagaressourcepriser     -     -     ×       Image: Start - NaViGER     Image: Start - Start - Star |  |  |  |  |
|      | Sagsressourcepriser *       Skriv for at filtrere (_   Sagsnr +   → )          Filter: SG00003         Sagsrr Sagsop Type _ Kode _ Ar V Startdato _ Salgspris Kostprisfaktor Linjerabatpct. Beskrivelse                                                                                                    |  |  |  |  |
|      | SG00003 3300 Ressource RE500002 01-12-2019 1.200,00 0,00 0,00 0,00 Joakim J/A Von And                                                                                                    |  |  |  |  |
|      | SG00003 3300 Ressource RES00002 01-01-2020 1.500,00 0,00 0,00 Joakim JVA Von And<br>SG00003 3300 Ressource RES00002 15-01-2020 2.000,00 0,00 0,00 Joakim JVA Von And                                                                                                    |  |  |  |  |
|      | < >                                                                                                    |  |  |  |  |
|      | Figur 29 – Eks. på Sagsressourcepriser                                                                                                    |  |  |  |  |
| 3.   | Indvælg en ressource og indtast en salgspris for denne ressource,<br>på den første linje, med en startdato.                                                                                                    |  |  |  |  |
|      |                                                                                                    |  |  |  |  |

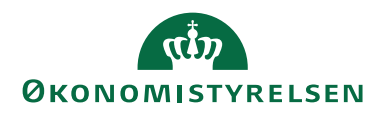

| Trin | Handling                                                                                                    |  |  |  |
|------|----------------------------------------------------------------------------------------------------|--|--|--|
|      | I dette eksempel er ressource RES00002 valgt, og der er indtastet en                                                                                                    |  |  |  |
|      | salgspris på 1200 med en startdato den 01-12-19.                                                                                                    |  |  |  |
| 4.   | På næste linje indtastes en anden salgspris, for samme ressource,                                                                                                    |  |  |  |
|      | med en senere startdato.                                                                                                    |  |  |  |
|      | I dette eksempel er startdatoen den 01-01-20 og salgsprisen er 1500.                                                                                                    |  |  |  |
| 5.   | Hop tilbage til <b>sagskortet</b> , for den sag du har valg, og vælg hand-                                                                                                    |  |  |  |
|      | lingen Sagsplanlagningslinjer, fra fanen Naviger, handlingsgruppen                                                                                                    |  |  |  |
|      | Sag.                                                                                                    |  |  |  |
| 6.   | Opret en budgetlinje med en planlægningsdato der er lig med den                                                                                                    |  |  |  |
|      | først dato du indtastede i punkt 3.                                                                                                    |  |  |  |
|      | I dette eksempel vil planlægningsdatoen være den 01-12-19, stadig                                                                                                    |  |  |  |
|      | for den samme ressource som tidligere. Salgsprisen vil være 1200.                                                                                                    |  |  |  |
|      | Ender       Noted Model       Model       Model |  |  |  |
| 7.   | Opret en ny budgetlinje med planlægningsdatoen 01-01-20, for<br>den samme ressource. Nu vil salgsprisen ændre sig til 1500 jf. ek-<br>semplet.                                                                                                    |  |  |  |
| 8.   | Opret en ny budgetlinje med en planlægningsdato efter den 15-                                                                                                    |  |  |  |
|      | 01-20, stadigvæk for den samme ressource. Salgsprisen vil ændre                                                                                                    |  |  |  |
|      | sıg til 2000 jt. eksemplet.                                                                                                    |  |  |  |

Tabel 16 – Ressourcepriser for sag

## Kopiering af kostpriser til ressourcepristabel

Der er udviklet en kørsel, der overfører kostpriser fra ressourcekort til ressourcepristabel. Den kan fx anvendes efter at kostpriser på ressourcekortet er blevet opdateret med priser fra Personale.

Kørslen danner for hver ressource, som er omfattet af kørslen, en ny linje i ressourcepristabellen.

Du skal have adgang til Ressourceplanlægning for at aktivere denne kørsel.

Sti: Afdelinger/Ressourceplanlægning/Opgaver/Periodiske aktiviteter/**Kopier** kostpriser til ressourcepristabel.

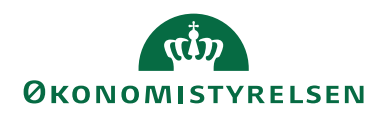

| Rediger - Kopier kostpriser til ressourcepristabel | _                                  |       | ×     |  |  |  |
|----------------------------------------------------|------------------------------------|-------|-------|--|--|--|
| ▼ HANDLINGER                                       | Demostyr                           | elsen | •     |  |  |  |
| Ryd<br>filter<br>Side                              |                                    |       |       |  |  |  |
| Indstillinger                                      |                                    |       | ^     |  |  |  |
| Startdato: 01-01-2020 ~                            |                                    |       |       |  |  |  |
| Overskriv eksisterende kostpriser:                 | Overskriv eksisterende kostpriser: |       |       |  |  |  |
| Ressource                                          |                                    |       | ^     |  |  |  |
| Vis resultater:                                    |                                    |       |       |  |  |  |
| X Hvor Nummer ▼ er RES00002 ~                      | *                                  |       |       |  |  |  |
| + Tilføj filter                                    |                                    |       |       |  |  |  |
| Begræns totaler til:                               |                                    |       |       |  |  |  |
| 🕂 Tilføj filter                                    |                                    |       |       |  |  |  |
|                                                    |                                    |       |       |  |  |  |
| Plan                                               | ОК                                 | Annu  | iller |  |  |  |

Figur 31 – Eks. på Kopier kostpriser til ressourcepristabel

I anfordringsbilledet for **Kopier kostpriser til ressourcepristabel** kan du angive følgende:

| Navn                              | Beskrivelse                             |  |
|-----------------------------------|-----------------------------------------|--|
| Startdato                         | Her skal du angive den startdato fra,   |  |
|                                   | hvornår kostpriserne skal gælde.        |  |
| Overskriv eksisterende kostpriser | Sæt hak i dette felt, hvis du ønsker at |  |
|                                   | eventuelle eksisterende kostpriser på   |  |
|                                   | samme ressource og dato skal over-      |  |
|                                   | skrives.                                |  |

#### Tabel 17 – Kørslen Kopier kostpriser til ressourcepristabel

#### Ressourcepristabellen

De overførte kostpriser kan efterfølgende ses i ressourcepristabellen via stien: Afdelinger/Ressourceplanlægning/Opsætning/**Ressourcekostpriser**.

#### Korrektion af priser

Priserne afledes i bogføringslinjer og planlægningslinjer ud fra ovenstående prioritering fra afsnittet **Generelt om afledning af priser**. Såfremt priser ændres i eksisterende poster i pristabellen, eller der indsættes nye poster, medfører det ikke justering af priser på bogførte sagsposter eller planlægningslinjer. Tilsvarende bliver ikke-bogførte linjer i kladde- og fakturavinduer heller ikke opdateret, når der ændres.

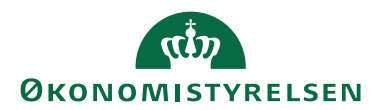

# Priskorrektion af bogførte ressourceposter

Der er udviklet en kørsel, hvor kost- og salgspriser kan reguleres i overensstemmelse med priser på sag og ressourcer. Kørslen vil foreslå reguleringsposter, såfremt der er ændret i opsætningen af priser på sag og ressource, siden bogføring af en sag-/ressourcepost.

Bemærk: Kørslen regulerer ikke sagsposter, der allerede er reguleret.

Sti: Afdelinger/Sager/Opgaver/Periodiske aktiviteter/Korrektion af sags- og ressourcepriser (forbrug).

Det er muligt at afgrænse kørslen på *ressource, sag, sagsopgave* samt et *datointerval* på oversigtspanelet **Sagspost**, til en datomæssig afgrænsning af de sagsposter, der skal omfattes af korrektionen. Datointerval er kendetegnet ved en start- og slutdato, hvor sidstnævnte er lig eller efter førstnævnte. Afgrænsningen opsættes på de enkelte oversigtspaneler.

| Rediger - Korrektion af sags- og ressourcepriser (forbrug)                                                                                                    |           | $\Box$ $\times$ |
|----------------------------------------------------------------------------------------------------|-----------|-----------------|
| - HANDLINGER                                                                                                    | Demostyre | elsen 🕜         |
| Ryd<br>filter<br>Side                                                                                                    |           |                 |
| Indstillinger                                                                                                    |           | ^               |
| Sagskladdetype:       SAG         Sagskladdenavn:       STANDARD         Regulér købspris:       Inklusiv købspris = 0:         Inklusiv køstpris:       Inklusiv køstpris:         Inklusiv køstpris:       Inklusiv køstpris:         Inklusiv køstpris:       Inklusiv køstpris:         Inklusiv køstpris:       Inklusiv køstpris:         Inklusiv køstpris:       Inklusiv køstpris:         Nyt bilagsnummer:       Inklusiv køstpris: |           |                 |
| Ressource                                                                                                    |           | ^               |
| Vis resultater:<br>★ Hvor Nummer ▼ er RES00002<br>★ Og Type ▼ er Vælg en værdi<br>♣ Tilføj filter                                                                                                    |           |                 |
| Begræns totaler til:                                                                                                    |           |                 |
| + Tilføj filter                                                                                                    |           |                 |
| Sag                                                                                                    |           | ~               |
| Sagsopgave                                                                                                    |           | ~               |
| Sagspost                                                                                                    |           | ~               |
| Plan                                                                                                    | ОК        | Annuller        |

Figur 32 – Eks. på Korrektion af sags- og ressourcepriser (forbrug)

| Oversigtspanelet <b>musullinger</b> . |                                         |
|---------------------------------------|-----------------------------------------|
| Navn                                  | Beskrivelse                             |
| Sagskladdetype                        | Du skal i dette felt angive/indvælge en |
|                                       | sagskladdetype til korrektionslinjerne. |
| Sagskladdenavn                        | Du skal i dette felt angive/indvælge et |
|                                       | sagskladdenavn til korrektionslinjerne. |

# Oversigtspanelet Indstillinger.

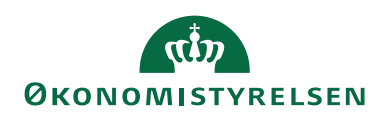

| Navn                   | Beskrivelse                             |
|------------------------|-----------------------------------------|
| Regulér købspris       | Du skal sætte hak i dette felt, hvis du |
|                        | vil regulere købsprisen.                |
| Inklusiv købspris = 0  | Du skal sætte hak i dette felt, hvis    |
|                        | kørslen skal inkludere ressourcer med   |
|                        | købspris = 0.                           |
| Regulér kostpris       | Du skal sætte hak i dette felt, hvis du |
|                        | vil regulere kostprisen.                |
| Inklusiv kostpris = 0  | Du skal sætte hak i dette felt, hvis    |
|                        | kørslen skal inkludere ressourcer med   |
|                        | kostpris = $0$ .                        |
| Regulér salgspris      | Du skal sætte hak i dette felt, hvis du |
|                        | vil regulere salgsprisen.               |
| Inklusiv salgspris = 0 | Du skal sætte hak i dette felt, hvis    |
|                        | kørslen skal inkludere ressourcer med   |
|                        | salgspris = $0$ .                       |
| Bilagsnummer           | Du skal i dette felt angive et bilags-  |
|                        | nummer, såfremt der ikke er knyttet     |
|                        | nummerserie til den valgte sagskladde.  |

Tabel 18 – Felter i oversigtspanelet Indstillinger til kørslen Korrektion af sags- og ressourcepriser (forbrug)

## Oversigtspanelet Ressource

| Navn   | Beskrivelse                          |
|--------|--------------------------------------|
| Nummer | Her skal du angive ressourcens num-  |
|        | mer.                                 |
| Туре   | Her skal du angive ressourcens type. |

Tabel 19 – Felter i oversigtspanelet Ressource til kørslen Korrektion af sags- og ressourcepriser (forbrug)

# Oversigtspanelet Sag

| Navn   | Beskrivelse                       |
|--------|-----------------------------------|
| Nummer | Her skal du angive sagens nummer. |

Tabel 20 - Felter i oversigtspanelet Sag til kørslen Korrektion af sags- og ressourcepriser (forbrug)

# Oversigtspanelet Sagsopgave

| Navn          | Beskrivelse                       |
|---------------|-----------------------------------|
| Sagsopgavenr. | Her skal du angive sagsopgavenum- |
|               | meret.                            |

Tabel 21- Felter i oversigtspanelet Sagsopgave til kørslen Korrektion af sags- og ressourcepsier (forbrug)

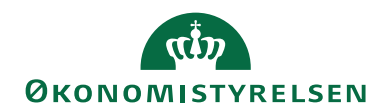

| Navn           | Beskrivelse                              |
|----------------|------------------------------------------|
| Bogføringsdato | Her skal du indtaste en datomæssig af-   |
|                | grænsning af de sagsposter, der skal     |
|                | omfattes af korrektionen. Et datoin-     |
|                | terval er kendetegnet ved en start- og   |
|                | slutdato, hvor sidstnævnte er lig, eller |
|                | efter førstnævnte.                       |

Tabel 22 – Felter i oversigtspanelet Sagspost til kørslen Korrektion af sags- og ressourcepriser (forbrug)

Klik på **OK** for at starte kørslen. Hvis du ikke vil benytte kørslen, skal du klikke på **Annuller** for at lukke vinduet.

Kørslen, Korrektion af sags- og ressourcepriser (forbrug), danner posteringer til sagskladden, og igennem bogføring af disse foretages reguleringerne. Den oprindelige post og posten som tilbagefører den oprindelige postering vil blive mærket som reguleret.

| Navn                     | Beskrivelse                                          |
|--------------------------|------------------------------------------------------|
| Bogføringsdato           | Der anvendes bogføringsdatoen fra                    |
|                          | posten der reguleres.                                |
| Bilagsnummer             | Her anvendes det nummer der blev                     |
|                          | angivet i anfordringsbilledet, eller fra             |
|                          | en nummerserie i kladden.                            |
| Beskrivelsesfeltet       | Her indsættes følgende tekst "Korrek-                |
|                          | tion af <bilagsnummer>", hvor bilags-</bilagsnummer> |
|                          | nummer er bilagsnummeret på posten                   |
|                          | der tilbageføres.                                    |
| Antal                    | Sættes til værdien af Antal på den op-               |
|                          | rindelige post *-1.                                  |
| Købs-/kost- og Salgspris | Sættes til samme værdi som i den op-                 |
|                          | rindelige post.                                      |
| Reguleret                | Sættes til <b>Ja</b> , både på den oprindelige       |
|                          | post og posten, der tilbagefører den                 |
|                          | oprindelige postering.                               |
| Dimensionsværdier        | Dimensionsværdier bogført på den                     |
|                          | oprindelige post påføres kladdelinjen.               |

For linjen, i sagskladden, der tilbagefører den oprindelig post gælder følgende:

#### Tabel 23 – Linjer i sagskladden – oprindelige post

For linjen, i sagskladden, som aktuel post, men med korrigeret pris gælder følgende:

| Navn           | Beskrivelse                       |
|----------------|-----------------------------------|
| Bogføringsdato | Der anvendes bogføringsdatoen fra |
|                | posten der reguleres.             |

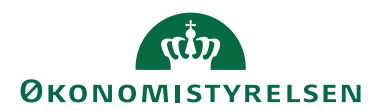

| Navn                     | Beskrivelse                              |  |  |
|--------------------------|------------------------------------------|--|--|
| Bilagsnummer             | Her anvendes det nummer der blev         |  |  |
|                          | angivet i anfordringsbilledet, eller fra |  |  |
|                          | en nummerserie i kladden.                |  |  |
| Beskrivelsesfeltet       | Sættes til værdien af den oprindelige    |  |  |
|                          | postering.                               |  |  |
| Antal                    | Sættes til værdien af Antal på den op-   |  |  |
|                          | rindelige post                           |  |  |
| Købs-/Kost- og Salgspris | Ændres i overensstemmelse med prin-      |  |  |
|                          | cipperne for afsnittet Generelt om af-   |  |  |
|                          | ledning af priser.                       |  |  |
| Reguleret                | Sættes til <b><blank></blank></b> .      |  |  |
| Dimensionsværdier        | Dimensionsværdier bogført på den         |  |  |
|                          | oprindelige post påføres kladdelinjen.   |  |  |

#### Tabel 24 - Linjer i sagskladden - Aktuel post

# Priskorrektion af ressourceposter på planlægningslinjer

Der er udviklet en kørsel, hvorfra det er muligt at få kost- og salgspriser på ressourceposter i planlægningslinjer opdateret. Kørslen retter direkte i eksisterende poster, hvilket vil sige at der ikke oprettes korrektionsposter.

# Sti: Afdelinger/Sager/Periodiske aktiviteter/Korrektion af sags- og ressourcepriser (Sagsplanlægningslinjer).

Det er muligt at afgrænse kørslen på ressource, sag, sagsopgave samt et datointerval til den datomæssige afgrænsning af de planlægningslinjer, der skal omfattes af korrektionen.

| Rediger - Korrektion af sags- og ressourcepriser (Sagsplanlægningslinjer)                                    |          |       | $\times$ |
|----------------------------------------------------------------------------------------------------|----------|-------|----------|
| ▼ HANDLINGER                                                                                                 | Demostyr | elsen | ?        |
| Ryd<br>filter<br>Side                                                                                        |          |       |          |
| Ressource                                                                                                    |          |       | ^        |
| Vis resultater:<br>★ Hvor Nummer ▼ er RES00002<br>+ Tilføj filter<br>Begræns totaler til:<br>+ Tilføj filter |          |       |          |
| Sag                                                                                                    |          |       | ~        |
| Sagsopgave                                                                                                   |          |       | ~        |
| Sagsplanlægningslinje                                                                                        |          |       | ^        |
| Vis resultater:<br>★ Hvor Planlægningsdato ▼ er 06-01-20<br>+ Tilføj filter                                  |          |       |          |
| Plan                                                                                                    | ОК       | Anni  | uller    |

Figur 33 – Eks. på Kørslen Korrektion af sags- og ressourcepriser (Sagsplanlægningslinjer)

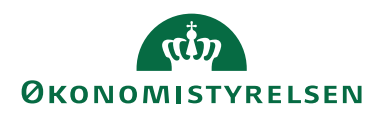

# Tilbageførsel af sagsposter

Du har mulighed for at tilbageføre finansposter, hvis disse er tilknyttet en sag. Der gælder de samme begrænsninger som tilbageførsel uden sag, blandt andet at der kun kan tilbageføres poster bogført i en kladde. Der oprettes en ny kladde med identiske poster, men med modsat fortegn. Kladden tildeles et særskilt kildespor 'TLBGFØRSEL', når disse poster bogføres.

Det er muligt at tilbageføre en journal og de enkelte poster. Nedenstående eksempel omhandler tilbageførsel af en journal.

## Tilbagefør sagsposter

| <u>с</u> |                                                                                                    |  |  |  |
|----------|----------------------------------------------------------------------------------------------------|--|--|--|
| Irin     | Handling                                                                                                    |  |  |  |
| 1.       | Marker den finansjournal som skal tilbageføres.                                                                                                    |  |  |  |
| 2.       | Tryk på handlingen <b>Finansposter</b> i handlingsbåndet.                                                                                                    |  |  |  |
| 3.       | Herefter åbnes de tilhørende finansposter, som du vil tilbageføre.                                                                                                    |  |  |  |
| 4.       | Tryk på fanen <b>Handlinger</b> , og tryk derefter på handlingen <b>Tilbagefør</b>                                                                                                    |  |  |  |
|          | tranaktion                                                                                                    |  |  |  |
| 5.       | Herefter åbnes den nye kladde, som danner grundlag for tilbageførslen.                                                                                                    |  |  |  |
|          |                                                                                                    |  |  |  |
|          | Bemærk: På sagsposten vil værdien af 'Antal' stå i feltet 'Beløb', men det                                                                                                    |  |  |  |
|          | har ingen praktisk betydning for den efterfølgende beregning af tilbage-                                                                                                    |  |  |  |
|          | førslen.                                                                                                    |  |  |  |
|          | Tilbagefør poster *                                                                                                    |  |  |  |
|          | Transaktion         Posttype         Kontonr.         Late ^s         Bogfani ^s         Belagtype         Blagstype         Blagstype |  |  |  |
|          | 120804         Finanzost         630101         37864         0-65.016         Institutionitiassen         SFIN00121         0.00         -33,33         0.00         STAMUARD         Banktomb           120804         Banktomborgoost         KASSE         378664         0-65.026         Institutionitiassen         SFIN00121         -33,33         0,00         STAMUARD         Banktombo         Fin           120804         Momport         13739         0-66.016         SFIN00121         -33,33         -0,00         STAMUARD         Fin           120804         Momport         13739         0-60.05         SFIN00122         -0,00         0,00         Fin                                                                                                    |  |  |  |
|          | Laserer         mompuo         L137W UP-0208         SIMMULI         U,U0         U,00         U,00         Fm           1288H Seg         \$5000307         11731 09-06-2016         Rejer og befordring         \$FFM0121         0,00         0,00         \$1000 STANDARD         Fm                                                                                                    |  |  |  |
|          |                                                                                                    |  |  |  |
| 6        | Tryk på handlingen <b>Tilbagefør</b> for at foretage tilbageføringen                                                                                                    |  |  |  |
| 7        | Du vil herefter få denne besked: "Der vil blive bogfart korrigerende po                                                                                                    |  |  |  |
| 1.       | ster for at tilbageføre disse poster. Vil du tilbageføre posterne?"                                                                                                    |  |  |  |
|          |                                                                                                    |  |  |  |
|          | Tryk på <b>Ia</b> , hvis du vil tilbageføre posterne.                                                                                                    |  |  |  |
|          | Tryk på <b>Nej</b> , hvis du vil annullere.                                                                                                    |  |  |  |
| 8.       | Når kørslen har foretaget tilbageførslen, få en besked om at posterne er                                                                                                    |  |  |  |
|          | tilbageført.                                                                                                    |  |  |  |
| 9.       | Tryk på <b>OK</b> .                                                                                                    |  |  |  |
| 10.      | Marker den finansjournal som er tilbageført. Kildesporet vil være                                                                                                    |  |  |  |
|          | 'TLBGFØRSEL'.                                                                                                    |  |  |  |
| 11.      | Tryk på handlingen <b>Finansposter</b> i handlingsbåndet                                                                                                    |  |  |  |
| 12.      | Vinduet med de tilbageførte finansposter åbnes.                                                                                                    |  |  |  |
| 13.      | Hvis du vil se den tilbageførte sagspost, skal du trykke på handlingen                                                                                                    |  |  |  |
|          | Naviger i handlingsbåndet.                                                                                                    |  |  |  |
| 14.      | Herefter har du mulighed for få vist de relaterede poster, for fx Sags-                                                                                                    |  |  |  |
|          | post. Marker Sagspost og tryk på handlingen Vis relaterede poster.                                                                                                    |  |  |  |
| 15.      | Vinduet med de tilbageførte sagsposter åbnes.                                                                                                    |  |  |  |

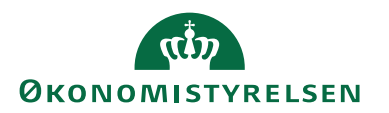

#### Tabel 25 – Tilbageførsel af sagsposter trin for trin

**Bemærk:** Det er ikke muligt at foretage en tilbageførsel direkte fra sagsmodulet. Det skal ske via finansjournalerne.

Og det er heller ikke muligt at tilbageføre sagsposter, hvis sagsopgaven er spærret.

For yderligere information om tilbageførsel af poster, se **Vejledningen til Økonomistyring.** 

# Fakturering

En institution kan have flere tilskudsgivere/debitorer, tilknyttet en enkelt sag, hvilket har gjort at Navision Stat er blevet udvidet til at tilknytte flere debitorer til sagen på forskellige niveauer.

# Udvidet fakturering

For at benytte den udvidet fakturering skal den sættes op. Dette gøres ved at vælge stien: Afdelinger/Sager/Opsætning/**Sagsopsætning** oversigtspanelet **Generelt**.

| 🚮 Rediger - Sagsopsætning                                                                       | -         |         | ×      |
|-------------------------------------------------------------------------------------------------|-----------|---------|--------|
| ▼ START                                                                                         | Demosty   | relsen  | 0      |
| Vis     Rediger       Administrer     Vis tilknyttet                                            |           |         |        |
| Sagsopsætning                                                                                   |           |         |        |
| Generelt                                                                                        |           |         | ^      |
| Fakturering: Udvidet VIA-metode:                                                                |           |         | $\sim$ |
| Opdater varekostpris for sag automatisk: Standard-VIA-bogføringsmetode:                         | Pr. sag   |         | ~      |
| Aktivt Budgetnavn: 2019 V Standardjobbogføringsgruppe:                                          |           |         | ~      |
| Standard Finans Kostprisfaktor for sag: 1,00 Anvend egen prioritering af Sagsopgavedimensioner: |           |         |        |
| Anvend anvendelseslink som standard:                                                            | Erstat og | suppler | ~      |
| Nummerering                                                                                     |           |         | *      |
| Sagsoplysninger                                                                                 |           |         | *      |
|                                                                                                 |           |         |        |
|                                                                                                 |           | 0       | К      |

Figur 35 – Eks. på Sagsopsætning - Udvidet fakturering

I feltet 'Fakturering' skal du vælge valgmuligheden **'Udvidet'**. Dette betyder, at du kan knytte debitorer til sagen enten på den enkelte sagsopgave eller helt ned på sagsplanlægningsniveauet.

**Bemærk:** Ønsker du ikke at benytte muligheden for udvidet fakturering, så skal du i feltet 'Fakturering' vælge **'Standard'**. Herved vil du benytte dig af standard funktionalitet.

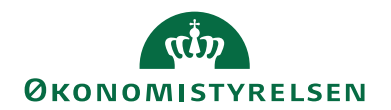

# Tilknytning af debitor

Tilknytning af debitorer på sagsopgaver

| Trin | Handlinger                                                                                                    |  |  |  |
|------|----------------------------------------------------------------------------------------------------|--|--|--|
| 1.   | Åbn den <b>sagsopgavelinje</b> på sagen, hvortil du vil knytte en debitor.                                                                                                    |  |  |  |
| 2.   | I feltet 'Faktureres til kundenr.' kan du angive/indvælge den øn-<br>skede debitor.                                                                                                    |  |  |  |
|      | Image: Sagsopgavelinjer - Sagsopgavelinjer - Sogsopgavelinjer - Sogsopgavelinjer - Sogsopgavelinjer - Sogsopgavelinjer - Sogsopgavelinjer - Sogsopgavelinjer - Image: Sagsplantegningslinjer L.       Image: Sagsplantegningslinjer L.                                                                                                    |  |  |  |
|      | Sagsbudgetnøm: 2019 v                                                                                                    |  |  |  |
|      | Sagsopgav     Beskrivelse     Sagsopgav     Sperret     Sammentæll     Sagsopgav     Medtages i<br>Aliastontrimula     Statuteto     Skutdeto     FAttureres fil<br>kundern.     Forbrug     Forbrug     Forbrug       SG00003     1000     indtegter     Fis-sum                                                                                                    |  |  |  |
|      | S600003         1999         Inductor int         Til-sum         1000.1999         Inductor           S600003         2000         Lan         Fra-sum         Image: Constraint of the sum of the sum                                                                |  |  |  |
|      | Sco0003         2000         Gord of a start raw         Notice         11.2         Mail         Mail         M                                                                                                    |  |  |  |
|      | S600003         3400         Diverse         Konto         123         Image: Control of the second second se |  |  |  |
|      | Figur 36 – Eks. på Sagsopgavelinjer - feltet 'Faktureres til'<br>Debitoren kan også tilknyttes på selve sagsopgavekortet. Følg punk-<br>terne 3-5 hvis du vil tilknytte debitoren på selve sagsopgavekortet                                                                                                    |  |  |  |
| 3.   | Markér den ønskede <b>Sagsopgavelinje</b> .                                                                                                    |  |  |  |
| 4.   | I handlingsbåndet skal du vælge fanen Naviger, og handlingsgruppen                                                                                                    |  |  |  |
| -    | Sagsopgave, handlingen Sagsopgavekort.                                                                                                    |  |  |  |
| 5.   | Indvælg den ønskede debitor, i teltet 'Faktureres til kundenr.', pa                                                                                                    |  |  |  |
|      | Overstigtspanelet Generelt.         Image: Start AbDUNGE NAVGE         Image: Start AbDUNGE NAVGE         Image: Start AbdUNGE         Image: Start AbdUNGE         Image: Start AbdUNGE         Image: Start AbdUNGE         Image: Start AbdUNGE         Image: Start AbdUNGE         Image: Start AbdUNGE         Image: Start AbdUNGE <tr< th=""></tr<>                                                                                                    |  |  |  |
|      | rigui 37 − Eks. pa Sagsopgavekortet rivor feitet "Faktureres til kundenr." er udfyldt                                                                                                    |  |  |  |

Tabel 26 – Tilknytning af debitorer på sagsopgaver

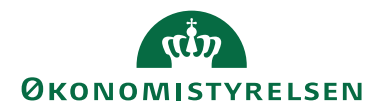

**Bemærk:** Hvis du benytter dig af standard fakturering, så er det ikke muligt at indvælge en debitor på en sagsopgavelinje.

Tilknytning af debitorer på sagsplanlægningslinjer

| Trin | Handling                                                                                                    |  |  |
|------|----------------------------------------------------------------------------------------------------|--|--|
| 1.   | Åbn den <b>sag</b> , hvortil du vil knytte en debitor.                                                                                                    |  |  |
| 2.   | Tryk på fanen Naviger og vælg handlingen Sagsplanlægningslinjer.                                                                                                    |  |  |
| 3.   | Markér den Sagsplanlægningslinje som du vil knytte en debitor                                                                                                    |  |  |
|      | til.                                                                                                    |  |  |
| 4.   | I feltet 'Faktureres til kundenr. ', angives/indvælges den ønskede                                                                                                    |  |  |
|      | debitor.                                                                                                    |  |  |
|      | Rodger - Sagsfandergeningsfarjer - Socoosi Mukroergunsener I splide-and 320 ht - anskaffelse       Image: Constant I splide-and 320 ht - anskaffelse         Statt       H-NDUNCER       NAVGER       RAPORT       Sagsanabre       Sagsanabre       Image: Constant I splide-and 320 ht - anskaffelse         Ny       Vis       Redger - Socoosi - Subject Lagskadde       Image: Constant I splide-and 320 ht - anskaffelse       Image: Constant I splite-and 320 ht - anskaffelse       Image: Constant I splite- anskaffelse       Image: Constant I splite- |  |  |
|      | Figur 38 – Eks. på Indvalgt debitor på en sagsplanlægningslinje                                                                                                    |  |  |

Tabel 27 – Tilknytning af debitorer på sagsplanlægningslinjer

**Bemærk:** Det er muligt at indvælge en debitor på sagsplanlægningslinjen, selv om du har opsat Standard fakturering. Dog faktureres der kun til den debitor som er opsat på selve sagen, og ikke debitoren på sagsplanlægningslinjen.

# Udvælgelse af debitor til fakturering

Udvælgelsen af debitor til fakturering vil ske efter følgende prioritering:

- 5. Hvis der er angivet en debitor på den sagsplanlægningslinje, der faktureres, oprettes fakturaen til denne debitor.
- 6. Hvis ikke anvendes en evt. debitor tilknyttet den sagsopgave, der er anført på den planlægningslinje, der faktureres.
- 7. Hvis der heller ikke er angivet debitor på sagsopgaven, udstedes faktura til den debitor, der er anført på sagen.

# En faktura på tværs af sager

Den periodiske aktivitet 'Opret salgsfaktura for sag' er blevet udvidet, således at man på forskellige sager, med forskellige sagsopgaver og dertil hørende planlægningslinjer, kan danne én faktura til den samme debitor, hvis denne debitor går igen på tværs af sager.

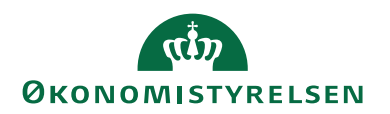

# Valutakode på sag og debitor

Det er blevet muligt at styre valutakoden på den enkelte faktura, dannet fra sagen, på baggrund af debitoroplysninger.

I oversigtspanelet **Udenrigshandel** på sagskortet er der oprettet et felt, 'Benyt Debitors Valutakode'. Sættes der hak i dette felt, så vil det være den valuta som debitor er sat op med, der er bestemmende for, hvilken valuta der faktureres i.

| Rediger - Jobkort - SG00003 · Mikroo                                                                                                    | rganisme i spildevand               |                                                                                                    |                                                                                                    |                                                                                       | - 🗆 ×                                                                                                    |
|----------------------------------------------------------------------------------------------------|-------------------------------------|----------------------------------------------------------------------------------------------------|----------------------------------------------------------------------------------------------------|---------------------------------------------------------------------------------------|----------------------------------------------------------------------------------------------------|
| START HANDLINGER NA                                                                                                    | AVIGER RAPPORT                      |                                                                                                    |                                                                                                    |                                                                                       | Demostyrelsen                                                                                                    |
| Vis Ny Kopier<br>Administrer                                                                                                    | Kopier<br>sagsopgaver til<br>Proces | Statistik<br>Poster<br>Sag -<br>realiseret/budget<br>Rapport                                                                                                    | Finanskonto     Image: OneNote       Ressource     Noter       Vare     Links       Priser     Vis tilknyttet | Opdater ◀ Forrige<br>Ryd filter ► Næste<br>→ Gå til<br>Side                           |                                                                                                    |
| SG00003 · Mikroorganism                                                                                                    | ne i spildevand                     |                                                                                                    |                                                                                                    |                                                                                       |                                                                                                    |
| Generelt                                                                                                    |                                     |                                                                                                    |                                                                                                    | <ul> <li>Sagsdetalje</li> </ul>                                                       | r - antal priser 🔷 🔺                                                                                                    |
| Nummer:<br>Beskrivelse:<br>Faktureres til kundenr.:<br>Faktureringsnavn:<br>Faktureringsadresse<br>Faktureringsadresse 2:<br>Faktureringsdresse 2:<br>Faktureringsby:<br>Lande-/områdekode til fakturering:<br>Faktureres attention: | SG0003                              | Søgebeskrivelse:<br>Ansvarlig:<br>Spærret<br>Rettet den:<br>Debisorfordeling:<br>Allas Kontering:<br>Overført til Allas Kontering:<br>Sandynlighedsprocent:<br>Sagstype:<br>Samlesag:<br>Udelad sag i fordeling:<br>Eksporter sag stamdata: | MIKROORGANISME I SPILDEVAND                                                                                   | Sagsnr:<br>Ressource:<br>Vere<br>Finanskonto<br>Noter<br>Klik her for a<br>Der er ikk | sG00003<br>3<br>2<br>2<br>4<br>5<br>5<br>6<br>7<br>7<br>7<br>7<br>7<br>7<br>7<br>7<br>7<br>7<br>7<br>7<br>7<br>7<br>7<br>7<br>7 |
|                                                                                                    |                                     |                                                                                                    | <ul> <li>Visitærre fr</li> </ul>                                                                              | elter                                                                                 |                                                                                                    |
| Bogføring                                                                                                    |                                     |                                                                                                    | Ordre                                                                                                    | *                                                                                     |                                                                                                    |
| Varighed                                                                                                    |                                     |                                                                                                    | 17-06-2016 31-12-2020                                                                                         | *                                                                                     |                                                                                                    |
| Udenrigshandel                                                                                                    |                                     |                                                                                                    |                                                                                                    | ^                                                                                     |                                                                                                    |
| Valutakode:                                                                                                    | ~                                   | Kursberegning (kostbeløb):                                                                                                    | Fast UV                                                                                                    | ~                                                                                     |                                                                                                    |
| Faktureringsvalutakode:                                                                                                    | ~                                   | Kursberegning (salgsbeløb):                                                                                                    | Fast UV                                                                                                    | ~                                                                                     |                                                                                                    |
| Benyt Debitors Valutakode:                                                                                                    |                                     |                                                                                                    |                                                                                                    |                                                                                       |                                                                                                    |
| VIA og registrering                                                                                                    |                                     |                                                                                                    |                                                                                                    | *                                                                                     |                                                                                                    |
| Sagsoplysninger                                                                                                    |                                     |                                                                                                    |                                                                                                    | ¥ .                                                                                   |                                                                                                    |
|                                                                                                    |                                     |                                                                                                    |                                                                                                    |                                                                                       | ОК                                                                                                    |

Figur 39 – Eks. på Sagskortet ved hak i feltet Benyt Debitors Valutakode

## Debitorfordeling

Du har mulighed for at angive en procentfordeling på debitorer pr. sag, således at fakturerbare linjer, det vil sige kontraktlinjer, kan fordeles på salgsfakturaer i overensstemmelse med en fordelingsnøgle.

# Oprettelse af sagsdebitorfordeling

Vælg stien: Afdelinger/Sager/Sager/Fanen Naviger/Handlingsgruppen Sag/ Handlingen Debitorfordeling.

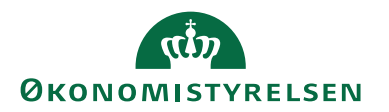

| Rediger -              | Rediger - Sagsdebitorfordeling |                |            | $\times$ |                   |       |          |
|------------------------|--------------------------------|----------------|------------|----------|-------------------|-------|----------|
| ▼ S                    | TART                           |                |            |          | Demostyr          | elsen | ?        |
| <b>*</b> Ъ             | 📲 Vis liste                    | E Vi           | s som list | e        | SI OneNote        | Ø     |          |
| Nhr                    | 🕞 Redige                       | r liste 🗖 🙀 Vi | s som dia  | gram     | - Noter           | ×     |          |
| ivy                    | 🗙 Slet                         |                |            |          | 🛃 Links           | A     |          |
| Ny                     | Adminis                        | trer           | Vis        |          | Vis tilknyttet    | Side  |          |
| Sagsdebitorfordeling - |                                |                |            | _        |                   |       |          |
|                        |                                | Skriv for at f | iltrere (  | Faktu    | reres til kundenr | -     | <u> </u> |
| Faktu<br>til ku        | n Fo                           | ordelingsproc  | Afru       |          |                   |       | ^        |
| 01121                  | 212                            | 40,0           |            |          |                   |       |          |
| 01445                  | 544                            | 50,0           |            |          |                   |       |          |
| 01454                  | 545                            | 10,0           |            |          |                   |       |          |
|                        |                                |                |            |          |                   |       | $\sim$   |
|                        |                                |                |            |          | [                 | OK    | (        |

Figur 40 – Eks. på Sagsdebitorfordeling

I vinduet for **Sagsdebitorfordeling** kan du angive følgende felter:

| Navn                    | Beskrivelse                              |
|-------------------------|------------------------------------------|
| Faktureres til kundenr. | I dette felt skal du angive, hvilken de- |
|                         | bitor der skal opsættes en debitorfor-   |
|                         | deling på.                               |
| Fordelingsprocenten     | I dette felt skal du angive fordelings-  |
|                         | procenten for den enkelte debitor.       |
| Afrunding               | For at debitorfordelingen kan anven-     |
|                         | des, så skal én post på det aktuelle     |
|                         | sagsnummer, have hak i feltet 'Afrun-    |
|                         | ding'.                                   |
|                         | Bemærk: Kun én post pr. sagsnum-         |
|                         | mer må have hak i feltet.                |

#### Tabel 28 - Sagsdebitorfordeling

# Tilknytning af sagsdebitorfordeling

| Trin | Handling                                                         |
|------|------------------------------------------------------------------|
| 1.   | Åbn den <b>sag</b> , hvor der skal sættes debitorfordeling op.   |
| 2.   | Vælg fanen Naviger, og handlingsgruppen Sag, herefter handlingen |
|      | Debitorfordeling.                                                |

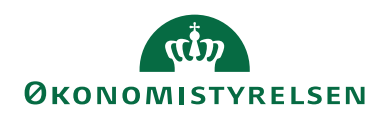

| Trin | Handling                                                                                                    |  |  |  |  |  |  |  |  |  |  |  |
|------|----------------------------------------------------------------------------------------------------|--|--|--|--|--|--|--|--|--|--|--|
|      | Rediger - Sagsdebitorfordeling — 🗆 🗙                                                                                                    |  |  |  |  |  |  |  |  |  |  |  |
|      | START Demostyrelsen ?                                                                                                    |  |  |  |  |  |  |  |  |  |  |  |
|      | 🗱 🔄 🖾 Vis som liste                                                                                                    |  |  |  |  |  |  |  |  |  |  |  |
|      | Nv Rediger liste III Vis som diagram 🗧 Noter 🍢                                                                                                    |  |  |  |  |  |  |  |  |  |  |  |
|      | Slet                                                                                                    |  |  |  |  |  |  |  |  |  |  |  |
|      | Ny Administrer Vis Vis Vis tiknyttet Side (                                                                                                    |  |  |  |  |  |  |  |  |  |  |  |
|      | Sagsdebitorfordeling *                                                                                                    |  |  |  |  |  |  |  |  |  |  |  |
|      | Skriv for at filtrere (   Faktureres til kundenr. 👻   🍑 🗸                                                                                                    |  |  |  |  |  |  |  |  |  |  |  |
|      | Fakture Fordelingsproc Afru                                                                                                    |  |  |  |  |  |  |  |  |  |  |  |
|      | 01121212 40,00 🗹                                                                                                    |  |  |  |  |  |  |  |  |  |  |  |
|      | 01445544 50,00                                                                                                    |  |  |  |  |  |  |  |  |  |  |  |
|      | 01454545 10,00                                                                                                    |  |  |  |  |  |  |  |  |  |  |  |
|      | ·                                                                                                    |  |  |  |  |  |  |  |  |  |  |  |
|      | ОК                                                                                                    |  |  |  |  |  |  |  |  |  |  |  |
|      | Eigur 41 Eko nå Soggedebiterfordeling                                                                                                    |  |  |  |  |  |  |  |  |  |  |  |
|      | Figur 41 – Eks. på Sagsdebitorfordeling                                                                                                    |  |  |  |  |  |  |  |  |  |  |  |
|      | Vinduet <b>Sagsdebitorfordeling</b> åbnes, og du har mulighed for at                                                                                                    |  |  |  |  |  |  |  |  |  |  |  |
|      | indtaste en fordeling.                                                                                                    |  |  |  |  |  |  |  |  |  |  |  |
|      | Tryk på krydset i højre hjørne for at lukke vinduet ned.                                                                                                    |  |  |  |  |  |  |  |  |  |  |  |
| 2.   | På selve <b>sagskortet</b> kan du se, om der er sat debitorfordeling op                                                                                                    |  |  |  |  |  |  |  |  |  |  |  |
|      | på den enkelte sag.                                                                                                    |  |  |  |  |  |  |  |  |  |  |  |
|      | If Redger - Jobbot - S00003 - Mikroorganisme i spldevand         -         ×           START         HANDLINGER         NAVIGER         RAPPORT         Demostyreben         Image: Construction of the construction of the construction o                                                                                                    |  |  |  |  |  |  |  |  |  |  |  |
|      | Ver Children Tot sportpretinger Tot sportpretinger |  |  |  |  |  |  |  |  |  |  |  |
|      | Administer Report Not Store New Store Report Priser Visitilitytet Side                                                                                                    |  |  |  |  |  |  |  |  |  |  |  |
|      | Generelt 30 <sup>®</sup> A Sagsdetaljer - antal priser A<br>Nummer Sagsdetaljer - antal priser A<br>Sagarra: S600003                                                                                                    |  |  |  |  |  |  |  |  |  |  |  |
|      | Restrictes         Microarganisme i pildevand         Ansvarlig         Vare         0           Fakturess til kundenz:         D10001         V         Spærret:         V         Finanskentes:         2                                                                                                    |  |  |  |  |  |  |  |  |  |  |  |
|      | Fakturers attentionn/2         Pattet den:         07-01-2020         Noter         A           Faktureringsnavn:         Miljøfonden         Debtorfordeling         Noter         A                                                                                                    |  |  |  |  |  |  |  |  |  |  |  |
|      | Faktureringsadresse         Klarklödevig 1         Allar Kontering:         Image: Content of the regression of the regression of the regressi                                                  |  |  |  |  |  |  |  |  |  |  |  |
|      | Faktureringspectrvz     7700     Sagstype       Faktureringsby:     Thitted     Samleasg                                                                                                    |  |  |  |  |  |  |  |  |  |  |  |
|      | Lander vormadekode in Lakutering DK Udelad sag i fordeling:  Faktureres attention: Eksporter sag stamdata:                                                                                                    |  |  |  |  |  |  |  |  |  |  |  |
|      | A Vis farer feiter<br>Bogføring Ordre V                                                                                                    |  |  |  |  |  |  |  |  |  |  |  |
|      | Varighed 17-06-2016 31-12-2020 •<br>Udenrigshandel •                                                                                                    |  |  |  |  |  |  |  |  |  |  |  |
|      | VIA og registrering *<br>Sagsoplysninger *                                                                                                    |  |  |  |  |  |  |  |  |  |  |  |
|      | Bevilingsstyring PSS KONT10000 STAT BEVIL 2016 ~<br>Bevilingskarsler Opsat med pct.   STAT   STAT - Canadick karseline                                                                                                    |  |  |  |  |  |  |  |  |  |  |  |
|      | eenersk integration                                                                                                    |  |  |  |  |  |  |  |  |  |  |  |
|      | VA                                                                                                    |  |  |  |  |  |  |  |  |  |  |  |
|      | Figur 42 – Eks. på Debitorfordeling opsat på sagskort                                                                                                    |  |  |  |  |  |  |  |  |  |  |  |
|      | Hvis der er hak i feltet 'Debitorfordeling' indikeres det at der er                                                                                                    |  |  |  |  |  |  |  |  |  |  |  |
|      | sat en debitorfordeling op.                                                                                                    |  |  |  |  |  |  |  |  |  |  |  |
|      | out en destroitordening op.                                                                                                    |  |  |  |  |  |  |  |  |  |  |  |

Tabel 29 – Tilknytning af sagsdebitorfrodeling

# Kørslen Udfold debitorfordeling

Der er udviklet en kørsel, der opsplitter planlægningslinjerne af typen **Kontrakt** i forhold til den opsatte debitorfordeling.

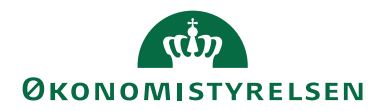

Vælg stien: Afdelinger/Sager/Sager/Fanen Naviger/Handlingsgruppen Sag/Handlingen Sagsplanlægninsglinjer/Fanen Handlinger/Handlingen Udfold debitorfordeling.

| 🚮 Rediger - Sagsplanlægningslinjer - SG00003 Mikroorganisme i sp | ldevand 2100 Løn - tidreg |                                |               |                   |             |               | -             |                   | < |
|------------------------------------------------------------------|---------------------------|--------------------------------|---------------|-------------------|-------------|---------------|---------------|-------------------|---|
| START HANDLINGER NAVIGER RAPPORT                                 |                           |                                |               |                   |             |               | Demosty       | relsen            | 0 |
| 🛗 Opret sagskladdelinjer 📲 Opret salgskreditnota 📑 Ore           | resporing                 |                                |               |                   |             |               |               |                   |   |
| 🖪 Åbn sagskladde 🛛 💽 Salgsfakturaer/kreditnotaer 📈 Bel           | ovsoversigt               |                                |               |                   |             |               |               |                   |   |
| 🔁 Opret salgsfaktura 💿 Reserver 🚱 Ud                             | old debitorfordeling      |                                |               |                   |             |               |               |                   |   |
| Funktion                                                         |                           |                                |               |                   |             |               |               |                   |   |
| Sagaplanlangningslinior x                                        |                           |                                | Γ             | Skriv for at filt | rere (   Sa | asnr.         |               |                   | ~ |
| Sagsplathægtningslinger                                          |                           |                                | L             |                   |             |               |               | 100               |   |
|                                                                  |                           |                                |               |                   |             | Filter        | : 5000005 • 2 | 100 • 12019       |   |
| Generelt                                                         |                           |                                |               |                   |             |               |               |                   | ^ |
| Sagshudgetnavo: 2019 v Rudget 2019                               | 1                         |                                |               |                   |             |               |               |                   |   |
| bugeren in                                                       |                           |                                |               |                   |             |               |               |                   |   |
| Linjetype Planlægnin Planlagt Bil Type<br>leveringsdato          | Nummer Beskrivelse        | Faktureres til Arb<br>kundenr. | Enhedsk Antal | Reserv<br>antal   | Kostpris    | Kostpris (RV) | Kostbel       | Kostbeløb<br>(RV) | ^ |
| Kontrakt 07-01-2020 07-01-2020 Ressource                         | RES00002 Joakim JVA Von   | 15031                          | TIMER 1       | 0                 | 1.100,00    | 1.100,00      | 1.100,00      | 1.100,00          |   |
| Kontrakt 07-01-2020 07-01-2020 Ressource                         | RES00002 Joakim JVA Von   |                                | TIMER 3       | 0                 | 1.100,00    | 1.100,00      | 3.300,00      | 3.300,00          |   |
| Kontrakt 07-01-2020 07-01-2020 Ressource                         | RES00002 Joakim JVA Von   |                                | TIMER 5       | 0                 | 1.100,00    | 1.100,00      | 5.500,00      | 5.500,00          |   |
| <                                                                |                           |                                |               |                   |             |               |               | >                 | Ĭ |
|                                                                  |                           |                                |               |                   |             |               |               |                   |   |
|                                                                  |                           |                                |               |                   |             |               |               | ОК                |   |
| •                                                                |                           |                                |               |                   |             |               |               |                   |   |

Figur 43 – Eks. på Udfold debitorfordeling

| Rediger - Udfold       | d debitorfordeling                               |         |         | $\times$ |
|------------------------|--------------------------------------------------|---------|---------|----------|
| - HANDLI               | NGER                                             | Demosty | /relsen | ?        |
| Ryd<br>filter<br>Side  |                                                  |         |         |          |
| Sagsplanlæg            | ningslinje                                       |         |         | ^        |
| Vis resultate          | er:                                              |         |         |          |
| X Hvor<br>X Og         | Sagsonr. 👻 er SGUUUU3<br>Sagsopgavenr. 👻 er 2100 |         |         |          |
| × Og<br>+ Tilføj filte | Planlægningsdato ▼ er 07-01-20<br>er             |         |         |          |
|                        |                                                  | ОК      | Ann     | uller    |

Figur 44 – Eks. på Kørslen Udfold debitorfordeling

Du har mulighed for at afgrænse på flere sagsopgaver for den aktuelle sag, og du kan angive et datointerval til afgrænsning af planlægningslinjer, der skal omfattes af fordelingen.

Når kørslen er kørt til ende, vil man i vinduet *Sagsplanlægningsliste* kunne se i feltet 'Debitorfordelt', at der er sat hak ud for de linjer som er blevet fordelt.

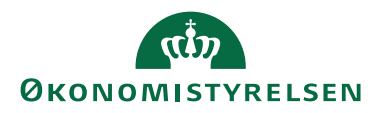

| 📶 Rediger - S             | agsplanlægning                     | slinjer - SG00003         | 8 Mikroo           | rganisme i spil         | devand 2100           |                                                        |                            |                        |                                            |                                     |                       |                  |                           |                                               | - 0                               | $\times$   |
|---------------------------|------------------------------------|---------------------------|--------------------|-------------------------|-----------------------|--------------------------------------------------------|----------------------------|------------------------|--------------------------------------------|-------------------------------------|-----------------------|------------------|---------------------------|-----------------------------------------------|-----------------------------------|------------|
| <ul> <li>START</li> </ul> | HANDLING                           | ER NAVIGER                | RAF                | PPORT                   |                       |                                                        |                            |                        |                                            |                                     |                       |                  |                           | Der                                           | nostyrelsen                       | •          |
| Ny V                      | is Rediger<br>liste<br>Administrer | Slet O<br>sagskla         | )pret<br>addelinje | Opret<br>r salgsfaktura | Abn s 📄 Abn s 📄 Abn s | agskladde<br>: salgskreditnota<br>fakturaer/kreditnota | sa<br>er realisere         | ul<br>ag -<br>et/budge | Sagsan<br>Sag - p<br>t Sag - fo<br>Rapport | alyse<br>lanlægning<br>rreslået fak | gslinjer<br>tturering | Vis som<br>liste | Vis som<br>diagram<br>Vis | I OneNote<br>Noter<br>Links<br>Vis tilknyttet | Copdate<br>Ryd fil<br>Søg<br>Side | er<br>ter  |
| Sagsplanl                 | æaninaslin                         | ier •                     |                    |                         |                       |                                                        |                            |                        |                                            | 5                                   | ikriv for a           | t filtrere (     | Sagsnr.                   |                                               | •                                 | <b>→</b> ∨ |
| 51                        | 5 5                                | ·                         |                    |                         |                       |                                                        |                            |                        |                                            |                                     |                       |                  |                           | Filter: SG000                                 | 03 • 2100 • '' 2                  | 019        |
| Generelt                  |                                    |                           |                    |                         |                       |                                                        |                            |                        |                                            |                                     |                       |                  |                           |                                               |                                   | ^          |
| Sagsbudgetn               | avn: 2019                          | ~                         | Budg               | et 2019                 | ]                     |                                                        |                            |                        |                                            |                                     |                       |                  |                           |                                               |                                   |            |
| Linjetype                 | Planlægnin                         | Planlagt<br>leveringsdato | Bil                | Туре                    | Nummer                | Beskrivelse                                            | Faktureres til<br>kundenr. | Arb                    | Enhedsk                                    | Debi                                | Antal                 | Reserv<br>antal  | Kostpris                  | Kostpris (RV)                                 | Kostbel                           | Ko: ^      |
| Kontrakt                  | 07-01-2020                         | 07-01-2020                | F                  | lessource               | RES00002              | Joakim JVA Von                                         | 15031                      |                        | TIMER                                      |                                     | 1                     | 0                | 1.100,00                  | 1.100,00                                      | 1.100,00                          |            |
| Kontrakt                  | 07-01-2020                         | 07-01-2020                | F                  | lessource               | RES00002              | Joakim JVA Von                                         |                            |                        | TIMER                                      |                                     | 3                     | 0                | 1.100,00                  | 1.100,00                                      | 3.300,00                          | - E .      |
| Kontrakt                  | 07-01-2020                         | 07-01-2020                | F                  | lessource               | RES00002              | Joakim JVA Von                                         |                            |                        | TIMER                                      |                                     | -3                    | 0                | 1.100,00                  | 1.100,00                                      | -3.300,00                         | -          |
| Kontrakt                  | 07-01-2020                         | 07-01-2020                | F                  | lessource               | RES00002              | Joakim JVA Von                                         |                            |                        | TIMER                                      |                                     | 5                     | 0                | 1.100,00                  | 1.100,00                                      | 5.500,00                          | 1          |
| Kontrakt                  | 07-01-2020                         | 07-01-2020                | F                  | lessource               | RES00002              | Joakim JVA Von                                         | 01121212                   |                        | TIMER                                      |                                     | 1,2                   | 0                | 1.100,00                  | 1.100,00                                      | 1.320,00                          |            |
| Kontrakt                  | 07-01-2020                         | 07-01-2020                | F                  | lessource               | RES00002              | Joakim JVA Von                                         | 01445544                   |                        | TIMER                                      |                                     | 1,5                   | 0                | 1.100,00                  | 1.100,00                                      | 1.650,00                          |            |
| Kontrakt                  | 07-01-2020                         | 07-01-2020                | F                  | lessource               | RES00002              | Joakim JVA Von                                         | 01454545                   |                        | TIMER                                      |                                     | 0,3                   | 0                | 1.100,00                  | 1.100,00                                      | 330,00                            |            |
| Kontrakt                  | 07-01-2020                         | 07-01-2020                | F                  | lessource               | RES00002              | Joakim JVA Von                                         |                            |                        | TIMER                                      |                                     | -5                    | 0                | 1.100,00                  | 1.100,00                                      | -5.500,00                         | -          |
| Kontrakt                  | 07-01-2020                         | 07-01-2020                | F                  | lessource               | RES00002              | Joakim JVA Von                                         | 01121212                   |                        | TIMER                                      |                                     | 2                     | 0                | 1.100,00                  | 1.100,00                                      | 2.200,00                          |            |
| Kontrakt                  | 07-01-2020                         | 07-01-2020                | F                  | lessource               | RES00002              | Joakim JVA Von                                         | 01445544                   |                        | TIMER                                      |                                     | 2,5                   | 0                | 1.100,00                  | 1.100,00                                      | 2.750,00                          | -          |
| Kontrakt                  | 07-01-2020                         | 07-01-2020                | F                  | lessource               | RES00002              | Joakim JVA Von                                         | 01454545                   |                        | TIMER                                      |                                     | 0,5                   | 0                | 1.100,00                  | 1.100,00                                      | 550,00                            |            |
| <                         |                                    |                           |                    |                         |                       |                                                        |                            |                        |                                            | _                                   |                       |                  |                           |                                               |                                   | >          |
|                           |                                    |                           |                    |                         |                       |                                                        |                            |                        |                                            |                                     |                       |                  |                           |                                               | (                                 | ж          |

Figur 45 – Eks. på Debitorfordeling set fra Sagsplanlægningslinjer

### Bemærk:

- 1. Kørslen afbrydes, hvis der ikke er opsat valid debitorfordeling på sagen.
- 2. Sagsplanlægningslinjen må ikke være overført til fakturering.
- 3. Sagen eller sagsopgaven må ikke være spærret.
- 4. Feltet 'Faktureres til kundenr.' må ikke være udfyldt i forvejen.
- 5. Sagsplanlægningslinjen må ikke i forvejen være debitorfordelt.
- 6. Feltet 'Antal' skal være udfyldt.

# Konteringshjælpen/Aliaskontering

### Alias Opsætning

Den generelle opsætning af *konteringshjælpen* også kaldet Aliaskonteringen foretages i Økonomistyring, vælg stien: Afdelinger/Økonomistyring/Opsætning/Alias. Her opsætter du, for Navision Stat regnskabet, om du vil benytte aliaskontering, om funktionaliteten skal gælde i samspil med sager, samt hvilke dimensioner konteringen skal bestå af. Det er ikke muligt at danne en Aliaskode, hvis sagen har status Skabelon, Tilbud eller Afsluttet.

Den mere sagsspecifikke opsætning kan ses på selve sagskortet i Sager. Vælg stien: Afdelinger/Økonomistyring/Opsætning/Alias/**Alias Opsætning**.

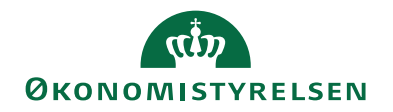

| 🚮 Rediger - Alias Opsætning     |              |                 |                                                          | - 0            | ×      |
|---------------------------------|--------------|-----------------|----------------------------------------------------------|----------------|--------|
| ▼ START                         |              |                 |                                                          | Demostyrelsen  | 3      |
| Vis Rediger Slet<br>Administrer | Noter Links  | <b>O</b> pdater | → Gå til<br>Ryd<br>filter → Næste<br>Side                |                |        |
| Alias Opsætning                 |              |                 |                                                          |                |        |
| Generelt                        |              |                 |                                                          |                | ^      |
| Benyt Aliaskontering:           | $\checkmark$ |                 | Opbygning af Aliaskode:                                  | Manuelt        | ~      |
| Benyt Alias på sager:           | Ja           | $\sim$          | Alias nummerserie:                                       |                | $\sim$ |
| Skilletegn:                     | /            |                 | Opbyg Aliasbeskrivelse for manuelt opbyggede Aliaskod    | er: Dimension  | ~      |
| Angiv længden på sagsnavn:      |              | 24              | Opbyg Aliasbeskrivelse, for Aliaskoder, opbygget af sag: | Sag/sagsopgave | . ~    |
| Angiv længden på sagsopgavenav  | 'n:          | 25              |                                                          |                |        |
| Sæt/slet Alias spærringer via B | atchjob      |                 |                                                          |                | ^      |
| Spær Aliaskoder:                | $\checkmark$ |                 | Ophæv spærring på Aliaskoder:                            |                |        |
| Alias spærringsfilter:          |              | $\sim$          | Alias ophæv spærringsfilter:                             |                | $\sim$ |
|                                 |              |                 |                                                          | 0              | K      |

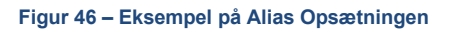

# Oversigtspanelet Generelt.

| Feltnavn             | Beskrivelse                                       |
|----------------------|---------------------------------------------------|
| Benyt Aliaskontering | Sæt hak i dette felt, hvis du ønsker at           |
|                      | benytte dig af konteringshjælpen.                 |
|                      | Bemærk: Er der ikke hak i dette felt,             |
|                      | så er konteringshjælpen ikke aktiv.               |
| Benyt Alias på sager | I dette felt indikerer du, om du ønsker           |
|                      | at benytte konteringshjælpen sammen               |
|                      | med sager.                                        |
|                      | Du kan vælge mellem følgende indstil-             |
|                      | linger:                                           |
|                      | <b><blank>:</blank></b> Vælg denne option hvis du |
|                      | ønsker, at oprette dine sager med inte-           |
|                      | gration til konteringshjælpen, men                |
|                      | med mulighed for senere at kunne æn-              |
|                      | dre på den enkelte sag, så den ikke be-           |
|                      | nytter sig af konteringshjælpen.                  |
|                      | Ja: Vælg denne option, hvis du øn-                |
|                      | sker, at konteringshjælpen skal være              |
|                      | aktiv ved oprettelse af nye sager, og             |
|                      | 1kke kan gøres inaktiv på den enkelte             |
|                      | sag.                                              |
|                      | Bemærk: Hvis du har valgt denne op-               |
|                      | tion, så vil Aliaskoden i Aliaskonte-             |
|                      | ringstabellen opbygges ud tra en kom-             |
|                      | bination af sag/sagsopgave.                       |

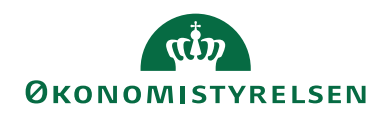

| Nej: Vælg denne option, hvis du ikke<br>ønsker at benytte konteringshjælpen<br>sammen med sager.SkilletegnHvis du, i feltet 'Opbyg Aliasbeskrivel-<br>sen af dimensionskontostreng', har<br>valgt at der automatisk skal dannes en<br>tekststreng/beskrivelse af konterings-<br>hjælpen i tabellen Aliaskontering, så<br>skal du i dette felt angive, hvilket skil-<br>letegn du vil benytte.<br>Det kan fx være (: kolon).Angiv længden på sagsnavnI dette felt skal du indtaste det antal<br>tegn, som du vil have vist i Aliasbe-<br>skrivelsen fra sagsnavnet. |
|----------------------------------------------------------------------------------------------------|
| ønsker at benytte konteringshjælpen<br>sammen med sager.SkilletegnHvis du, i feltet 'Opbyg Aliasbeskrivel-<br>sen af dimensionskontostreng', har<br>valgt at der automatisk skal dannes en<br>tekststreng/beskrivelse af konterings-<br>hjælpen i tabellen Aliaskontering, så<br>skal du i dette felt angive, hvilket skil-<br>letegn du vil benytte.<br>Det kan fx være (: kolon).Angiv længden på sagsnavnI dette felt skal du indtaste det antal<br>tegn, som du vil have vist i Aliasbe-<br>skrivelsen fra sagsnavnet.                                         |
| sammen med sager.SkilletegnHvis du, i feltet 'Opbyg Aliasbeskrivel-<br>sen af dimensionskontostreng', har<br>valgt at der automatisk skal dannes en<br>tekststreng/beskrivelse af konterings-<br>hjælpen i tabellen Aliaskontering, så<br>skal du i dette felt angive, hvilket skil-<br>letegn du vil benytte.<br>Det kan fx være (: kolon).Angiv længden på sagsnavnI dette felt skal du indtaste det antal<br>tegn, som du vil have vist i Aliasbe-<br>skrivelsen fra sagsnavnet.                                                                                |
| SkilletegnHvis du, i feltet 'Opbyg Aliasbeskrivel-<br>sen af dimensionskontostreng', har<br>valgt at der automatisk skal dannes en<br>tekststreng/beskrivelse af konterings-<br>hjælpen i tabellen Aliaskontering, så<br>skal du i dette felt angive, hvilket skil-<br>letegn du vil benytte.<br>Det kan fx være (: kolon).Angiv længden på sagsnavnI dette felt skal du indtaste det antal<br>tegn, som du vil have vist i Aliasbe-<br>skrivelsen fra sagsnavnet.                                                                                                 |
| sen af dimensionskontostreng', har<br>valgt at der automatisk skal dannes en<br>tekststreng/beskrivelse af konterings-<br>hjælpen i tabellen Aliaskontering, så<br>skal du i dette felt angive, hvilket skil-<br>letegn du vil benytte.<br>Det kan fx være (: kolon).Angiv længden på sagsnavnI dette felt skal du indtaste det antal<br>tegn, som du vil have vist i Aliasbe-<br>skrivelsen fra sagsnavnet.                                                                                                    |
| valgt at der automatisk skal dannes en<br>tekststreng/beskrivelse af konterings-<br>hjælpen i tabellen Aliaskontering, så<br>skal du i dette felt angive, hvilket skil-<br>letegn du vil benytte.<br>Det kan fx være (: kolon).Angiv længden på sagsnavnI dette felt skal du indtaste det antal<br>tegn, som du vil have vist i Aliasbe-<br>skrivelsen fra sagsnavnet.                                                                                                    |
| tekststreng/beskrivelse af konterings-<br>hjælpen i tabellen Aliaskontering, så<br>skal du i dette felt angive, hvilket skil-<br>letegn du vil benytte.<br>Det kan fx være (: kolon).Angiv længden på sagsnavnI dette felt skal du indtaste det antal<br>tegn, som du vil have vist i Aliasbe-<br>skrivelsen fra sagsnavnet.                                                                                                    |
| hjælpen i tabellen Aliaskontering, så<br>skal du i dette felt angive, hvilket skil-<br>letegn du vil benytte.<br>Det kan fx være (: kolon).Angiv længden på sagsnavnI dette felt skal du indtaste det antal<br>tegn, som du vil have vist i Aliasbe-<br>skrivelsen fra sagsnavnet.                                                                                                    |
| skal du i dette felt angive, hvilket skil-<br>letegn du vil benytte.<br>Det kan fx være (: kolon).Angiv længden på sagsnavnI dette felt skal du indtaste det antal<br>tegn, som du vil have vist i Aliasbe-<br>skrivelsen fra sagsnavnet.                                                                                                    |
| letegn du vil benytte.Det kan fx være (: kolon).Angiv længden på sagsnavnI dette felt skal du indtaste det antal<br>tegn, som du vil have vist i Aliasbe-<br>skrivelsen fra sagsnavnet.                                                                                                    |
| Det kan fx være (: kolon).Angiv længden på sagsnavnI dette felt skal du indtaste det antal<br>tegn, som du vil have vist i Aliasbe-<br>skrivelsen fra sagsnavnet.                                                                                                    |
| Angiv længden på sagsnavnI dette felt skal du indtaste det antal<br>tegn, som du vil have vist i Aliasbe-<br>skrivelsen fra sagsnavnet.                                                                                                    |
| tegn, som du vil have vist i Aliasbe-<br>skrivelsen fra sagsnavnet.                                                                                                    |
| skrivelsen fra sagsnavnet.                                                                                                    |
|                                                                                                    |
| <b>Bemærk:</b> Som standard vil feltet være                                                                                                    |
| udfyldt med 24.                                                                                                    |
| Angiv længden på sagsopgavenavn I dette felt skal du indtaste det antal                                                                                                    |
| tegn, som du vil have vist i Aliasbe-                                                                                                    |
| skrivelsen fra sagsopgavenavnet.                                                                                                    |
| Bemærk: Som standard vil feltet være                                                                                                    |
| udfyldt med 25.                                                                                                    |
| <b>Opbygning af Aliaskode</b> Dette felt indikerer, hvordan Aliasko-                                                                                                    |
| den skal opbygges.                                                                                                    |
| Der kan vælges mellem <i>nummerserie</i> og                                                                                                    |
| manuelt. Vælges der nummerserie bru-                                                                                                    |
| ges den almindelige nummerserie-lo-                                                                                                    |
| gik.                                                                                                    |
| Ved manuelt skal brugeren manuelt                                                                                                    |
| oprette Aliaskoden.                                                                                                    |
| Bemærk: Dette gælder ikke for Alias                                                                                                    |
| der benytter sager.                                                                                                    |
| Alias nummerserie I dette felt kan du tilknytte den num-                                                                                                    |
| merserie, som Aliaskoden skal opbyg-                                                                                                    |
| ges at. $\mathbf{P}_{\text{example}}$ by $(\mathbf{r}_{\text{example}})$                                                                                                    |
| Bemærk: Dette gælder ikke for Alias                                                                                                    |
| Orbers Aliashashringha far many                                                                                                    |
| Opbyg Aliasbeskrivelse for manu-<br>I dette felt kan du angive, nvordan                                                                                                    |
| Aliasbeskrivelsen skal opbygges, hvis                                                                                                    |
| Du har unles mellem folgende vale                                                                                                    |
| Du kan væige meilem tøigende valg-                                                                                                    |
| Riants: Vala danna antian buis du                                                                                                    |
| ikke ansker at Aliasheskrivalsen skal                                                                                                    |
| indeholde en telest der beskriver Alies                                                                                                    |
| hideholde en tekst der beskriver Allas-                                                                                                    |
| <pre>Noucli.</pre>                                                                                                    |
| hvis du ansker at Aliasheskrivelsen                                                                                                    |

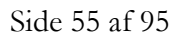

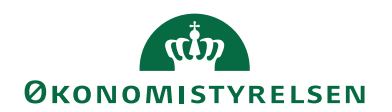

| skal opbygges af dimensionskonto-<br>strengen.<br><b><manuelt>:</manuelt></b> Vælg denne option, hvis<br>du vil have mulighed for at indtaste en<br>valgfri tekst i feltet 'Beskrivelse' i Ali-<br>askonteringstabellen. |
|----------------------------------------------------------------------------------------------------|
| strengen.<br><b><manuelt>:</manuelt></b> Vælg denne option, hvis<br>du vil have mulighed for at indtaste en<br>valgfri tekst i feltet 'Beskrivelse' i Ali-<br>askonteringstabellen.                                      |
| <b>Manuelt&gt;:</b> Vælg denne option, hvis<br>du vil have mulighed for at indtaste en<br>valgfri tekst i feltet 'Beskrivelse' i Ali-<br>askonteringstabellen.                                                           |
| du vil have mulighed for at indtaste en<br>valgfri tekst i feltet 'Beskrivelse' i Ali-<br>askonteringstabellen.                                                                                                    |
| valgfri tekst i feltet 'Beskrivelse' i Ali-<br>askonteringstabellen.                                                                                                    |
| askonteringstabellen.                                                                                                    |
|                                                                                                    |
| <b>pbyg Aliasbeskrivelse for Alias-</b> I dette felt kan du angive, hvad Alias-                                                                                                    |
| oder opbygget af sag beskrivelsen i Aliaskonteringstabellen                                                                                                    |
| skal bestå af.                                                                                                    |
| Du kan vælge mellem følgende valg-                                                                                                    |
| muligheder:                                                                                                    |
| <b>Slank&gt;:</b> Vælg denne option, hvis du                                                                                                    |
| ikke ønsker at Aliasbeskrivelsen skal                                                                                                    |
| indenoide en tekst, der beskriver Ali-                                                                                                    |
| askouch.                                                                                                    |
| option hvis du ansker at Aliasheskri                                                                                                    |
| velsen skal opbygges af sag/sagson-                                                                                                    |
| oave efferfulgt af dimensionskonto-                                                                                                    |
| streno                                                                                                    |
| <b>Manuelt&gt;:</b> Vælg denne option, hvis                                                                                                    |
| du vil have mulighed for at indtaste en                                                                                                    |
| valgfri tekst i feltet 'Beskrivelse' i Ali-                                                                                                    |
| askonteringstabellen.                                                                                                    |
| <sag sagsopgavenavn="">: Vælg</sag>                                                                                                    |
| denne option, hvis du ønsker at Alias-                                                                                                    |
| beskrivelsen skal bestå af en sammen-                                                                                                    |
| sætning af navnene på sagen og sags-                                                                                                    |
| opgaven.                                                                                                    |
| Som standard vil Aliasbeskrivelsen                                                                                                    |
| dannes på baggrund af 24 tegn fra fel-                                                                                                    |
| tet 'Sagsbeskrivelse' og 25 'Sagsopga-                                                                                                    |
| vebeskrivelse' inkl. et skilletegn, for at                                                                                                    |
| skille sagsbeskrivelsen og sagsopgave-                                                                                                    |
| beskrivelsen ad.                                                                                                    |
| En markering i dette felt, betyder at                                                                                                    |
| aktive Aliaskode, der er opsat med en                                                                                                    |
| eller fiere spærrede dimensionskoder                                                                                                    |
| eller dimensionsværdier, vil blive spær-                                                                                                    |
| ret med denne kørsei.                                                                                                    |
| <b>Bemærk:</b> at en afvikling af kørslen via                                                                                                    |
| NAS forudsætter at kørslen bliver op-                                                                                                    |
| sat via et Batch-iob i Batch-menuen i                                                                                                    |
| Navision Stat                                                                                                    |

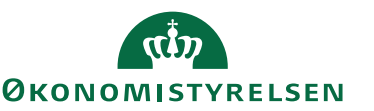

| Feltnavn                     | Beskrivelse                              |
|------------------------------|------------------------------------------|
| Alias Spærringsfilter        | I dette felt kan du angive et filter for |
|                              | hvilke aliaskoder, som kørslen skal      |
|                              | gennemløbe.                              |
| Ophæv spærring på Aliaskoder | En markering i dette felt, betyder at    |
|                              | spærrede aliaskoder, der ikke er opsat   |
|                              | med spærrede dimensionskoder eller       |
|                              | dimensionsværdier, vil med denne         |
|                              | kørsel blive åbnet og dermed aktive      |
|                              | igen.                                    |
| Alias ophæv spærringsfilter  | I dette felt kan der opsættes et filter, |
|                              | for hvilke aliaskoder som kørslen skal   |
|                              | gennemløbe.                              |

#### Tabel 30 – Alias opsætning – oversigtspanelet Generelt

**Bemærk:** Hvis du ændre opbygningen af Aliasbeskrivelsen i Alias opsætningen og vælger at opdatere alle sager samtidig, via den periodiske aktivitet **'Synkronise-ring til Alias fra Sag'**, så vil det eksisterende i Aliaskonteringstabellen blive over-skrevet ud fra den nye opsætning. Denne har specielt betydning for feltet 'Beskrivelse' i Aliaskonteringen.

Hvis du kun vælger at opdatere en afgrænset mængde af sager, så er det kun disse sagers Aliaskontering som bliver opdateret ud fra den nye opsætning. Nye sager vil automatisk blive oprettet ud fra den valgte opsætning.

## Opsætning af Aliaskontering med brug af sager

## Oprettelse af en ny sag

Når du opretter en ny sag og tilhørende sagsopgaver, skal du være opmærksom på følgende:

Har du i Aliasopsætningen sat feltet 'Benyt Alias på sager' til **<Blank>** eller **Ja**, så må sagsnummeret, når du opretter det, maks bestå af 19 tegn, og kombinationen af et sagsnummer og sagsopgavenummer må maks udgøre 20 tegn tilsammen.

Efter du har oprettet sagen og de tilhørende sagsopgaver, så vil programmet kontrollere, om du i opsætningen af *Konteringshjælpen*/Aliaskonteringen har valgt **Ja**, i feltet 'Benyt Alias på sager'. Dette betyder, at du gerne vil benytte konteringshjælpen sammen med sager. Og på den nyoprettede sag, på sagskortet, vil der være tilføjet et hak i feltet 'Alias Kontering'. Værdien kan ikke ændres på sagskortet.

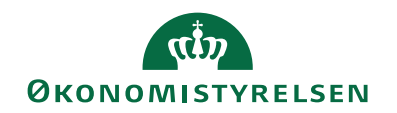

| START HANDLINGER NA                                                                                                    | AVIGER RAPPORT                                                                                                    |     |                                                                                                    |                                   |                                                |                               |                                  |                                                                             | Demostyrelsen                                                   |   |
|----------------------------------------------------------------------------------------------------|----------------------------------------------------------------------------------------------------|-----|----------------------------------------------------------------------------------------------------|-----------------------------------|------------------------------------------------|-------------------------------|----------------------------------|-----------------------------------------------------------------------------|-----------------------------------------------------------------|---|
| Vis Slet<br>Administrer                                                                                                    | Kopier<br>sagsopgaver til<br>Proces                                                                                                    | Pos | tistik<br>ster<br>Sag -<br>realiseret/budget<br>Rapport                                                                                                    | Finanskonto Ressource Vare Priser | St OneNote<br>Noter<br>Links<br>Vis tilknyttet | <b>€</b> 0<br><b>1</b><br>→ G | pdater<br>yd filte<br>å til<br>S | r 🖌 Forrige<br>r 🕨 Næste<br>ide                                             |                                                                 |   |
| 5G00003 · Mikroorganism                                                                                                    | ne i spildevand                                                                                                    |     |                                                                                                    |                                   |                                                |                               |                                  |                                                                             |                                                                 |   |
| Generelt                                                                                                    |                                                                                                    |     |                                                                                                    |                                   | 4                                              | ŕ ^                           | ^                                | Sagsdetaljer                                                                | - antal p                                                       | ^ |
| Nummer:<br>Beskrivelse:<br>Faktureres til kundenr.:<br>Faktureres attentionnr.:<br>Faktureringsadresse<br>Faktureringsadresse 2:<br>Faktureringsportnr.:<br>Faktureringsby:<br>Lande-/områdekode til fakturering:<br>Faktureres attention: | SGODOD<br>Mikroorganisme i spildevand<br>D10001<br>Miljøfonden<br>Klarkildevej 1<br>Njalsgade 140-142, bygn. 25, 5<br>7700<br>Thisted<br>DK ~ |     | Søgebeskrivelse:<br>Ansvarlig:<br>Spærret:<br>Rettet den:<br>Debitorfordeling:<br>Alias Kontering:<br>Overfart til Alias Kontering:<br>Sandsynlighedsprocent:<br>Sagstype:<br>Samlesag:<br>Udelad sag i fordeling: | MIKROORGANISM                     | E I SPILDEVAND                                 |                               |                                  | Sagsnr.:<br>Ressource:<br>Vare:<br>Finanskonto:<br>Noter<br>Klik her for at | SGUUU<br>oprette en ny note.<br>oget at vise i denne<br>isning. | 0 |
| Bogføring                                                                                                    |                                                                                                    |     |                                                                                                    |                                   | <ul> <li>Vis færre</li> <li>Ordre</li> </ul>   | elter<br>v                    |                                  |                                                                             |                                                                 |   |
| /arighed                                                                                                    |                                                                                                    |     |                                                                                                    | 17-06-2016                        | 31-12-2020                                     | ~                             | ~                                |                                                                             |                                                                 |   |

Figur 47 – Eks. på Sagskortet hvor Alias Kontering er markeret

Har du i opsætningen af Aliaskonteringen, valgt at sætte feltet 'Benyt Alias på sager' til **<blank>**, så vil du på sagskortet kunne se, at sagen er sat op til at være tilknyttet *konteringshjælpen*, idet der vil være hak i feltet 'Alias Kontering', men du har mulighed for at slå funktionen fra på selve sagskortet, ved at fjerne hakket. Dette betyder, at den enkelte sag ikke længere er tilknyttet *konteringshjælpen*.

Har du i opsætningen af Aliaskonteringen valgt at sætte feltet 'Benyt Alias på sager' til **Nej**, så vil du på sagskortet kunne se, at der **ikke** er et hak i feltet 'Alias Kontering', og du har heller ikke mulighed for at sætte et hak. Det betyder, at der ikke er integration mellem sager og konteringshjælpen.

### Sagsopgaver og Konteringshjælpen/Aliaskonteringen

Når man opretter en ny sag, og man vælger at benytte sig af *Konteringshjælpen*/Aliaskonteringen, så vil de tilhørende sagsopgaver automatisk blive opsat til at skulle medtages i Aliaskonteringen. Dette vil man kunne se af vinduet **Sagsopgavelinjer**. En markering af feltet 'Medtages i Aliaskontering' betyder at sagsopgavelinjen overføres til Alias Konteringstabellen.

Stien: Afdelinger/Sager/Sager/Handlingen Sagsopgavelinjer.

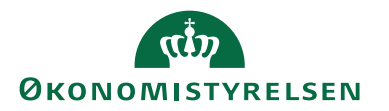

| Redige   | er - Sagsopgavelinjer                                                                               | - SG00003 · Mikroorga | nisme i spildevand    | 1                              |                                                                           |                                                         |                              |                   |            |                      | -                                    |                                        | ×   |
|----------|----------------------------------------------------------------------------------------------------|-----------------------|-----------------------|--------------------------------|---------------------------------------------------------------------------|---------------------------------------------------------|------------------------------|-------------------|------------|----------------------|--------------------------------------|----------------------------------------|-----|
| - ST     | ART HANDLING                                                                                        | ER NAVIGER R          | APPORT                |                                |                                                                           |                                                         |                              |                   |            |                      | Demo                                 | styrelsen                              |     |
| Ny<br>Ny | Vis Rediger<br>liste Liste<br>Administrer                                                           | Slet Sagsplanlæg      | ningslinjer<br>planlæ | Opdel<br>gningslinjer.<br>Proc | C Kopier sagsp<br>C Kopier sagsp<br>C Kopier sagsp<br>Salgsfakturae<br>es | olanlægningslinj<br>olanlægningslinj<br>er/kreditnotaer | er fra<br>er til<br>realiser | ag -<br>et/budget | Vis son    | n liste<br>n diagram | StoneNote Noter Links Vis tilknyttet | C Opdater<br>Ryd filter<br>Søg<br>Side |     |
| Sagsop   | Sagsopgavelinjer - Skriv for at filtere (   Sagunr.<br>Filter: 560003 Begræns totaler: 2019 - 10000 |                       |                       |                                |                                                                           |                                                         |                              |                   |            |                      |                                      |                                        | ] ~ |
| Sagsbud  | getnavn: 2019                                                                                       | ~                     |                       |                                |                                                                           |                                                         |                              |                   |            |                      |                                      |                                        | ^   |
| Sagsnr   | . Sagsopgav                                                                                         | Beskrivelse           | Sagsopgav             | Spærret                        | Sammentælli                                                               | Sagsbogfø                                               | Medtages i<br>Aliaskontering | Startdato         | Slutdato   | Forbrug<br>(kostbelø | Forbrug<br>(salgsbeløb)              | Budget<br>(kostbeløb)                  | (s  |
| SG000    | 03 1000                                                                                             | Indtægter             | Fra-sum               |                                |                                                                           |                                                         |                              |                   |            |                      |                                      |                                        |     |
| SG0000   | 3 1100                                                                                              | Tilskud               | Konto                 |                                |                                                                           | 123                                                     |                              | 20-12-2019        | 20-12-2019 |                      |                                      | 1.200,00                               |     |
| SG0000   | 3 1200                                                                                              | AV-midler             | Konto                 |                                |                                                                           | 123                                                     |                              |                   |            |                      |                                      |                                        |     |
| SG000    | 03 1999                                                                                             | Indtægter i alt       | Til-sum               |                                | 10001999                                                                  |                                                         |                              |                   |            |                      |                                      | 1.200,00                               |     |
| SG000    | 03 2000                                                                                             | Løn                   | Fra-sum               |                                |                                                                           |                                                         |                              |                   |            |                      |                                      |                                        |     |
| SG0000   | 3 2100                                                                                              | Løn - tidreg          | Konto                 |                                |                                                                           | 123                                                     |                              |                   |            | 10.000,00            | 15.000,00                            |                                        |     |
| SG0000   | 3 2200                                                                                              | Løn - tilskud         | Konto                 |                                |                                                                           | 123                                                     |                              |                   |            |                      |                                      |                                        |     |
| SG0000   | 3 2300                                                                                              | Løn - AV              | Konto                 |                                |                                                                           | 123                                                     |                              |                   |            |                      |                                      |                                        |     |
| SG000    | 03 2999                                                                                             | Løn i alt             | Til-sum               |                                | 20002999                                                                  |                                                         |                              |                   |            | 10.000,00            | 15.000,00                            |                                        |     |
| SG000    | 03 3000                                                                                             | Øvrig drift           | Fra-sum               |                                |                                                                           |                                                         |                              |                   |            |                      |                                      |                                        |     |
| SG0000   | 3 3100                                                                                              | Rejser                | Konto                 | Alle                           |                                                                           | 123                                                     |                              |                   |            |                      |                                      |                                        |     |
| SG0000   | 3 3200                                                                                              | Laboratorium          | Konto                 |                                |                                                                           | 123                                                     |                              |                   |            |                      |                                      |                                        |     |
| SG0000   | 3 3300                                                                                              | lt-anskaffelse        | Konto                 |                                |                                                                           | 123                                                     |                              |                   |            |                      |                                      |                                        |     |
| SG0000   | 3 3400                                                                                              | Diverse               | Konto                 |                                |                                                                           | 123                                                     |                              |                   |            |                      |                                      |                                        |     |
| SG000    | 03 3999                                                                                             | Øvrig drift i alt     | Til-sum               |                                | 30003999                                                                  |                                                         |                              |                   |            |                      |                                      |                                        | ~   |
| <        |                                                                                                    |                       |                       |                                |                                                                           |                                                         |                              |                   |            |                      |                                      |                                        | >   |
|          |                                                                                                    |                       |                       |                                |                                                                           |                                                         |                              |                   |            |                      |                                      | ОК                                     |     |

Figur 48 – Eks. på Sagsopgaver der medtages i Aliaskonteringen

Det er muligt i vinduet for **Sagsopgavelinjer**, at fjerne hakket i feltet 'Medtages i Aliaskontering', dette indikerer at sagsopgavelinjen springes over når kørslen **'Synkronisering til Alias fra Sag'** køres, og linjen overføres derved ikke til Aliaskonteringstabellen.

Er den enkelte sagsopgavelinje allerede overført til Aliaskonteringstabellen, er det stadigvæk muligt at fjerne markeringen på sagsopgavelinjen, hvis man ikke ønsker den skal stå i Aliaskonteringstabellen, og du vil blive bedt om at bekræfte at du ønsker at fjerne markeringen, hvilket vil medfører at den enkelte linje også fjernes fra Aliaskonteringstabellen, hvis du siger **Ja**.

Fortryder du, skal du vælge Nej, og kørslen annulleres.

Du kan også på sagsopgavekortet se, om den enkelte sagsopgave er medtaget i *Konteringshjælpen*/Aliaskonteringen.

| 🚮 Rediger - Sagsopgave                                                                      | kort - SG00003 Mikroorgani                | isme i spildevand 1100 Tilsk                             | ud                                                                                                    |                    | - 0          | ×  |
|---------------------------------------------------------------------------------------------|-------------------------------------------|----------------------------------------------------------|----------------------------------------------------------------------------------------------------|--------------------|--------------|----|
| START HANDI                                                                                 | LINGER NAVIGER                            |                                                          |                                                                                                    | De                 | emostyrelsen | 0  |
| Vis Rediger OneN<br>Administrer                                                             | lote Noter Links Op<br>Vis tilknyttet     | dater Ryd<br>filter<br>Side → Gå til<br>Forrige<br>Næste |                                                                                                    |                    |              |    |
| SG00003 Mikroo                                                                              | organisme i spildev                       | vand 1100 Tilskud                                        |                                                                                                    |                    |              |    |
| Generelt                                                                                    |                                           |                                                          |                                                                                                    |                    |              | ^  |
| Sagsopgavenr.:<br>Beskrivelse:<br>Sagsopgavetype:<br>Sammentælling:<br>Sagsbogføringsgruppe | III00       Tilskud       Konto       123 | ×<br>×                                                   | Sideskift:<br>Antal tomme linjer:<br>Spærret:<br>Faktureres til kundenr.:<br>Medtages i Aliaskontering: |                    | •            | >  |
| Bevillingsstyring                                                                           |                                           |                                                          |                                                                                                    | FSS KONT10000 STAT | BEVIL 2016   | ~  |
| Bevillingskørsler                                                                           |                                           |                                                          |                                                                                                    | Opsat med pct.     | STAT STAT    | *  |
| Generisk integration                                                                        |                                           |                                                          |                                                                                                    |                    |              | *  |
|                                                                                             |                                           |                                                          |                                                                                                    |                    | (            | ОК |

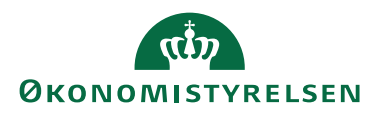

#### Figur 49 – Eks. på Sagsopgaven medtages i Aliaskonteringen

Herfra kan du også fjerne hakket, og ovenstående beskrevne funktionalitet gælder. Fjerner eller tilføjer du et hak i feltet 'Medtages i Aliaskonteringen' i vinduet **Sagsopgavelinjer**, så vil det tilsvarende felt på **Sagsopgavekort** automatisk få samme status. Dette gælder også den anden vej rundt.

# Ændring af sagens status og Alias

Ændre du en sag, således at den ikke længere har status af typen **Ordre**, så bliver Alias automatisk de-aktiveret på sagen, og de eksisterende Aliaskoder i Aliaskonteringstabellen bliver slettet, idet man ikke må benytte Alias på en sag, som har en status forskellige fra **Ordre**.

**Bemærk:** Hvis du senere skifter status på en sag til **Ordre** igen, så er Alias som udgangspunkt de-aktiveret, idet overførsel af data til Aliaskonteringstabellen ikke har været tilladt.

For at aktivere Alias på sagen igen, skal du sætte hak i feltet 'Medtages i Aliaskonteringen' for hver Sagsopgavelinje, som du vil have der skal medtages i Aliaskonteringen, også selvom der er hak i feltet 'Overført til Alias Kontering' på sagskortet.

Herefter skal du aktivere kørslen 'Synkroniser til Alias' inde fra sagen, for at få dannede Aliaskoderne igen i Aliaskonteringen.

# Overført til Aliaskontering

Det er muligt automatisk at opdatere *Konteringshjælpen*/Aliaskonteringen fra Sager, både fra sagskortet og fra den periodiske aktivitet **Synkronisering til Alias fra Sag'**.

## Fra sagskortet

Det er fra sagskortet muligt at opdatere/vedligeholde linjer i tabellen der indeholder *Konteringshjælpen*/Aliaskonteringen. Kørslen gennemløber den aktuelle sag og på baggrund heraf oprettes/vedligeholdes sag, sagsopgaver og dimensionsværdier i tabellen.

Vælg stien: Afdelinger/Sager/Sager/Handlingsgruppen Funktion/Handlingen Synkroniser til Alias.

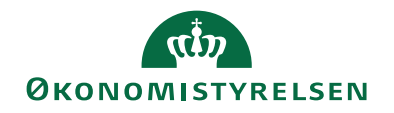

| <b>□</b> • • • • • • • • • • • • • • • • • • •  |                                | Budgetter  | ing af medfinansiering        | 0                                 |               |                     |                   |      |
|-------------------------------------------------|--------------------------------|------------|-------------------------------|-----------------------------------|---------------|---------------------|-------------------|------|
|                                                 |                                | Budgetteri | ing af overhead               |                                   |               |                     |                   |      |
| Kopier Kopier<br>agsopgaver fra sagsopgaver til | Beregn Bogfør Synkroniser      | Budgetteri | ng af indtægtsføring bevi     | edigér<br>Ilingsdata              |               |                     |                   |      |
| Kopier                                          | VIA                            | Funktio    | on G                          | enerelt                           |               |                     |                   |      |
| 5600003 · Mikroorganism                         | ne i spildevand                |            |                               |                                   |               |                     |                   |      |
| a ii                                            |                                |            |                               | 8                                 |               |                     |                   |      |
| Generelt                                        |                                |            |                               | ¥°                                | ^             | Sagsdetaljer        | - antal p         | ^    |
| Nummer:                                         | SG00003                        |            | Søgebeskrivelse:              | MIKROORGANISME I SPILDEVAND       |               | Sagsnr.:            | SG00              | 0003 |
| Beskrivelse:                                    | Mikroorganisme i spildevand    |            | Ansvarlig:                    |                                   | $\overline{}$ | Kessource:<br>Vare: |                   | 0    |
| Faktureres til kundenr.:                        | D10001                         | ~          | Spærret:                      |                                   | ~             | Finanskonto:        |                   | 2    |
| Faktureres attentionnr.:                        |                                | ~          | Rettet den:                   | 20-12-2019                        | _             |                     |                   |      |
| Faktureringsnavn:                               | Miliafonden                    |            | Debitorfordeling:             |                                   |               | Noter               |                   | ^    |
| Faktureringsadresse                             | Klarkildevei 1                 |            | Alias Kontering:              |                                   |               | Klik her for at o   | oprette en ny not | te.  |
| Faktureringsadresse 2                           | Nielegade 140, 142, huge, 25.5 |            | Overført til Alias Kontering: |                                   |               | Der er ikke ne      | ant stuine i dan  |      |
| Paktureringsadresse 2:                          | Njaisgade 140- 142, bygn. 23,5 |            | Sandsynlighedsprocent:        | 100 ~                             |               | Der er ikke no      | isning.           | ne   |
| Faktureringspostnr.:                            | 7700                           | ~          | Sagstype:                     |                                   | ~             |                     |                   |      |
| Faktureringsby:                                 | Thisted                        | $\sim$     | Samlesag:                     |                                   | 5             |                     |                   |      |
| Lande-/områdekode til fakturering:              | DK ~                           |            | Udelad sag i fordeling:       |                                   |               |                     |                   |      |
| Faktureres attention:                           |                                |            | Eksporter sag stamdata:       |                                   |               |                     |                   |      |
|                                                 |                                |            |                               | -                                 |               |                     |                   |      |
|                                                 |                                |            |                               | <ul> <li>Vis færre fel</li> </ul> | er            |                     |                   |      |
| Bogføring                                       |                                |            |                               | Ordre                             | *             |                     |                   |      |
| Varighed                                        |                                |            |                               | 17-06-2016 31-12-2020             | × .,          |                     |                   |      |

Figur 50 – Eks. på Handlingen Synkroniser til Alias

### Periodiske aktiviteter

I Afdelinger/Sager/Sager/Periodiske aktiviteter ligger kørslen **'Synkronisering til Alias fra Sag'** også, herfra kan du opdatere flere sager på én gang, ved at sætte filter på udvalgte sager. Kørslen aktiveres ved at trykke på **OK**.

| Rediger - Synkronisering t | il Alias fra Sag |        | $\Box$ ×     |
|----------------------------|------------------|--------|--------------|
| ▼ HANDLINGER               |                  | Dem    | ostyrelsen ? |
|                            |                  |        |              |
| Ryd                        |                  |        |              |
| Side                       |                  |        |              |
| Sad                        |                  |        |              |
| Sug                        |                  |        |              |
| Vis resultater:            |                  |        |              |
| 🗙 Hvor 🛛 Nummer            | ✓ er SC          | G00003 |              |
| 🕂 Tilføj filter            |                  |        |              |
| Begræns totaler til:       |                  |        |              |
| 🕂 Tilføj filter            |                  |        |              |
| <                          |                  |        | >            |
|                            |                  |        |              |
|                            |                  | OK     | Annuller     |

Figur 51 – Eks. på Kørslen Synkronisering til Alias fra Sag

Bemærk: Kørslen 'Synkronisering til Alias fra Sag' er ikke aktiv, hvis man ikke har sat sagen op til at have integration med *Konteringshjælpen*/Aliaskonteringen.

**Bemærk:** Hvis der skrives til Alias Konteringstabellen via GIS (den Generiske Integrationssnitflade) integrationen, så må man ikke samtidig benytte denne periodiske aktivitet til en opdatering af Alias Konteringstabellen. Og feltet 'Benyt Alias på sager' skal sættes til **Nej**.

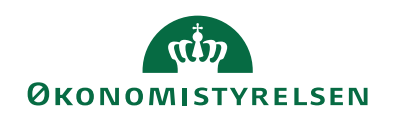

Når man har opdateret Aliaskonteringen, vil der på sagskortet i feltet 'Overført til Alias Kontering' være sat et hak.

| Neurger - Jobkon - Soudous - Mikroo | viganisme i spiloevand        |            |                           |              |                               |                    |                 |                    |     |
|-------------------------------------|-------------------------------|------------|---------------------------|--------------|-------------------------------|--------------------|-----------------|--------------------|-----|
| START HANDLINGER NA                 | AVIGER RAPPORT                | (h         |                           |              |                               |                    |                 | Demostyrelsen      |     |
|                                     |                               | Budgett    | tering af medfinansiering |              |                               |                    |                 |                    |     |
| Kopier Kopier                       | Beregn Bogfør Synkroniser     | Sh Budgett | tering at overnead        | Redigér      |                               |                    |                 |                    |     |
| Kopier                              | VIA VIA til Allas<br>VIA      | Fun        | ktion                     | Generelt     |                               |                    |                 |                    |     |
|                                     |                               |            |                           |              |                               |                    |                 |                    |     |
| sG00003 · Mikroorganism             | ie i spildevand               |            |                           |              |                               |                    |                 |                    |     |
| Senerelt                            |                               |            |                           |              |                               | ⊧ <sup>#</sup> ^ ^ | Sagsdetaljer    | - antal p          | ^   |
| Nummer:                             | 5G00003                       |            | Søgebeskrivelse:          | MIKROORGANIS | ME I SPILDEVAND               |                    | Sagsnr.:        | SG00               | 003 |
| Beskrivelse:                        | Mikroorganisme i spildevand   |            | Ansvarlig:                |              |                               | ~                  | Ressource:      |                    | 0   |
| Faktureres til kundenr.:            | D10001                        | ~          | Spærret:                  |              |                               | ~                  | Finanskonto:    |                    | 2   |
| Faktureres attentionnr.:            |                               | ~          | Rettet den:               | 20-12-2019   |                               |                    |                 |                    |     |
| Faktureringspayn:                   | Miliatonden                   |            | Debitorfordeling:         |              |                               |                    | Noter           |                    | ^   |
| Faktureringsadresse                 | Klarkildevei 1                |            | Alias Kontering:          |              |                               |                    | Klik her for at | oprette en ny not  | te. |
| Faktureringstarteste                | Niakaade 140, 142, huga, 25.5 |            | Overført til Alias Konte  | ring: 🖂 🗲    |                               |                    | Der er ikke p   | oget at vice i den |     |
| Faktureringsauresse 2.              | 7700                          |            | Sandsynlighedsprocen      | t: 100       | ~                             |                    | Dererikken      | risning.           | ire |
| Faktureringspostnin:                | Thinks d                      | ×          | Sagstype:                 |              |                               | ~                  |                 |                    |     |
| Faktureringsby:                     | Thisted                       | ~          | Samlesag:                 |              |                               | ~                  |                 |                    |     |
| Lande-/områdekode til fakturering:  | DK ~                          |            | Udelad sag i fordeling:   |              |                               |                    |                 |                    |     |
| Faktureres attention:               |                               |            | Eksporter sag stamdat     | . 🗆          |                               |                    |                 |                    |     |
|                                     |                               |            |                           |              | <ul> <li>Vis færre</li> </ul> | felter             |                 |                    |     |
| oofering                            |                               |            |                           |              | Ordra                         | ~                  |                 |                    |     |
| logiphing                           |                               |            |                           | 17.06.201    | 6 21 12 2020                  | -                  |                 |                    |     |
| angned                              |                               |            |                           | 17-00-201    | 0 31-12-2020                  |                    |                 |                    |     |
|                                     |                               |            |                           |              |                               |                    |                 |                    | 014 |

Figur 52 – Eks. på Sag der er overført til Alias Konteringen

Hvis man ændrer i sagens sagsopgaver eller dimensioner, så vil hakket i feltet 'Overført til Alias Kontering' automatisk blive fjernet. Det betyder, at Aliaskonteringen ikke stemmer overens med de dimensioner eller sagsopgaver, som er på sagen, og kørslen **'Synkronisering til Alias fra Sag'** skal køres igen.

På den måde kan du se, at de dimensioner, som er på sagen, ikke stemmer overens med, hvad tabellen der indeholder Aliaskonteringen har af data på den enkelte sag og sagsopgave.

Eksempel på tabellen Aliaskontering med integration til sager

| - |                           |                                              |                         |           |                             |          |           |                 |                     |                      |                  | _ |
|---|---------------------------|----------------------------------------------|-------------------------|-----------|-----------------------------|----------|-----------|-----------------|---------------------|----------------------|------------------|---|
|   | 📊 Rediger - Al            | as Kontering                                 |                         |           |                             |          |           |                 |                     | -                    |                  | × |
|   | <ul> <li>START</li> </ul> | NAVIGER                                      |                         |           |                             |          |           |                 |                     | Demostyre            | elsen            | 0 |
|   | Ny Vie<br>Ny Ny           | Rediger Slet<br>liste Vis som<br>Administrer | OneNote<br>Vis tilknytt | Links Op  | dater Ryd<br>filter<br>Side | Søg      |           |                 |                     |                      |                  |   |
|   | Alias Konte               | ring -                                       |                         |           |                             |          | Skriv fo  | r at filtrere ( | Alias               |                      |                  | ~ |
|   |                           | 5                                            |                         |           |                             |          |           |                 |                     | Ingen filtre e       | er anvendt       |   |
|   | Alias                     | Beskrivelse                                  | Sagsnr.                 | Sagsopgav | Momsvirks                   | Momsprod | Kontotype | Kontonr.        | Delregnskab<br>Kode | Genvejsdim<br>2-kode | FI-formå<br>Kode | 1 |
|   | SG000033100               | Mikroorganisme i spildev/Rejser              | SG00003                 | 3100      |                             |          |           |                 | 20                  |                      |                  |   |
|   | SG000033200               | Mikroorganisme i spildev/Laboratorium        | SG00003                 | 3200      |                             |          |           |                 | 20                  |                      |                  |   |
|   | SG000033300               | Mikroorganisme i spildev/lt-anskaffelse      | SG00003                 | 3300      |                             |          |           |                 | 20                  |                      |                  |   |
|   | SG000033400               | Mikroorganisme i spildev/Diverse             | SG00003                 | 3400      |                             |          |           |                 | 20                  |                      |                  |   |
|   |                           |                                              |                         |           |                             |          |           |                 |                     |                      |                  |   |
| < |                           |                                              |                         |           |                             |          |           |                 |                     |                      |                  | > |
|   |                           |                                              |                         |           |                             |          |           |                 |                     |                      | ОК               |   |

Figur 53 – Eks. på Alias Konteringstabellen

I vinduet for Alias Konteringstabellen kan du angive følgende felter:

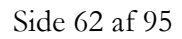

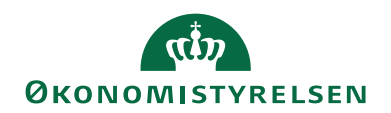

| Feltnavn                   | Beskrivelse                                       |
|----------------------------|---------------------------------------------------|
| Alias                      | I feltet Alias, kan du se <i>Aliaskoden</i> .     |
|                            | Denne kode er opbygget ud fra, hvil-              |
|                            | ken opsætning du har foretaget i Alias            |
|                            | opsætningen.                                      |
| Beskrivelse                | I dette felt kan du selv indtaste en be-          |
|                            | skrivelse, der er sigende for konterings-         |
|                            | strengen.                                         |
|                            | Elles dannes beskrivelsen ud fra den              |
|                            | valgte opsætning i 'Alias opsætnin-               |
| 0                          | gen'.                                             |
| Sagsnr.                    | Dette felt udfyldes automatisk med                |
|                            | det <i>sagsnummer</i> , som den enkelte sag       |
| Sageongayenr               | 11a1.<br>Dette felt udfuldes automatick med       |
| Jagoopgaveni.              | det sassabsavenummer som den enkelte              |
|                            | sagsongave har.                                   |
| Spærret                    | Er det felt markeret. er det ikke muliøt          |
| -F                         | at indvælge denne konteringslinje ind             |
|                            | på en kladdelinje. Er konteringslinjen            |
|                            | tilknyttet en sag, er det ikke muligt at          |
|                            | ændre i feltet fra tabellen, idet denne           |
|                            | vedligeholdes fra sagen via kørslen               |
|                            | 'Synkroniser til Alias'.                          |
| Dimensionsværdi 1-8        | Disse felter viser de valgte <i>dimensioner</i> , |
|                            | og deres <i>dimensionsværdier</i> . Felterne op-  |
|                            | Bammely Dimensionsumrition han                    |
|                            | rodt være < Blank>                                |
| Kontotype                  | I dette felt kan du vælge den <i>kontotype</i>    |
| hontotype                  | som posten i kladdelinjen skal indsæt-            |
|                            | tes på. Valget i dette felt er afgørende          |
|                            | for, hvilke konti du kan vælge i feltet           |
|                            | 'kontonr.'.                                       |
| Kontonr.                   | I dette felt kan du vælge det kontonum-           |
|                            | mer, som posten i kladdelinjen skal               |
|                            | bogtøres på. Valget i dette felt er af-           |
|                            | nængig at den kontotype, du har valgt             |
| Momerinkeembade boofarings | Du kan i dette folt indunlas on mans              |
| orinne                     | virk somhed shoof aring sorutte                   |
| Momsprodukt-               | Du kan i dette felt indvælæ en moms-              |
| Bogføringsgruppe           | produktbogføringsgrubbe.                          |
| Sagsbeskrivelse            | Dette felt indeholder den <i>beskrivelse</i> .    |
| 0                          | som er på det aktuelle sagskort.                  |
| Sagsopgavebeskrivelse      | Dette felt indeholder den beskrivelse,            |
|                            | som er på det aktuelle sagsopgavekort.            |

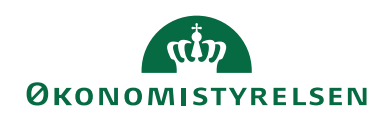

| Feltnavn       | Beskrivelse                              |
|----------------|------------------------------------------|
| Rettet den     | Feltet viser datoen for seneste æn-      |
|                | dring. Feltets dato opdateres til sy-    |
|                | stemdato, når der sker en ændring på     |
|                | aliaskonteringen.                        |
| Afsendersystem | Feltet benyttes til at holde en refe-    |
|                | rence til et eksternt fagsystem. Feltet  |
|                | er skrivebeskyttet og bliver automatisk  |
|                | udfyldt af den Generiske Integrations-   |
|                | snitflade (GIS).                         |
| Afsender ID    | Dette felt benyttes til at holde en unik |
|                | identifikation af recorden i et eksternt |
|                | fagsystem. Feltet er skrivebeskyttet og  |
|                | bliver automatisk udfyldt af den Gene-   |
|                | riske Integrationssnitflade (GIS).       |

#### Tabel 31 – Alias Konteringstabellen

De dimensioner der er opsat på de enkelte aliaskoder kan man se, ved at markere linjen og så i handlingsbåndet, vælge handlingen *Dimensioner*.

| Rediger                  | - Alias Dimension -                     | -   |                   | $\times$ |
|--------------------------|-----------------------------------------|-----|-------------------|----------|
| <ul> <li>STAF</li> </ul> | RT NAVIGER                              | Dem | ostyrelse         | n 🥐      |
| Ny 2                     | Rediger liste<br>Slet                   |     |                   |          |
| Alias Dir                | Administrer   Vis   Vis tilknyttet   Si | ide | -   - <b>&gt;</b> | ~        |
| Alias                    | Dimen Dimensions                        |     |                   | ^        |
| SG000033                 | 100 V DELREGNSK 20                      |     |                   |          |
| SG000033                 | 100 INDKOEBSK 1170                      |     |                   |          |
|                          |                                         |     | ОК                | ~        |

Figur 54 – Eks. på Alias dimensioner

I vinduet for Alias dimensioner kan du angive følgende felter:

| Feltnavn            | Beskrivelse                               |
|---------------------|-------------------------------------------|
| Alias               | Dette felt viser den Aliaskode som di-    |
|                     | mension og dimensionsværdierne er         |
|                     | knyttet til.                              |
| Dimensionskode      | Dette felt viser dimensionskoden for Ali- |
|                     | askonteringslinjen.                       |
|                     | Klik på AssistButton til højre, hvis      |
|                     | du vil vælge imellem de dimensionsko-     |
|                     | der, du har oprettet i vinduet Dimen-     |
|                     | sioner.                                   |
| Dimensionsværdikode | Dette felt viser dimensionsværdikoden for |
|                     | Aliaskonteringslinjen.                    |

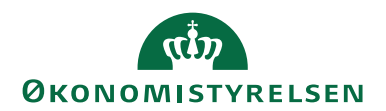

| Feltnavn | Beskrivelse                                 |
|----------|---------------------------------------------|
|          | Bemærk: Dimensionsværdikoden kan            |
|          | godt være < <u>Blank</u> >.                 |
|          | Klik på <b>AssistButton</b> til højre, hvis |
|          | du vil vælge imellem de dimensions-         |
|          | værdikoder, du har oprettet i vinduet       |
|          | Dimensionsværdier.                          |

#### Tabel 32 – Alias dimensioner

Nu har du fået oprettet din konteringshjælp/Aliaskontering med integration til sager.

En sag der overføres til Aliaskonteringstabellen fra et sagskort eller fra periodiske aktiviteter, vil altid opbygges af en kombination af Sag/Sagsopgave. Der vil for hver sagsopgave blive oprettet en aliaskonteringslinje i aliaskonteringstabellen.

# Sletning af sager/ sagsopgaver

Efter sletning af sager eller sagsopgaver i Sager, skal kørslen **'Synkronisering til Alias fra Sag'** køres, så de tilhørende data i Alias konteringstabellen slettes. I kørslens anfordringsbillede skal du indtaste navnet på den sag, som er blevet slettet.

Et eksempel kan være, at du har slettet SG00003, så skal du i kørslens anfordringsbillede indtaste SG00003, som derved bliver slettet fra Aliaskonteringstabellen.

## Generelt for Aliaskonteringen

Der kan skrives til Alias Konteringstabellen vis den Generiske Integrationssnitflade (GIS). Benytter man denne mulighed, så **skal** man i Alias Opsætningen sætte feltet 'Benyt Alias på sager' til **Nej**.

Yderligere kan man ikke samtidig benytte den periodiske aktivitet 'Synkronisering til Alias fra Sag'.

# Dimensioner

Du kan i Aliaskonteringstabellen vælge, hvilke genvejsdimensionskoder Alias skal knyttes til, ved at trykke på handlingen *Dimensioner* i handlingsbåndet. Her har du mulighed for at vælge dimensioner, som ikke er genvejsdimensioner. Afledningen af dimensionerne i Aliaskonteringstabellen er følgende:

- Ikke udfyldt felt: En dimensionsværdi i kladden beholdes, og overskriver Alias.
- <BLANK> felt: Dimensionen overtrumfer kladden og der bogføres uden dimension.

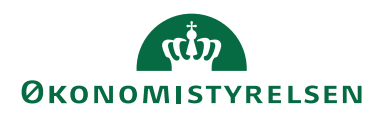

# Beskrivelsesfeltet

Beskrivelsesfeltet i tabellen Aliaskontering kan man automatisk få udfyldt, med de værdier som konteringsstrengen består af, hvis man i **'Alias Opsætningen'** har indvalgt optionen **Dimension** i feltet 'Opbyg Aliasbeskrivelse for manuelt opbyggede Aliaskoder' eller optionen **Dimension inkl. sag** i feltet 'Opbyg Aliasbeskrivelse for Aliaskoder opbygget af sag'.

Dimensioner, som ikke er udfyldt i den konkrete Aliaskonteringslinje, erstattes med et X. Det betyder, at har man i sin opsætning af dimensioner til konteringshjælpen valgt at opsætte 5 dimensioner, men i sin konteringsstreng kun behov for at benytte 3 ud af de 5 dimensioner, så vil beskrivelsesfeltet indeholde 2 X'er, som fortæller, at der ikke konteres på 2 af de opsatte dimensioner.

Såfremt den samlede længde af den dannede tekststreng/beskrivelsesfeltet overskrider 50 tegn, så trunkeres fra højre til strenglængden er 50 tegn. Der vil herved mangle en slutparentes som skal indikere at strengen er ufuldstændig.

# Sletning i tabellen Aliaskontering

Det er muligt manuelt at slette linjer i Aliaskonteringstabellen, dog ikke hvis der er tilknyttet en sag og sagsopgave.

# Anvendelse af aliaskoder

Ved senere indtastning af konteringslinjer/bogføringslinjer i kladder, der findes i Navision Stat, skal du blot angive aliaskoden eller vælge den ønskede aliaskode i forbindelse med et opslag, hvorefter de opsatte dimensioner, finanskonti, sager, etc. automatisk afledes på kladdelinjen.

Feltet 'Antal sager' vil automatisk blive sat til 1 på bogføringslinjen.

**Bemærk:** Feltet findes i bogføringslinjer, hvor man ikke eksplicit angiver antal, dvs. i kladder.

| Rediger - Købsfaktura - KFA0000017 - Restaurant Lapskovs                                                                                                    |                                                                                                    |                                  | – 🗆 ×                                                                                                    |
|----------------------------------------------------------------------------------------------------|----------------------------------------------------------------------------------------------------|----------------------------------|----------------------------------------------------------------------------------------------------|
| T START HANDLINGER NAVIGER                                                                                                    |                                                                                                    |                                  | Demostyrelsen NS 9.4                                                                                                    |
| Image: Section of the section of the secti | Image: Note:     Image: Note:     Image: Note:     Gå til       Vis tilknyttet     Opdate:     Ryd<br>filter     Forige<br>Neste                                                                                                    |                                  |                                                                                                    |
| KFA0000017 - Restaurant Lapskovs                                                                                                    |                                                                                                    |                                  |                                                                                                    |
| Generelt                                                                                                    |                                                                                                    | ^ ^                              | Indgående bilagsfiler 🔷 🛆                                                                                                    |
| Levenderini:         1200         v           Levenderini/movie                                                                                                    | Bogferingsdete:         06-01-2020 →           Billagsdete:         06-01-2020 →           Korddere Raktureu:         0003           Bestillingsadersekode         →           Tabelt bruge-id         →           Status:         Aben |                                  | Vis fil 🛞 Vedhæft fil 😕 Nøvn Type                                                                                                    |
| Linjer                                                                                                    |                                                                                                    | ✓ Vis flere felter               |                                                                                                    |
| Type Nummer Fordeli Virksomh Produk A Momsvi Beskrivelse                                                                                                    | Alias Sagsnr. Sagsopgav Lokationsk                                                                                                    | Antal Enhedskode Købspris Eksk ^ | Kreditorstatistik                                                                                                    |
| inanskonto v 223001 DK STANDARD DK Rep. og vedlig                                                                                                    | geholdelse SG000033100 SG00003 3100                                                                                                    | 1 STK 100,                       | Leverandømr.: 13200                                                                                                    |
| C Fakturarabathelefe 0,000 I alt diski. mom<br>Fakturarabat i % 0 Memi akt (DKC<br>i alt inki. mom i                                                                                                    | k (DRO) 100,00<br>≥ 0,000<br>100,00<br>100,00                                                                                                    | × *                              | Salido (NV):     0,00       Modt. belab ufak     0,00       Modt. belab ufak     0,00       Jatt (RV):     6,948,00       Forfaldne belab (     0,00       Forfaldne belab (     0,00       Leverandøroversigt |
| Fakturering                                                                                                    |                                                                                                    | 13200   25 DAGE   31-01-2020 👻   | Leverandømr.: 13200                                                                                                    |
| Levering                                                                                                    |                                                                                                    | 06-01-2020 👻 🗸                   | Rekvisition: 0<br>Rammeordrer: 0 V                                                                                                    |
|                                                                                                    |                                                                                                    |                                  | ок                                                                                                    |

Figur 55 – Eks. på Alias indsat i en købsfaktura med afledte dimensioner

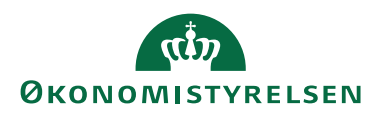

# Ændre på kladdelinjen efterfølgende

Hvis man har indtastet/indvalgt en Aliaskode, som afleder en konteringsstreng med dimensioner, i en bogføringslinje/kladdelinje og efterfølgende vælger at ændre den afledte konteringsstreng, så vil det være ændringen på linjen som vil være styrende.

Hvis man på en bogføringslinje, inden Aliaskoden angives, har påført dimensionsværdier og efterfølgende indvælger en Aliaskode, så vil det være Aliaskoden med afledte dimensionsværdier etc., der vil være styrende. Blanke dimensionsværdier i Aliaskoden overskriver derfor manuelt udfyldte værdier på bogføringslinjen. Hvis du på bogføringslinjen, inden aliaskoden angives, har påført dimensionsværdier fra dimensioner, der ikke indgår i aliaskonteringen, vil disse dimensionsværdier forblive på linjen.

Det vil altid være ændringen, der er styrende.

# De-aktivering af Konteringshjælpen/Aliaskontering

Det er muligt at de-aktivere *konteringshjælpen*/Aliaskonteringen, hvis du på et tidspunkt ikke ønsker at benytte funktionaliteten mere. Du skal blot fjerne hakket i feltet 'Benyt Aliaskontering' på oversigtspanelet Generelt i **Alias Opsætningen**. Herefter vil du skulle bekræfte, at du ønsker at de-aktivere konteringshjælpen.

# Udgiftsfordeling med sag

Formålet med denne kørsel er at kunne fordele finansposteringer (fx løn) med udgangspunkt i fordelingsnøgler dannet af sagsposter af typen ressource, og at fordelingen af finansposteringer (fx løn) sker med sag og sagsopgave, så der også dannes sagsposter. Såfremt fordelt finanslønposter skal indgå i beregning af medfinansiering, overhead og indtægtsføring i Sager skal fordelingen således være gennemført før kørslerne aktiveres.

## Opsætning af udgiftsfordelingskortet med sag

Sti: Afdelinger/Økonomistyring/Finans/Udgiftsfordelinger.

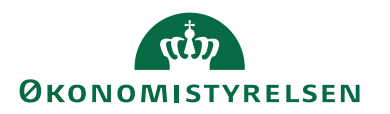

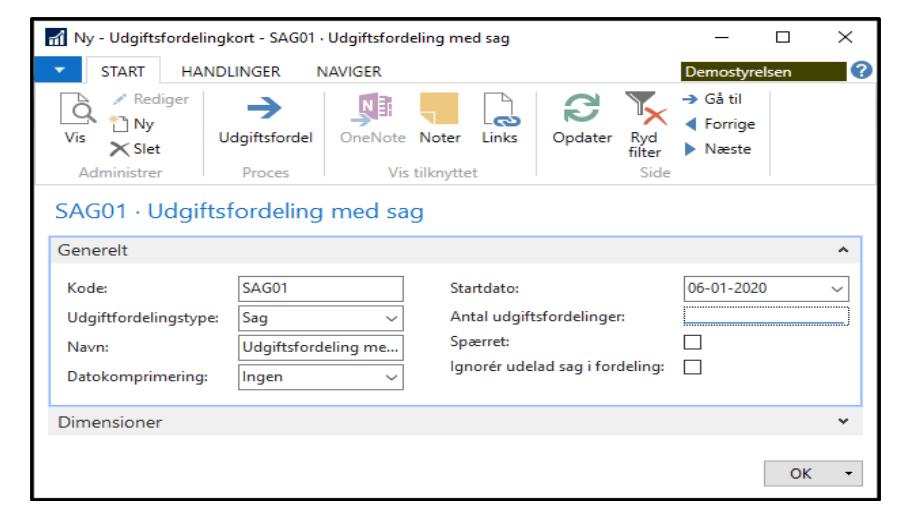

Figur 56 – Eks. på et Udgiftsfordelingskort

Nedenfor gennemgås de felter, der har direkte relevans for udgiftsfordelingskortet for sag.

| Overs | intenan | elet ( | Gener  | elt  |
|-------|---------|--------|--------|------|
| Overs | ngtspan |        | JUILLI | cit. |

| Navn                     | Beskrivelse                              |
|--------------------------|------------------------------------------|
| Kode                     | Her skal du angive en kode til udgifts-  |
|                          | fordelingskortet.                        |
| Udgiftsfordelingstype    | Her skal du angive, om udgiftsforde-     |
|                          | lingen skal være af type Ressource el-   |
|                          | ler Sag.                                 |
| Navn                     | Her kan du angive et navn for det ak-    |
|                          | tuelle udgiftsfordelingskort.            |
| Datokomprimering         | I dette felt kan du angive længden på    |
|                          | den periode, hvor poster med ens di-     |
|                          | mensionskombinationer skal lægges        |
|                          | sammen. Programmet tilknytter da-        |
|                          | toen for den første bogførte post til    |
|                          | perioden som helhed. Ultimoposter        |
|                          | tildeles dog datoen for den sidste bog-  |
|                          | førte post i perioden.                   |
|                          | Der kan vælges mellem: 'Ingen', 'Dag',   |
|                          | 'Uge', 'Måned', 'Kvartal', 'Ar' og       |
|                          | 'Regnskabsperiode'.                      |
| Startdato                | Her kan du angive en startdato for,      |
|                          | hvornår kortet er oprettet.              |
| Antal udgiftsfordelinger | Feltet viser det antal udgiftsfordelin-  |
|                          | ger, der er kørt i den aktuelle analyse. |
|                          | Ved opslag i teltet får du vist en liste |
|                          | over udgittsfordelingsjournalerne.       |
| Spærret                  | Her kan du spærre udgiftsfordeling-      |
|                          | skortet.                                 |

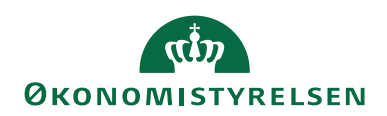

| Navn                           | Beskrivelse                                                                                                    |
|--------------------------------|----------------------------------------------------------------------------------------------------|
| Ignorér udelad sag i fordeling | Feltet afgør om fordelingen skal ude-                                                                                  |
|                                | lade en sag i beregningen af en forde-                                                                                 |
|                                | lingsnøgle.                                                                                                    |
|                                | Bemærk: Hvorvidt sagen indgår i be-                                                                                    |
|                                | 'Udelad sag i fordeling' i tabellen Sag.                                                                               |
|                                | Alle sager inden for filteret medtages<br>uanset opsætning i feltet på sagskortet.                                     |
|                                | Ved på sagskortet at kunne påsætte,<br>om sagen skal medtages i en fordeling,<br>samtidig med at Udgiftsfordelingskør- |
|                                | sel med sag giver mulighed for at kørs-                                                                                |
|                                | len ikke kigger i denne værdi, kan der                                                                                 |
|                                | ene fordeler til alle sager, og den an-                                                                                |
|                                | den ikke medtager fx sager defineret                                                                                   |
|                                | som fællesomkostninger – og derved                                                                                     |
|                                | overvælter disse omkostninger på an-                                                                                   |
|                                | dre sager.                                                                                                    |

Tabel 33 – Udgiftsfordelingskortet for sag

## **Finans Dimensions Filter**

Et filter på Finans dimensioner skal begrænse de finansposter der medtages i fordelingen.

Sti: Afdelinger/Økonomistyring/Finans/**Udgiftsfordelinger**/Vælg en Udgiftsfordeling m. sag/Fanen Naviger/Handlingen Finans Dimensions Filter.

| ni Rec                                         | diger - Udgiftsfordelin | ng Dim Filter - SAG01 · Ud | lg — 🗆         | × נ      |  |  |
|------------------------------------------------|-------------------------|----------------------------|----------------|----------|--|--|
| -                                              | START                   |                            | Demostyrels    | ien 🕜    |  |  |
| ₩Ъ                                             | Vis liste               | Vis som liste              | SI: OneNote    | Ø        |  |  |
| Nha                                            | Rediger liste           | 📆 Vis som diagram          | Noter          | ▶        |  |  |
| ivy                                            | X Slet                  |                            | 🔒 Links        | <b>A</b> |  |  |
| Ny                                             | Administrer             | Vis                        | Vis tilknyttet | Side     |  |  |
|                                                |                         |                            |                |          |  |  |
| Udgiftsfordeling Dim Filter *                  |                         |                            |                |          |  |  |
| Skriv for at filtrere (   Dimensionskode 🛛 🔫 🂙 |                         |                            |                |          |  |  |
| Dimen Dimensions                               |                         |                            |                |          |  |  |
|                                                |                         |                            |                |          |  |  |
| DEL                                            | REGNSK 1097             |                            |                |          |  |  |
|                                                |                         |                            |                |          |  |  |
|                                                |                         |                            |                | $\sim$   |  |  |
|                                                |                         |                            |                | OK       |  |  |
|                                                |                         |                            |                | 0.0      |  |  |

Figur 57 – Eks. på Udgiftsfordeling Dim Filter

I vinduet kan du angive detaljerede kriterier mht. dimensioner, som den enkelte finanspost skal opfylde for at blive medtaget i en udgiftsfordeling.

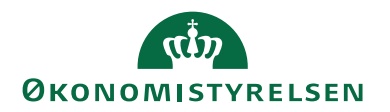

Dimensionskodefilteret kan bruges til at angive, at kun finansposter med eksempelvis dimensionen DELREGNSKAB og de herunder angivne dimensionsværdier skal inkluderes i den pågældende udgiftsfordeling.

## Udgiftsfordelte finanskonti

Her opsættes de finanskonti der skal udgiftsfordeles på, samt evt. afvigende konto.

Sti: Afdelinger/Økonomistyring/Finans/**Udgiftsfordelinger**/Vælg en Udgiftsfordeling m. sag/Fanen *Naviger*/Handlingen *Udgiftsfordelte finanskonti*.

| 🚮 Rediger - Udgiftsfordelte finanskonti - SAG01 · Udgiftsfordeling med sag 🛛 – 🛛 🗙 |                                                                                                 |                                                 |                                                                                                    |                                       |    |  |  |
|------------------------------------------------------------------------------------|-------------------------------------------------------------------------------------------------|-------------------------------------------------|----------------------------------------------------------------------------------------------------|---------------------------------------|----|--|--|
| ▼ START                                                                            |                                                                                                 |                                                 |                                                                                                    | Demostyrelsen                         | ?  |  |  |
| Ny Vis<br>Ny Vis                                                                   | Rediger Sle<br>liste<br>Administrer                                                             | et Vis som Vis som diagram<br>Vis               | Store Noter Noter Concertain Noter Concertaint Concertaint Concert | Copdater<br>Ryd filter<br>Søg<br>Side |    |  |  |
| Udgiftsforde                                                                       | Udgiftsfordelte finanskonti → Skriv for at filtrere (   Fra Finanskontonr. → →<br>Filter: SAG01 |                                                 |                                                                                                    |                                       |    |  |  |
| 181101                                                                             | 181801                                                                                          | Egentlig løn                                    | Egentlig lør                                                                                                    | , manuel                              |    |  |  |
| 185101                                                                             | 185101                                                                                          | Løn og overarbejde                              | Løn og ove                                                                                                    | rarbejde                              |    |  |  |
| 223001                                                                             | 223001                                                                                          | Rep. og vedligeholdelse Rep. og vedligeholdelse |                                                                                                    |                                       |    |  |  |
|                                                                                    |                                                                                                 |                                                 |                                                                                                    |                                       |    |  |  |
|                                                                                    |                                                                                                 |                                                 |                                                                                                    |                                       | ОК |  |  |

Figur 58 – Eks. på Udgiftsfordelte finanskonti

Her udpeger du de finanskonti, der skal udgiftsfordeles. Såfremt det ønskes at poster bogført på én konto (fx 181101), skal udgiftsfordeles på en anden konto (fx 181801) – anføres dette i feltet 'Til Finanskonto Nr.'.

**Bemærk:** Resultatet af udgiftsfordelingen fremgår af udgiftsfordelingsjournalen. De oprindelige finansposteringer bevares.

# Fastholdte dimensioner

Her indtaster du de dimensioner som skal fastholdes under udgiftsfordelingen. Fastholdes en dimension vil summen af udgifterne på dimensionsværdier inden for denne dimension ikke blive berørt af fordelingen.

Sti: Afdelinger/Økonomistyring/Finans/**Udgiftsfordelinger**/Vælg en Udgiftsfordeling m. sag/Fanen *Naviger*/Handlingen *Fastholdte dimensioner*.

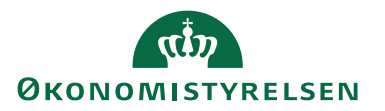

| 🚮 Redi                                                                                                    | ger - Fast | holdte dim | ensioner  | - SAG01 · U | dgiftsforde | ling med | sag          | —       |                           | $\times$ |
|----------------------------------------------------------------------------------------------------|------------|------------|-----------|-------------|-------------|----------|--------------|---------|---------------------------|----------|
| ▼ S                                                                                                    | START      |            |           |             |             |          | De           | mostyre | elsen                     | ?        |
| ×<br>Ny                                                                                                    | Vis        | Rediger    | X<br>Slet | Vis som     | Vis som     | Sti One  | eNote<br>ter | R R     | pdater<br>yd filter<br>øq |          |
| Ny                                                                                                    |            | Administre | r         | \           | /is         | Vis tilk | nyttet       | S       | ide                       |          |
| Fastholdte dimensioner ▼       Skriv for at filtrere (   Dimensionskode ▼   →       ▼         Filter: SAG01 |            |            |           |             |             |          |              |         |                           |          |
| Dime                                                                                                    | en 🔺       | Beskrivels | e         |             |             |          |              |         |                           | Î        |
| DELR                                                                                                    | EGNSK      | Delregnsk  | ab        |             |             |          |              |         |                           |          |
| FL-FC                                                                                                    | ORMÅL      | FI-formål  |           |             |             |          |              |         |                           |          |
| INDK                                                                                                    | DEBSK      | Indkoebsk  | ategori   |             |             |          |              |         |                           | ~        |
|                                                                                                    |            |            |           |             |             |          |              |         | 0                         | К        |

Figur 59 – Eks. på Fastholdte dimensioner

I vinduet for **Fastholdte dimensioner** kan du angive følgende felter:

| Feltnavn       | Beskrivelse                                                                                                 |
|----------------|----------------------------------------------------------------------------------------------------|
| Dimensionskode | I dette felt indtaster du den kode, der<br>skal fastholdes i forbindelse med ud-<br>giftsfordelingen.       |
| Beskrivelse    | Dette felt indeholder beskrivelsen af<br>den dimensionskode, du har indtastet i<br>feltet 'Dimensionskode'. |

Tabel 34 – Fastholdte dimensioner

# Kørslen Udgiftsfordeling med sag

Denne kørsel tilbagefører finansposter og fordeler finansposterne med udgangspunkt i fordeling på sagsposter.

Sti: Afdelinger/Økonomistyring/Finans/**Udgiftsfordelinger**/vælg en udgiftsfordeling/vælg handlingen *Udgiftsfordel* i handlingsbåndet.

| Rediger - Udgiftsfordel m. sag                                                                             |          |       | $\times$ |
|----------------------------------------------------------------------------------------------------|----------|-------|----------|
| ✓ HANDLINGER                                                                                               | Demostyr | elsen | •        |
| Ryd<br>Riter<br>Side                                                                                       |          |       |          |
| Indstillinger                                                                                              |          |       | ~        |
| Udgiftsfordeling: SAG01 Periode startdato: 01-03-2019  Periode slutdato: 31-03-2019  Fordel kun lønposter: |          | ~     |          |
| Sagspost                                                                                                   |          |       | ^        |
| Vis resultater:                                                                                            |          |       |          |
| 🗙 Hvor Sagsnr. 👻 er SG00003                                                                                |          |       |          |
| X Og Bogføringsdato ▼ er 17-12-19                                                                          |          |       |          |
| 🗙 Og Nummer 👻 er Angiv en værdi.                                                                           |          |       |          |
| + Tilføj filter                                                                                            |          |       |          |
|                                                                                                    |          |       |          |
|                                                                                                    | ок       | Annu  | iller    |

Figur 60 – Eks. på Kørslen Udgiftsfordel på sager

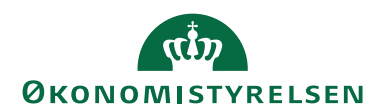

### Oversigtspanelet Indstillinger.

| Navn                 | Beskrivelse                             |
|----------------------|-----------------------------------------|
| Udgiftsfordeling     | Her kan du vælge den udgiftsforde-      |
|                      | ling, du ønsker at udgiftsfordele.      |
| Periode startdato    | Her kan du angive startdatoen for den   |
|                      | periode, du vil udgiftsfordele i.       |
| Periode slutdato     | Her kan du angive slutdatoen for den    |
|                      | periode, du vil udgiftsfordele i.       |
| Fordel kun lønposter | Her skal du angive, om det kun er løn-  |
|                      | finansposter, der skal udgiftsfordeles. |

Tabel 35 – Kørslen Udgiftsfordel på sag – Oversigtpanelet Indstillinger

Oversigtspanelet Sagspost.

| Navn           | Beskrivelse                          |
|----------------|--------------------------------------|
| Sagsnr.        | Her kan du filtrere på sagsnr.       |
| Bogføringsdato | Her kan du angive en bogføringsdato  |
|                | for at filtrere på sagsposter.       |
| Nummer         | Her kan du filtrere på ressourcenum- |
|                | mer.                                 |

### Tabel 36 - Kørslen Udgiftsfordel på sag – Oversigtpanelet Sagspost

## Det er ikke muligt at overlappe perioder i udgiftsfordelingen

Udgiftsfordelingskørslen kontrollerer, at den angivne periode ikke overlapper med en tidligere kørt udgiftsfordeling. Overlapper intervallet omfattet af din periode startdato og din periode slutdato med tidligere udgiftsfordelinger, vil du derfor blive spurgt, om du ønsker at slette disse udgiftsfordelinger.

Svarer du **Ja** til dette, slettes alle overlappende udgiftsfordelinger. Svarer du **Nej**, så afbrydes kørslen.

## Filtrering på sager

Ved et filter på sagsnumre skal der kun medtages sager inden for filteret ved beregning af fordelingen.

Filtrering på ressource (nummer)

Ved et filter på Nummer skal der kun medtages ressourcer indenfor filtreret ved beregning af fordelingen.

## Filtrering på bogføringsdato

Ved et filter på bogføringsdato skal der kun medtages sagsposter indenfor filtreret ved beregning af fordelingen. Det er muligt at specificere flere sæt datoer eksempelvis 011019 | 311019.

## Udelad sag i fordeling

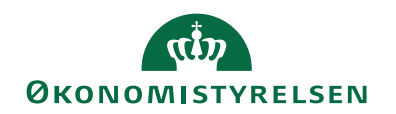

| START HANDLINGER N                                                                                                    | AVIGER RAPPORT                                                                                                    |      |                                                                                                    |                                                              |                                               |                                                               |                                    |                                                                             | Demostyrelsen                                      | (                    |
|----------------------------------------------------------------------------------------------------|----------------------------------------------------------------------------------------------------|------|----------------------------------------------------------------------------------------------------|--------------------------------------------------------------|-----------------------------------------------|---------------------------------------------------------------|------------------------------------|-----------------------------------------------------------------------------|----------------------------------------------------|----------------------|
| Vis Ny<br>X Slet<br>Administrer                                                                                                    | Kopier<br>a sagsopgaver til<br>Proces                                                                                                    | Post | stik<br>er<br>Sag -<br>realiseret/budget<br>Rapport                                                                                                    | Finanskonto Ressource Vare Priser                            | I OneNote<br>Noter<br>Links<br>Vis tilknyttet | ()<br>()<br>()<br>()<br>()<br>()<br>()<br>()<br>()<br>()<br>( | pdater<br>/d filter<br>å til<br>Si | <ul> <li>Forrige</li> <li>Næste</li> </ul>                                  |                                                    |                      |
| 5G00003 · Mikroorganisn                                                                                                    | ne i spildevand                                                                                                    |      |                                                                                                    |                                                              |                                               |                                                               |                                    |                                                                             |                                                    |                      |
| Generelt                                                                                                    |                                                                                                    |      |                                                                                                    |                                                              | -                                             | ¢* ^                                                          | ^                                  | Sagsdetaljer                                                                | - antal p                                          | ^                    |
| Numme:<br>Beskrivelse:<br>Faktureres til kundenr.:<br>Faktureringsnavn:<br>Faktureringsadresse<br>Faktureringspostrn::<br>Faktureringspostrn:<br>Faktureringsby:<br>Lande-/områdekode til fakturering:<br>Fakturering: | SG00003<br>Mikroorganisme i spildevand<br>D10001<br>Miljøfonden<br>Klankildevej 1<br>Njalsgade 140-142, bygn. 25,5<br>7700<br>Thisted<br>DK v |      | Søgebeskrivelse:<br>Ansvarlig:<br>Spærret:<br>Pebitorfordeling:<br>Alias Kontering:<br>Overført til Alias Kontering:<br>Sandsynlighedsprocent:<br>Sagstype:<br>Samlesag:<br>Udelad sag i fordeling: | MIKROORGANISM 06-01-2020 0 100 100 100 100 100 100 100 100 1 | E I SPILDEVAND                                |                                                               |                                    | Sagsnr.:<br>Ressource:<br>Vare:<br>Finanskonto:<br>Noter<br>Klik her for at | oprette en ny no<br>oget at vise i den<br>risning. | 003<br>0<br>2<br>te. |
| 3ogføring<br>Varighed                                                                                                    |                                                                                                    |      |                                                                                                    | 17-06-2016                                                   | Vis færre f<br>Ordre<br>31-12-2020            | elter<br>V                                                    | Ū                                  |                                                                             |                                                    |                      |

Figur 61 – Eks. på Udelad sag i fordeling

Hvis du benytter dig af **Udgiftsfordelingen med sager**, kan du foretage en filtrering, ved at sætte hak i feltet 'Udelad sag i fordeling', hvorved at den enkelte sag udelades i beregningen af fordelingsnøglen i **Udgiftsfordelingen med sager**.

### Udgiftsfordelingsjournaler

Sti: Afdelinger/Økonomistyring/Finans/**Udgiftsfordelinger**/Vælg en Udgiftsfordeling m. sag/Fanen *Naviger*/Handlingen *Udgiftsfordelingsjournaler*.

Hver gang der foretages en udgiftsfordeling, oprettes der en udgiftsfordelingsjournal.

| 1 vinduct for Oughtstoruchingsjournal | kan du angive tørgende tenet.            |
|---------------------------------------|------------------------------------------|
| Navn                                  | Beskrivelse                              |
| Journal nr.                           | Her kan du se nummeret på den på-        |
|                                       | gældende udgiftsfordelingsjournal.       |
| Udgiftsfordelingskode                 | Her kan du se navnet på udgiftsforde-    |
|                                       | lingskoden.                              |
| Beregningsdato                        | Her kan du se datoen for udgiftsforde-   |
|                                       | lingens beregning.                       |
| BrugerID                              | Her kan du se den bruger, der har kørt   |
|                                       | udgiftsfordelingen.                      |
| Periode start                         | I dette felt kan du se den første dato i |
|                                       | den periode, der er udgiftsfordelt.      |
| Periode slut                          | I dette felt kan du se den sidste dato i |
|                                       | den periode, der er udgiftsfordelt.      |
| Kun fordelt lønposter                 | I dette felt kan du se, om der kun er    |
|                                       | beregnet på grundlag af finansposter,    |

I vinduet for Udgiftsfordelingsjournal kan du angive følgende felter:
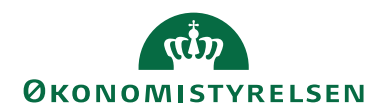

| Navn | Beskrivelse                                              |
|------|----------------------------------------------------------|
|      | som stammer fra lønoverførsler. Dvs.<br>lønfinansposter. |

### Tabel 37 - Udgiftsfordelingsjournal

## Placering af udgiftsfordelingsposter

Resultatet af en udgiftsfordeling placeres i en udgiftsfordelingsjournal som efterfølgende kan overføres til en kladde, hvor posterne bogføres. Disse poster får tildelt et særskilt kildespor.

Derudover kan du fra den enkelte 'Udgiftsfordelingsjournal' få vist, hvilke fordelingsposter, der er blevet beregnet i forbindelse med den pågældende udgiftsfordeling.

Sti: Afdelinger/Økonomistyring/Finans/**Udgiftsfordelinger**/Vælg en Udgiftsfordeling m. sag/Fanen *Naviger*/Handlingen *Udgiftsfordelingsjournaler*/Fanen *Naviger*/Handlingen *Fordelingsposter*.

Fra fanen *Handlinger* i vinduet **Udgiftsfordelingsjournaler** kan følgende foretages:

# Genberegning af en udgiftsfordeling

Sti: Afdelinger/Økonomistyring/Finans/**Udgiftsfordelinger**/Vælg en Udgiftsfordeling m. sag/Fanen *Naviger*/Handlingen *Udgiftsfordelingsjournaler*/fanen *Handlinger*/handlingen *Genberegn fordeling*.

På de enkelte udgiftsfordelingsjournaler kan du vælge at genberegne udgiftsfordelingen og således inkludere evt. nye finans- eller sagsposteringer inden for perioden i beregningen.

## Sletning af en udgiftsfordeling

Sti: Afdelinger/Økonomistyring/Finans/**Udgiftsfordelinger**/Vælg en Udgiftsfordeling m. sag/Fanen *Naviger*/Handlingen *Udgiftsfordelingsjournaler*/fanen *Handlinger*/handlingen *Slet fordeling*.

På de enkelte udgiftsfordelingsjournaler kan du vælge at slette journalen. Dette vil slette alle poster genereret i forbindelse med den pågældende udgiftsfordeling, både journal og journalens udgiftsfordelingsposter.

## Overfør fordelingsposter til en kladde

Sti: Afdelinger/Økonomistyring/Finans/**Udgiftsfordelinger**/Vælg en Udgiftsfordeling m. sag/Fanen *Naviger*/Handlingen *Udgiftsfordelingsjournaler*/fanen *Handlinger*/handlingen *Overfør fordelingsposter til kladde*.

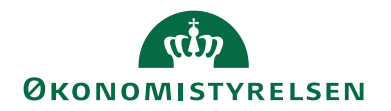

På de enkelte udgiftsfordelingsjournaler kan du vælge at overføre fordelingsposter til en kladde, hvor der kan bogføres. Udgiftsfordelingsjournalen slettes ved bogføring.

# Eksempler på udgiftsfordeling

I dette afsnit er vist 4 eksempler på, hvordan en udgiftsfordeling med sager beregnes.

- Scenarie 1 Ingen fastholdte dimensioner.
- Scenarie 2 Én fastholdt dimension Sted.
- Scenarie 3 Én fastholdt dimension og en udeladt sag.
- Scenarie 4 Én fastholdt dimension og en udeladt sag (hvor udeladelsen ignoreres)

Alle 4 eksempler er baseret på de samme finans- og sagsposteringer. Der er udpeget én finanskonto 181101.

**Bemærk:** For at fastholde dimensioner gælder det, at det konterede beløb på dimensionsværdier inden for en dimensionskode skal være det samme før og efter udgiftsfordelingen.

# Forudsætning

Der er registreret følgende finansposter i perioden 01.09.19 til 30.09.19.

| Finanskonto | Dato                  | Delregn-<br>skab | Sted | Beløb  | Debet  | Kredit | Sum<br>Sted 11 | Sum<br>Sted 15 |
|-------------|-----------------------|------------------|------|--------|--------|--------|----------------|----------------|
|             |                       |                  |      |        |        |        |                |                |
| 181101      | 01.09.19-<br>30.09.19 | 10               | 15   | 20.000 | 20.000 |        |                | 20.000         |
|             |                       |                  |      |        |        |        |                |                |
| 181101      | 01.09.19-<br>30.09.19 | 10               | 15   | 20.000 | 20.000 |        |                | 20.000         |
|             |                       |                  |      |        |        |        |                |                |
| Sum         |                       |                  |      | 90.000 | 90.000 |        | 30.000         | 60.000         |

Tabel 38 – Eksempel på finanspostregistrering

Følgende sager/sagsopgaver er oprettet:

| Sag | Sagsopgave | Dimension      | Dimension | Dimension |
|-----|------------|----------------|-----------|-----------|
|     |            |                |           |           |
| 10  | 200        | Delregnskab 20 | Sted 15   | Formål 2  |
|     |            |                |           |           |
| 20  | 100        | Delregnskab 10 | Sted 11   | -         |
|     |            |                |           |           |
| 30  | 100        | Delregnskab 10 | Sted 15   | -         |

Tabel 39 – Eksempel på oprettede sager inkl. sagsopgaver

Følgende sagsposter med ressourcer er oprettet fra en sagskladde.

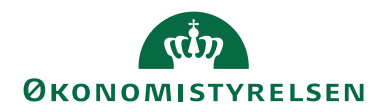

| Ressource nr. | Dato                  | Sags-<br>nr. | Sags<br>opgave-<br>nr. | Delregn-<br>skab | Sted | Kost-be-<br>løb | Eks<br>1 | Eks<br>2 | Eks<br>3 |
|---------------|-----------------------|--------------|------------------------|------------------|------|-----------------|----------|----------|----------|
|               |                       |              |                        |                  |      |                 |          |          |          |
| x             | 01.09.19-<br>30.09.19 | Sag 10       | 200                    | 20               | 15   | 1000            | 5 %      | 25 %     | 100 %    |
|               |                       |              |                        |                  |      |                 |          |          |          |
| Y             | 01.09.19-<br>30.09.19 | Sag 20       | 200                    | 10               | 11   | 10.000          | 50 %     | 62, 5 %  | 62, 5 %  |
|               |                       |              |                        |                  |      |                 |          |          |          |
| Sum           |                       |              |                        |                  |      | 20.000          |          |          |          |

Tabel 40 – Eksempel på sagsposter dannet fra en sagskladde

**Bemærk:** Der er kun vist dimensioner **Sted** og **Delregnskab** – på posterne vil også være **Formål** og **Disponent** jf. opsætning på sag 10.

## Beregningsnøgler til scenarier

## Scenarie 1

Beregningsnøglen til scenarie 1 er beregnet ud fra kostbeløb på linje / sum af kostbeløb. (1 000 / 20 000) = 0.05  $\rightarrow$  (5%)

 $(1.000/20.000) = 0.05 \rightarrow (5\%)$ 

Hvis der er flere posteringer er formlen følgende: Sum for hver sag/sagsopgave / den totale sum for alle sager/sagsopgaver.

## Scenarie 2

Beregningsnøglen er beregnet ud fra Kostbeløb på linje / sum af kostbeløb på dimension STED.  $(1.000/16.000) = 0.0625 \rightarrow (6.25\%)$ 

Hvis der er flere posteringer er formlen følgende: Sum af kostbeløb for hver sag/sagsopgave på STED / den totale sum kostbeløb på STED.

## Scenarie 3

Beregningsnøglen er beregnet ud fra Kostbeløb på linjen / sum af kostbeløb på dimensionen STED minus Sag 30.  $(1.000/16.000) = 0.0625 \rightarrow (6.25\%)$ 

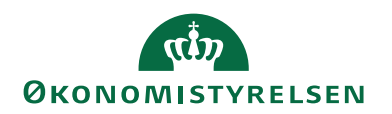

# Scenarie 1

Der fastholdes ikke dimensioner. Den samlede sum på finanskonto 181101 fordeles derfor på sag og sagsopgave med de nøgler som sagsposteringerne giver. Dimensioner afledes på baggrund af dimensionsopsætning på sag og sagsopgave.

En udgiftsfordeling med sager for perioden 01.09.19 – 30.09.19 på finanskonto 181101 med ingen fastholdte dimensioner vil resulterer i følgende fordelingsposter.

| Finans<br>konto | Dato                  | Sags-nr. | Sags-opgave<br>nr. | Delregn | Sted | Beløb   | Debet  | Kredit | Lønfor-<br>del sag |
|-----------------|-----------------------|----------|--------------------|---------|------|---------|--------|--------|--------------------|
|                 |                       |          |                    |         |      |         |        |        |                    |
| 181101          | 01.09.19-<br>30.09.19 |          |                    | 10      | 15   | -20.000 |        | 20.000 | Ja                 |
|                 |                       |          |                    |         |      |         |        |        |                    |
| 181101          | 01.09.19-<br>30.09.19 |          |                    | 10      | 15   | -20.000 |        | 20.000 | Ja                 |
|                 |                       |          |                    |         |      |         |        |        |                    |
| 181101          | 01.09.19-<br>30.09.19 | Sag 10   | 100                | 10      | 11   | 4.500   | 4.500  |        | Ja                 |
|                 |                       |          |                    |         |      |         |        |        |                    |
| 181101          | 01.09.19-<br>30.09.19 | Sag 20   | 100                | 10      | 11   | 22.500  | 22.500 |        | Ja                 |
|                 |                       |          |                    |         |      |         |        |        |                    |
| 181101          | 01.09.19-<br>30.09.19 | Sag 30   | 100                | 10      | 15   | 13.500  | 13.500 |        | Ja                 |
|                 |                       |          |                    |         |      |         |        |        |                    |

### Tabel 41 – Scenarie 1

**Bemærk:** Der er kun vist dimensioner **Sted** og **Delregnskab** – på posterne vil også være **Formål** og **Disponent** jf. opsætning på Sag 10.

Kreditposterne tilbagefører de oprindelige finansposteringer. Debetposterne fremkommer ud fra følgende beregning: (sag/sagsopgave kostbeløb andel af samlede kostbeløb på sager) \* (summen af finansudgifter).

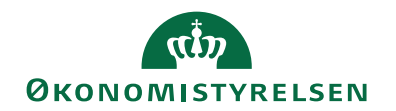

# (0.05 \* 90.000) = 4.500

## Scenarie 2

Scenarie 2 omhandler det at fastholde én dimension, i dette tilfælde STED. Anvendes fx hvis medarbejderne er sat op med STED i SLS og fordelingen ikke skal ændre på lønsummen fordelt på STED.

| Finanskonto | Dato                  | Sagsnr. | Sagsopgavenr. | Del-<br>regn | Sted | Beløb   | Debet  | Kredit | Løn-<br>fordel<br>sag |
|-------------|-----------------------|---------|---------------|--------------|------|---------|--------|--------|-----------------------|
|             |                       |         |               |              |      |         |        |        |                       |
| 181101      | 01.09.19-<br>30.09.19 |         |               | 10           | 15   | -20.000 |        | 20.000 | Ja                    |
|             |                       |         |               |              |      |         |        |        |                       |
| 181101      | 01.09.19-<br>30.09.19 |         |               | 10           | 15   | -20.000 |        | 20.000 | Ja                    |
|             |                       |         |               |              |      |         |        |        |                       |
| 181101      | 01.09.19-<br>30.09.19 | Sag 10  | 100           | 10           | 11   | 1.875   | 1.875  |        | Ja                    |
|             |                       |         |               |              |      |         |        |        |                       |
| 181101      | 01.09.19-<br>30.09.19 | Sag 20  | 100           | 10           | 11   | 9.375   | 9.375  |        | Ja                    |
|             |                       |         |               |              |      |         |        |        |                       |
| 181101      | 01.09.19-<br>30.09.19 | Sag 30  | 100           | 10           | 15   | 45.000  | 45.000 |        | Ja                    |
|             |                       |         |               |              |      |         |        |        |                       |

#### Tabel 42 – Scenarie 2

Kreditposterne tilbagefører de oprindelige finansposteringer.

Debetposterne fremkommer ved følgende beregning: (sag/sagopgave kostbeløb andel af samlede kostbeløb på sager for stedet) \* (summen af finansudgifter for stedet)

(0,0625 \* summen af beløb på finanskonto 181101 på Sted 11.) → (0,0625 \* 30.000) = 1.875.

**Bemærk:** Sag 30 er opsat til at skulle indgå i fordeling, feltet 'Udelad sag i fordeling' på sagskortet er ikke udfyldt.

## Scenarie 3

Som i scenarie 2 fastholdes dimensionen STED, samtidig opfattes Sag 30 som en fællesomkostning for STED 15, hvorfor alle omkostninger overvæltes på en anden sag der er på STED 15 (ved at kostbeløb på Sag 30 ikke indgår i beregningssummen til fordelingsnøglen, da feltet 'Udelad sag i fordeling' på sagskortet er ud-fyldt).

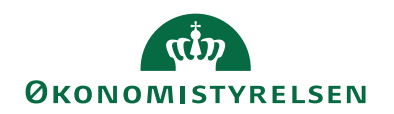

| Dato                  | Sags-nr.                                | Sags-<br>opga-<br>venr.                                                                                                    | Delregn                                                                                                    | Sted                                                                                                    | Beløb                                                                                                    | Debet                                                                                                    | Kredit                                                                                                    | Løn-<br>fordel<br>sag                                                                                                    |
|-----------------------|-----------------------------------------|----------------------------------------------------------------------------------------------------|----------------------------------------------------------------------------------------------------|----------------------------------------------------------------------------------------------------|----------------------------------------------------------------------------------------------------|----------------------------------------------------------------------------------------------------|----------------------------------------------------------------------------------------------------|----------------------------------------------------------------------------------------------------|
|                       |                                         |                                                                                                    |                                                                                                    |                                                                                                    |                                                                                                    |                                                                                                    |                                                                                                    |                                                                                                    |
| 01.09.19-<br>30.09.19 |                                         |                                                                                                    | 10                                                                                                    | 15                                                                                                    | -20.000                                                                                                    |                                                                                                    | 20.000                                                                                                    | Ja                                                                                                    |
|                       |                                         |                                                                                                    |                                                                                                    |                                                                                                    |                                                                                                    |                                                                                                    |                                                                                                    |                                                                                                    |
| 01.09.19-<br>30.09.19 |                                         |                                                                                                    | 10                                                                                                    | 15                                                                                                    | -20.000                                                                                                    |                                                                                                    | 20.000                                                                                                    | Ja                                                                                                    |
|                       |                                         |                                                                                                    |                                                                                                    |                                                                                                    |                                                                                                    |                                                                                                    |                                                                                                    |                                                                                                    |
| 01.09.19-<br>30.09.19 | Sag 10                                  | 100                                                                                                    | 10                                                                                                    | 11                                                                                                    | 1.875                                                                                                    | 1.875                                                                                                    |                                                                                                    | Ja                                                                                                    |
|                       |                                         |                                                                                                    |                                                                                                    |                                                                                                    |                                                                                                    |                                                                                                    |                                                                                                    |                                                                                                    |
| 01.09.19-<br>30.09.19 | Sag 20                                  | 100                                                                                                    | 10                                                                                                    | 11                                                                                                    | 9.375                                                                                                    | 9.375                                                                                                    |                                                                                                    | Ja                                                                                                    |
|                       |                                         |                                                                                                    |                                                                                                    |                                                                                                    |                                                                                                    |                                                                                                    |                                                                                                    |                                                                                                    |
| 01.09.19-<br>30.09.19 | Sag 30                                  | 100                                                                                                    | 10                                                                                                    | 15                                                                                                    | 0                                                                                                    | 0                                                                                                    |                                                                                                    | Nej                                                                                                    |
|                       | Dato Dato Dato Dato Dato Dato Dato Dato | Dato         Sags-nr.           01.09.19-<br>30.09.19         .           01.09.19-<br>30.09.19         .           01.09.19-<br>30.09.19         .           01.09.19-<br>30.09.19         .           01.09.19-<br>30.09.19         .           01.09.19-<br>30.09.19         .           01.09.19-<br>30.09.19         .           01.09.19-<br>30.09.19         .           01.09.19-<br>30.09.19         .           01.09.19-<br>30.09.19         .           01.09.19-<br>30.09.19         .           01.09.19-<br>30.09.19         . | Dato         Sags-nr.         Sags-opga-venr.           01.09.19-<br>30.09.19         -         -           01.09.19-<br>30.09.19         -         -           01.09.19-<br>30.09.19         -         -           01.09.19-<br>30.09.19         -         -           01.09.19-<br>30.09.19         Sag 10         100           01.09.19-<br>30.09.19         Sag 10         100           01.09.19-<br>30.09.19         Sag 20         100           01.09.19-<br>30.09.19         Sag 30         100 | Dato         Sags-nr.         Sags-opga-venr.         Delregn           01.09.19-<br>30.09.19         10         10           01.09.19-<br>30.09.19         10         10           01.09.19-<br>30.09.19         10         10           01.09.19-<br>30.09.19         10         10           01.09.19-<br>30.09.19         10         10           01.09.19-<br>30.09.19         Sag 10         100           01.09.19-<br>30.09.19         Sag 20         100           01.09.19-<br>30.09.19         Sag 20         100           01.09.19-<br>30.09.19         Sag 30         100 | Dato         Sags-nr.         Sags-opga-venr.         Delregn         Sted           01.09.19-<br>30.09.19         Image: second second | Dato         Sags-nr.         Sags-opga-opga-opga-venr.         Delregn         Sted         Beløb           01.09.19-<br>30.09.19         1         1         10         15         -20.000           01.09.19-<br>30.09.19         1         10         15         -20.000           01.09.19-<br>30.09.19         1         10         15         -20.000           01.09.19-<br>30.09.19         1         10         15         -20.000           01.09.19-<br>30.09.19         Sag 10         100         10         15         -20.000           01.09.19-<br>30.09.19         Sag 10         100         10         11         1.875           01.09.19-<br>30.09.19         Sag 20         100         10         11         9.375           01.09.19-<br>30.09.19         Sag 20         100         10         11         9.375           01.09.19-<br>30.09.19         Sag 30         100         10         15         0 | Dato         Sags-nr.         Sags-opga-venr.         Delregn         Sted         Beløb         Debet           01.09.19-<br>30.09.19         Image: second second se | Dato         Sags-nr.         Sags-opga-venr.         Delregn opga-venr.         Sted         Beløb         Debet         Kredit           01.09.19-<br>30.09.19         Image: second second se |

#### Tabel 43 – Scenarie 3

**Bemærk:** Der er kun vist dimensioner **Sted** og **Delregnskab** – på posterne vil også være **Formål** og **Disponent** jf. opsætning på Sag 10.

Kreditposterne tilbagefører de oprindelige finansposteringer.

Debetposterne fremkommer ved følgende beregning: (sag-sagsopgave kostbeløb andel af samlede kostbeløb på sager for stedet – dog ikke sag30) \* (summen af finansudgifter for stedet)

 $(0,0625 * \text{summen af beløb på finanskonto på sted 11}) \rightarrow (0,0625 * 30.000) = 1.875$ 

**Bemærk:** I dette tilfælde er der ikke nogen sag som fraregnes. På STED 11 bliver beregningen derfor som i scenarie 2.

## Scenarie 4

Som i scenarie 3 fastholdes dimensionen STED, og Sag 30 er opsat til ikke at skulle indgå i fordelingen, hvorfor alle omkostninger overvæltes på en anden sag der er på STED 15 (ved at kostbeløb på Sag 30 ikke indgår i beregningssummen til fordelingsnøglen).

Det er imidlertid muligt at kunne oprette en alternativ fordeling, hvor alle sager medregnes i fordelingen uafhængigt af opsætningen på sagerne. (hvis man fx både vil have en fordeling der afspejler omkostninger til udadrettede formål, og en anden der afspejler både udadrettede formål og hjælpefunktioner, administration og ledelse).

På udgiftsfordelingskortet sættes hak i feltet 'Ignorer Udelad sag i fordeling'.

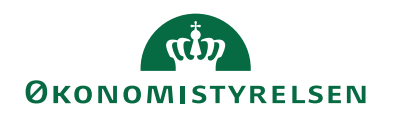

| Finanskonto | Dato                  | Sagsnr. | Sagsopgavenr. | Del-<br>regn | Sted | Beløb   | Debet  | Kredit | Løn-<br>fordel<br>sag |
|-------------|-----------------------|---------|---------------|--------------|------|---------|--------|--------|-----------------------|
|             |                       |         |               |              |      |         |        |        |                       |
| 181101      | 01.09.19-<br>30.09.19 |         |               | 10           | 15   | -20.000 |        | 20.000 | Ja                    |
|             |                       |         |               |              |      |         |        |        |                       |
| 181101      | 01.09.19-<br>30.09.19 |         |               | 10           | 15   | -20.000 |        | 20.000 | Ja                    |
|             |                       |         |               |              |      |         |        |        |                       |
| 181101      | 01.09.19-<br>30.09.19 | Sag 10  | 100           | 10           | 11   | 1.875   | 1.875  |        | Ja                    |
|             |                       |         |               |              |      |         |        |        |                       |
| 181101      | 01.09.19-<br>30.09.19 | Sag 20  | 100           | 10           | 11   | 9.375   | 9.375  |        | Ja                    |
|             |                       |         |               |              |      |         |        |        |                       |
| 181101      | 01.09.19-<br>30.09.19 | Sag 30  | 100           | 10           | 15   | 45.000  | 45.000 |        | Ja                    |

Tabel 44 – Scenarie 4

**Bemærk:** Der er kun vist dimensioner **Sted** og **Delregnskab** – på posterne vil også være **Formål** og **Disponent** jf. opsætning på Sag 10.

Kostbeløb på alle de sager der medtages i beregningen danner baggrund for nøgleberegning uanset om nogle sager er opsat til ikke at skulle indgå i fordeling. Resultatet vil derfor blive som i scenarie 2.

Kreditposterne tilbagefører de oprindelige finansposteringer.

Debetposterne fremkommer ved følgende beregning: (sag/sagopgave kostbeløb andel af samlede kostbeløb på sager for stedet) \* (summen af finansudgifter for stedet)

(0,0625 \* summen af beløb på finanskonto 181101 på Sted 11.) → (0,0625 \* 30.000) = 1.875

Se yderligere **Brugervejledningen til Økonomistyring**, for en nærmere beskrivelse af Udgiftsfordelingen.

# Opfølgning mv.

## Udvidede sagsoplysninger

Selve sagskortet indeholder ekstra stamfelter, således at det er muligt at knytte institutionsspecifikke stamoplysninger til sager. Navngivningen af de enkelte felter kan frit opsættes i regnskabet, og til hvert felt kan knyttes et vilkårligt antal værdier.

Sti: Afdelinger/Sager/Opsætning/Sagsoplysninger.

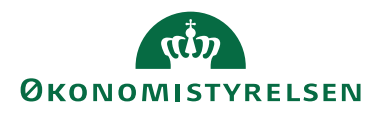

| Rediger - Sags | oplysninger                     |                       | - 🗆                                   | $\times$ |
|----------------|---------------------------------|-----------------------|---------------------------------------|----------|
| ▼ START        | NAVIGER                         | De                    | mostyrelsen                           | ?        |
| Ny Vis<br>Ny   | Rediger<br>liste<br>Administrer | n Site ConeNote       | Copdater<br>Ryd filter<br>Søg<br>Side |          |
| Sagsoplysni    | nger • Skriv                    | for at filtrere (   K | ode 🛛 👻 🔿                             | ~        |
| Kode 🔺         | Beskrivelse                     |                       |                                       | ^        |
| ANSVAR         | Ansvar                          |                       |                                       |          |
| BUD-ANSVAR     | Budgetansvarlig                 |                       |                                       |          |
| DEBITOR1       | Debitor på sagsopg              |                       |                                       |          |
| DEBITOR2       | Debitor på sagsopg              |                       |                                       |          |
| DEBITOR3       | Debitor på sagsopg              |                       |                                       |          |
| JOUR-NR        | Journal nr.                     |                       |                                       |          |
| KON-NR         | Kontrakt nr.                    |                       |                                       |          |
| PROJEKT        | Projekttype                     |                       |                                       | ~        |
|                |                                 |                       | ОК                                    |          |

Figur 62 – Eks. på Sagsoplysninger

For at oprette værdier skal du vælge fanen *Nariger*, og handlingen *Værdier*. Når sagsoplysningskoderne og deres værdier er oprettet, skal de indvælges i Sagsopsætningen.

Sti: Afdelinger/Sager/Opsætning/Sagsopsætning oversigtspanelet Sagsoplysninger.

| 🚮 Rediger - Sagsopsætning  |                       |                            | _          |      | × |
|----------------------------|-----------------------|----------------------------|------------|------|---|
| ▼ START                    |                       |                            | Demostyre  | lsen | ? |
| Vis Rediger<br>Administrer | s Opdater Ryd<br>Side | Gå til<br>Forrige<br>Næste |            |      |   |
| Sagsopsætning              |                       |                            |            |      |   |
| Generelt                   |                       |                            |            | ~    | ^ |
| Nummerering                |                       |                            |            | *    |   |
| Sagsoplysninger            |                       |                            |            | ^    |   |
| Sagsoplysningskode 1:      | JOUR-NR ~             | Sagsoplysningskode 12:     |            | ~    |   |
| Sagsoplysningskode 2:      | KON-NR ~              | Sagsoplysningskode 13:     |            | ~    |   |
| Sagsoplysningskode 3:      | PROJEKT ~             | Sagsoplysningskode 14:     |            | ~    |   |
| Sagsoplysningskode 4:      | ANSVAR ~              | Sagsoplysningskode 15:     |            | ~    |   |
| Sagsoplysningskode 5:      | DEBITOR1 ~            | Sagsoplysningskode 16:     |            | ~    |   |
| Sagsoplysningskode 6:      | DEBITOR2 ~            | Sagsoplysningskode 17:     |            | ~    |   |
| Sagsoplysningskode 7:      | DEBITOR3 ~            | Sagsoplysningskode 18:     | BUD-ANSVAR | R ~  |   |
| Sagsoplysningskode 8:      | ~                     | Sagsoplysningskode 19:     |            | ~    |   |
| Sagsoplysningskode 9:      | ~                     | Sagsoplysningskode 20:     |            | ~    |   |
| Sagsoplysningskode 10:     | ~                     | Sagsoplysningskode 21:     |            | ~    |   |
| Sagsoplysningskode 11:     | ~                     | Sagsoplysningskode 22:     |            | ~    | ~ |
|                            |                       |                            |            | ОК   |   |

Figur 63 – Eks. på Sagsopsætningen oversigtspanelet Sagsoplysninger

I oversigtspanelet Sagsoplysninger kan du angive følgende:

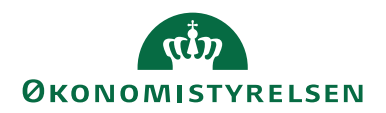

| Navn               | Beskrivelse                          |  |  |  |  |
|--------------------|--------------------------------------|--|--|--|--|
| Sagsoplysningskode | I dette felt angives/indvælges den   |  |  |  |  |
| 1-22               | stamoplysning som skal kunne knyttes |  |  |  |  |
|                    | til de oprettede sager.              |  |  |  |  |

### Tabel 45 – Felter i oversigtspanelet Sagsoplysninger i sagsopsætningen

**Bemærk:** Hvis du har foretaget en ændring i Sagsopsætningen for sagsoplysninger, så skal du genstarte klienten før ændringen slår igennem på sagskortet.

## Tilknytning af sagsoplysninger

På den enkelte sag, skal man tilknytte de enkelte sagsoplysninger, dette gøres på oversigtspanelet Sagsoplysninger.

Sti: Afdelinger/Sager/Sager/Oversigtspanelet Sagsoplysninger.

| Rediger - Jobkort - SG00003 · Mikro | organisme i spildevand                   |                 |             |                                       |                                                                                                    |                                               |                               |                       | -                |        | × |
|-------------------------------------|------------------------------------------|-----------------|-------------|---------------------------------------|----------------------------------------------------------------------------------------------------|-----------------------------------------------|-------------------------------|-----------------------|------------------|--------|---|
| START HANDLINGER N                  | IAVIGER RAPPORT                          |                 |             |                                       |                                                                                                    |                                               |                               |                       | Demostyrels      | en     | 3 |
| Vis XSlet<br>Administrer            | Kopier Sa<br>a sagsopgaver til<br>Proces | igsopgavelinjer | Distatistik | Sag -<br>realiseret/budget<br>Rapport | Finanskonto     Finanskonto     Finanskonto     Finanskonto     Finanskonto     Finanskonto     Finanskonto     Finanskonto     Finanskonto     Finanskonto | StoneNote<br>Noter<br>Links<br>Vis tilknyttet | ⊖ Opda<br>KRyd fi<br>→ Gå til | ter                   |                  |        |   |
| SG00003 · Mikroorganisn             | ne i spildevand                          |                 |             |                                       |                                                                                                    | <ul> <li>Vis færre fe</li> </ul>              | lter 🔨                        | Sagsdetaljer          | - antal p        | ^      | ^ |
| Bogføring                           |                                          |                 |             |                                       |                                                                                                    | Ordre                                         | *                             | Sagsnr.:              | s                | G00003 |   |
| Varighed                            |                                          |                 |             |                                       | 17-06-2016                                                                                                    | 31-12-2020                                    | *                             | Ressource:            |                  | 0      |   |
| Udenrigshandel                      |                                          |                 |             |                                       |                                                                                                    |                                               | *                             | Vare:<br>Finanskonto: |                  | 2      |   |
| VIA og registrering                 |                                          |                 |             |                                       |                                                                                                    |                                               | *                             |                       |                  |        |   |
| Sagsoplysninger                     |                                          |                 |             |                                       |                                                                                                    | ×                                             | * ^                           | Noter                 |                  | ^      |   |
| Journal nr.:                        | 7899                                     | ~               | Sa          | igsoplysningskode 8:                  |                                                                                                    |                                               |                               | Klik her for at       | oprette en ny    | note.  |   |
| Kontrakt nr.:                       |                                          | ~               | Sa          | igsoplysningskode 9:                  |                                                                                                    |                                               |                               | Der er ikke no        | oget at vise i d | lenne  |   |
| Projekttype:                        | FORSK                                    | ~               | Sa          | gsoplysningskode 10:                  |                                                                                                    |                                               |                               | V                     | isning.          |        |   |
| Ansvar:                             | PA                                       | ~               | Sa          | gsoplysningskode 11:                  |                                                                                                    |                                               |                               |                       |                  |        |   |
| Debitor på sagsopgave 1:            |                                          | ~               | Sa          | gsoplysningskode 12:                  |                                                                                                    |                                               |                               |                       |                  |        |   |
| Debitor på sagsopgave 2:            |                                          | $\sim$          | Sa          | agsoplysningskode 13:                 |                                                                                                    |                                               |                               |                       |                  |        |   |
| Debitor på sagsopgave 3:            |                                          | $\sim$          |             |                                       |                                                                                                    |                                               |                               |                       |                  |        |   |
|                                     |                                          |                 |             |                                       |                                                                                                    | ✓ Vis flere fe                                | lter                          |                       |                  |        |   |
| Bevillingsstyring                   |                                          |                 |             | FSS                                   | KONT10000 STAT                                                                                                    | BEVIL 2016                                    | * ,                           |                       |                  |        |   |
|                                     |                                          |                 |             |                                       |                                                                                                    |                                               |                               |                       |                  | OK     | ~ |
|                                     |                                          |                 |             |                                       |                                                                                                    |                                               |                               |                       | _                | UK     |   |

Figur 64 – Eks. på Opsatte Sagsoplysninger på sagskortet

| Navn         | Beskrivelse                             |
|--------------|-----------------------------------------|
| Journal nr.  | I dette felt angives/indvælges hvilket  |
|              | journalnr., sagen skal tilknyttes.      |
| Kontrakt nr. | I dette felt angives/indvælges hvilket  |
|              | kontraktnr., sagen skal tilknyttes.     |
|              | Endnu ikke opsat.                       |
| Projekttype  | I dette felt angives/indvælges, en pro- |
|              | jekttype.                               |
| Ansvar       | I dette felt angives/indvælges, hvem    |
|              | som er analyseansvarlig på sagen.       |

(Gælder kun ovenstående eksempel)

| Navn                    | Beskrivelse                                |
|-------------------------|--------------------------------------------|
| Debitor på sagsopgave 1 | I dette felt angives/indvælges hvilken     |
|                         | debitor der skal tilknyttes på sagsop-     |
|                         | gave 1                                     |
| Debitor på sagsopgave 2 | I dette felt angives/indvælges hvilken     |
|                         | debitor der skal tilknyttes på sagsop-     |
|                         | gave 2                                     |
| Debitor på sagsopgave 3 | I dette felt angives/indvælges hvilken     |
|                         | debitor der skal tilknyttes på sagsop-     |
|                         | gave 3                                     |
| Sagsoplysningskode 8-22 | I dette tilfælde er feltet ikke aktivt, og |
|                         | derfor kan/skal det ikke udfyldes.         |

Tabel 46 - Felter til eksemplet i ovenstående figur

## Sagsmærker

Det er muligt ad hoc at kunne henføre forbrug og budget på en sag til forskellige formål. På sagen/sagsopgaven kan opsættes et sagsmærke baseret på en procentfordeling. Sagsmærker lagres ikke på bogførte sagsposter eller sagsplanlægningslinjer, hvorfor de påsatte sagsmærker knyttes til planlægnings- og sagsposter i Statens BI -LDV.

**Bemærk:** Sagsmærker kan ikke anvendes rapportmæssigt i Navision Stat, kun i LDV.

Et eksempel kan være en forespørgsel fra en styrelses departement om, hvor meget der er brugt på et formål, der ikke indgår i styrelsens faste styringsgrundlag. Mærket kan sættes på sammen med den procentvise angivelse, hvilket giver en fleksibel mulighed for at henføre relevante projekters/sagers omkostninger evt. budget til et sådant formål.

Et andet eksempel kan være i relation til fordelinger. Mærker kan danne udgangspunkt for en beregning af regnskabsmæssige overførsler mellem fx indtægtsdækket og ordinær virksomhed (og sådan set også i budgetmæssige sammenhænge). På administrative projekter kan det ikke direkte afgøres, hvornår der arbejdes på det ene eller andet delregnskab, hvorfor sådanne projekter typisk fordeles efter en fast nøgle (fx på baggrund af lønsumsforhold mellem de to finansieringsformer). Muligheden for at procentfordele sammen med muligheden for evt. at ændre i nøglen gør mærkerne til et fleksibelt værktøj.

| Trin | Handling                                             |
|------|------------------------------------------------------|
| 1.   | Vælg stien: Afdelinger/Sager/Opsætning/ <b>Sags-</b> |
|      | mærke.                                               |
| 2.   | I feltet 'Kode' oprettes en kode for det enkelte     |
|      | sagsmærke. I feltet 'Navn' skrives et beskrivende    |
|      | navn.                                                |

Oprettelse af sagsmærker

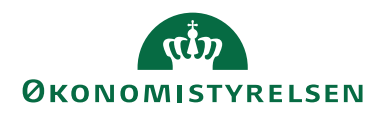

| Trin | Handling                                                             |                                                                                                    |                                                                                                    |
|------|----------------------------------------------------------------------|----------------------------------------------------------------------------------------------------|----------------------------------------------------------------------------------------------------|
|      | Rediger<br>STAI<br>Ny<br>Ny<br>Sagsma<br>Kode<br>EU-MIDL<br>IV<br>OV | - Sagsmærke<br>T NAVIGER<br>Vis liste<br>Rediger liste<br>Slet<br>Administrer<br>Navn<br>EX EU-midler<br>Indtægtsdækkende<br>Ordinær virksomhe | Demostyrelsen ?                                                                                                   |
| 3.   | Fig<br>Vælg faner<br>og angiv d                                      | n <i>Naviger</i> og han<br>en procentvise<br>Gagsmærkeværdi                                                                                    | dlingen Sagsmærkerærdi,<br>vægtning.                                                                              |
|      | Ny Ny                                                                | Vis liste<br>Rediger liste<br>Slet<br>Administrer                                                                                              | Demostyrelsen     ?       som liste        som diagram        Vis     Vis tilknyttet                              |
|      | Sagsmær                                                              | Skriv for at filtrere (                                                                                                    | Kode 🔹 🚽 👻                                                                                                    |
|      | Kode                                                                 | Navn                                                                                                    | Vægtningsproc                                                                                                    |
|      | 100                                                                  | 100 Procent                                                                                                    | 100,00                                                                                                    |
|      | 25                                                                   | 25 Procent                                                                                                    | 25,00                                                                                                    |
|      | 50                                                                   | 50 Procent                                                                                                    | 50,00                                                                                                    |
|      |                                                                      | 75 Procent                                                                                                    | ОК                                                                                                    |
| 4.   | Figur (<br>Luk vindu<br>ved at tryk<br>hjørne elle<br>Luk vindu      | 56 – Eks. på Oprettel<br>et Sagsmærkev<br>ke på det røde l<br>r tryk på OK kr<br>et Sagsmærke                                                  | se af Sagsmærkeværdier<br>rærdi ned efterfølgende<br>kryds i øverste højre<br>nappen.<br>ned ved at trykke på det |
|      | røde kryds<br>  knappen.                                             | 1 øverste højre                                                                                                    | hjørne eller tryk på <b>OK</b>                                                                                    |

Tabel 47 – Oprettelse af sagsmærker

# Tilknytning af sagsmærke

| Trin | Beskrivelse                                                   |
|------|---------------------------------------------------------------|
| 1.   | Åbn det <b>Sagskort</b> , hvortil sagsmærket skal tilknyttes. |
| 2.   | Tryk på fanen Naviger, og vælg handlingen Sagsmærke.          |
|      |                                                               |

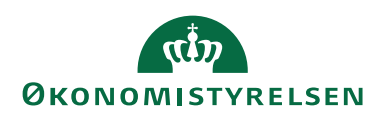

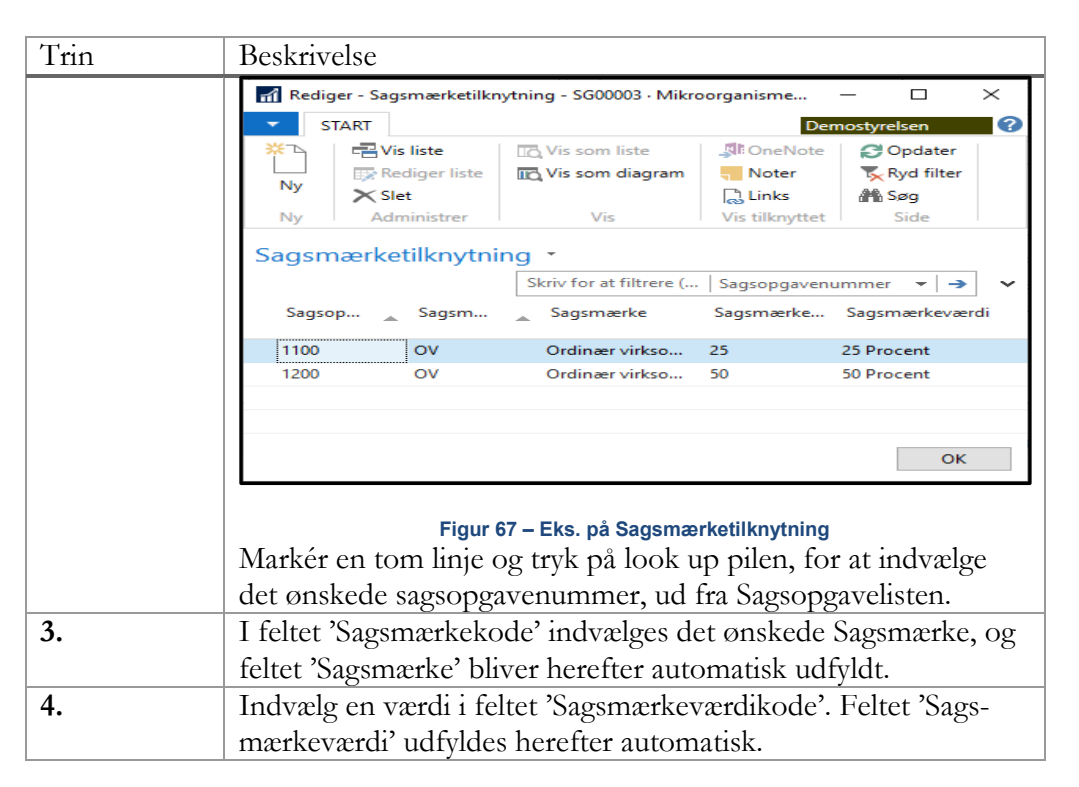

Tabel 48 – Tilknytning af sagsmærker

# Rapporter

I skærmbilledet nedenfor ses de rapporter, som kan vælges i Sager. I dette afsnit gennemgås standard rapporterne kort, hvorefter en mere detaljeret gennemgang af de tre Navision Stat rapporter vil blive gennemgået.

| ager          |                        |
|---------------|------------------------|
| Rapporte      | r                      |
| Sagsanalyse   |                        |
| Sag - planlæ  | egningslinjer          |
| Sag - kontol  | kort                   |
| Sag - kontol  | kort m. kostpris       |
| Sagsjournal   |                        |
| Sag - realise | ret/budget             |
| VIA - finansa | afstemning             |
| Sag - fakture | eringsforslag          |
| Sager pr. del | bitor                  |
| Varer pr. sag |                        |
| Sager pr. var | e                      |
| Sag - planlæ  | egningslinjer med dim. |

Figur 68 - Rapporter i Sager

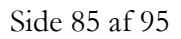

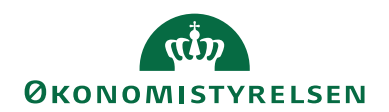

| Navn                       | Beskrivelse                                                                                                    |
|----------------------------|----------------------------------------------------------------------------------------------------|
| Sagsanalyse                | Du kan bruge denne rapport til at ana-<br>lysere en sag ved at angive en række<br>indstillinger under fanerne. Du kan fx<br>oprette en rapport, der viser de plan-<br>lagte priser, brugspriser og kontrakt-<br>priser, og som sammenligner de tre<br>sæt priser.                                                                                                    |
| Sag – planlægningslinjer   | Denne rapport viser planlægningslin-<br>jerne for en sag sorteret efter sagsop-<br>gavenumre.                                                                                                    |
| Sag – kontokort            | I forbindelse med denne rapport ud-<br>skrives alle de bogføringer med poster<br>for en bestemt sag i en nærmere angi-<br>vet periode, som er blevet debiteret en<br>bestemt sag. For hver sag sammentæl-<br>les salgsposter og forbrugsposter hver<br>for sig.<br>Følgende felter er summer i slutningen<br>af hver sagsliste:<br><b>Forbrug i alt</b> og <b>Salg i alt</b> . |
| Sag – kontokort m kostpris | Denne rapport viser alle bogføringer<br>med poster for en bestemt sag i en<br>nærmere angivet periode, som er ble-<br>vet debiteret en bestemt sag. For hver<br>sag sammentælles salgsposter og for-<br>brugsposter hver for sig.<br>I denne rapport vises de enkelte poste-<br>ringer under, hver sagsopgavelinje<br>med kostpris (RV)                                        |
| Sagsjournal                | Du skal benytte denne rapport til at<br>udskrive bestemte sagsjournaler. Ved<br>hjælp af filtre kan du vælge præcis de<br>poster, du vil se.<br><b>Bemærk:</b> Hvis du ikke bruger et filter,<br>udskriver rapporten så store mængder<br>oplysninger, at den kan blive uover-<br>skuelig. På sagskladdetypen kan du<br>vælge, at rapporten skal udskrives ved<br>bogføring.    |
|                            | Rapporten kan bruges til at dokumen-<br>tere oplysningerne i en journal til in-<br>terne eller eksterne revisionsformål.                                                                                                    |
| Sag – realiseret/budget    | Med denne rapport kan du sammen-<br>ligne planlagte og brugte beløb for be-<br>stemte sager. Alle linjerne i den valgte                                                                                                    |

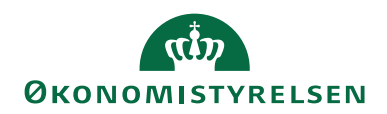

| Navn                              | Beskrivelse                                                                                                    |
|-----------------------------------|----------------------------------------------------------------------------------------------------|
|                                   | sag viser mængde, kostbeløb og linje-<br>beløb.                                                                                                    |
|                                   | Rapporten er først og fremmest bereg-<br>net til afsluttede sager, men du kan ud-<br>skrive rapporten på et hvilket som<br>helst tidspunkt i sagsforløbet.                                                                                                  |
| VIA finansafstemning              | Denne rapport viser værdien af igang-<br>værende arbejde i de sager, du vælger,<br>sammenlignet med de beløb, der er<br>bogført i regnskabet.                                                                                                    |
| Sag – faktureringsforslag         | Denne rapport indeholder en oversigt<br>over alle sager pr. debitor. Den viser,<br>hvor meget debitoren allerede er ble-<br>vet faktureret, og hvor meget der<br>mangler at blive faktureret (foreslået<br>fakturering).                                    |
|                                   | Nederst i rapporten vises en sammen-<br>tælling af alle beløbene.                                                                                                    |
| Sager pr. debitor                 | Denne rapport indeholder en oversigt<br>over sager fordelt på debitorer. Du<br>kan bruge rapporten til at sammen-<br>ligne den planlagte salgspris og færdig-<br>gørelsesgraden med den fakturerede<br>salgspris og faktureringsgraden for<br>hver debitor. |
|                                   | Beløbene sammentælles pr. debitor.<br>Nederst i rapporten vises en sammen-<br>tælling af alle beløbene.                                                                                                    |
| Varer pr. sag                     | Denne rapport viser de varer, der bru-<br>ges i en bestemt sag.                                                                                                    |
| Sager pr. vare                    | Denne rapport viser, hvilken sag en<br>bestemt vare bruges i.                                                                                                    |
| Sag – planlægningslinjer med dim. | Denne rapport indeholder budget for bestemte sager.                                                                                                    |

#### Tabel 49 – Rapporter i Sagsmodulet

## Rapporten 'Sag – realiseret/budget'

Med denne rapport kan du sammenligne planlagte og forbrugte beløb for bestemte sager. Alle linjerne i den valgte sag viser mængde, kostbeløb og salgsbeløb.

Rapporten er først og fremmest beregnet til afsluttede sager, men du kan udskrive rapporten på et hvilket som helst tidspunkt i sagsforløbet.

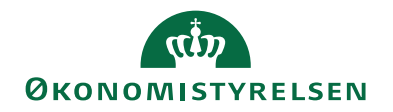

Du kan definere, hvad der skal medtages i rapporten ved at angive filtre. Du kan angive yderligere felter under fanen ved at klikke på feltet 'Felt' og derefter på **AssistButton** til højre.

Sti: Afdelinger/Sager/Rapporter og analyse/Sag – realiseret/budget.

| Rediger - Sag - realiseret/budget                    |           |         | $\times$ |
|------------------------------------------------------|-----------|---------|----------|
| HANDLINGER                                           | Demostyre | elsen   | •        |
| Ryd<br>filter<br>Side                                |           |         |          |
| Indstillinger                                        |           | ^       | ^        |
| Valuta: Lokal valuta<br>Sagsbudgetnavn: 2019 ~       | ~         |         |          |
| Sag                                                  |           | ^       | 1        |
| Sortering: Nummer ▼ 2↓                               |           |         |          |
| Vis resultater:                                      |           |         |          |
| X Hvor Nummer ▼ er SG00003                           |           |         |          |
| Regrams totaler til:                                 |           |         |          |
| × Hvor Bogføringsdatofilter ▼ er Angiv en værdi.     |           |         |          |
| 🗙 Og 🛛 Planlægningsdatofilter 🔻 er 🛛 Angiv en værdi. |           |         |          |
| 🕂 Tilføj filter                                      |           |         |          |
| Sagsopgave                                           |           | ^       |          |
| Vis resultater:                                      |           |         |          |
| 🗙 Hvor Sagsopgavenr. 👻 er 1100                       |           |         |          |
| + Tilføj filter                                      |           |         |          |
| Begræns totaler til:                                 |           |         |          |
| 🕂 Tilføj filter                                      |           |         | ~        |
| Udskriv 🔻                                            | Vis       | Annulle | er.      |

Figur 69 – Eks. på Rapporten Sag - realiseret/budget

| <u> </u>    | 1 .     | T 1 .  | • 1 1 •  |
|-------------|---------|--------|----------|
| ()versiotsi | nanelet | Indst  | illinger |
| C TOISCO    | Junerer | 111400 | minger.  |

| Feltnavn       | Beskrivelse                             |  |
|----------------|-----------------------------------------|--|
| Valuta         | Vælg, om valutaen angives i Lokal va-   |  |
|                | luta (RV) eller Udenlandsk valuta       |  |
|                | (UV).                                   |  |
| Sagsbudgetnavn | Er versionering af sagsbudgetter akti-  |  |
|                | veret i regnskabet, skal du indvælge en |  |
|                | budgetversion, så poster for den valgte |  |
|                | budgetversion indgår i rapportens da-   |  |
|                | tagrundlag.                             |  |

Tabel 50 - Felter i oversigtspanelet Indstillinger til rapporten Sag - realiseret/budget

| Oversigtspanel | et <b>Sag</b> |
|----------------|---------------|
|                | 0             |

| Feltnavn             | Beskrivelse                                                                                                    |
|----------------------|----------------------------------------------------------------------------------------------------|
| Nummer               | Angiv numrene for de sager, der skal<br>medtages i rapporten. Klik på feltet<br>'Filter' for at se de sagsnumre, der fin-<br>des, og klik derefter på <b>AssistButton</b><br>til højre. |
| Bogføringsdatofilter | Angiv et bogføringsdatofilter for den                                                                                                    |
|                      | periode, rapporten skal gælde for.                                                                                                    |

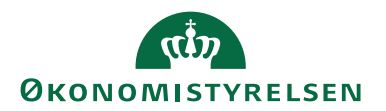

| Feltnavn               | Beskrivelse                          |
|------------------------|--------------------------------------|
| Planlægningsdatofilter | Angiv et planlægningsdatofilter for  |
|                        | den periode, rapporten skal omfatte. |

### Tabel 51 – Felter i oversigtspanelet Sag til rapporten Sag – realiseret/budget

Oversigtspanelet Sagsopgave

| Feltnavn      | Beskrivelse                                                        |
|---------------|--------------------------------------------------------------------|
| Sagsopgavenr. | Angiv numrene på de sagsopgaver, der<br>skal medtages i rapporten. |

Tabel 52 – Felter i oversigtspanelet Sagsopgave til rapporten Sag – realiseret/budget

Klik på knappen **Udskriv...** for at udskrive rapporten. Klik på knappen **Vis**, hvis du vil se rapporten, før den udskrives. Hvis du ikke vil udskrive rapporten, skal du klikke på knappen **Annuller** for at lukke vinduet.

| īs udskrift                                            |               |         |            |          |               |            |          |               | -                        |       |
|--------------------------------------------------------|---------------|---------|------------|----------|---------------|------------|----------|---------------|--------------------------|-------|
|                                                        |               |         |            |          |               |            |          |               | Demostyr                 | elsen |
| g - realiseret/budget                                  |               |         |            |          |               |            |          |               |                          |       |
|                                                        | hand da an an |         | See. 11    | lasata   |               |            |          |               |                          |       |
|                                                        | oreade •      |         | Sug 1      | væste    |               |            |          |               |                          | -     |
|                                                        |               |         |            |          |               |            |          |               |                          |       |
|                                                        |               |         |            |          |               |            |          |               |                          |       |
| Sag - realiseret/budget                                |               |         |            |          |               |            |          |               | 6. januar 2020<br>Side 1 |       |
| Demostyrelsen<br>Sagsbudgetnavn: 2019                  |               |         |            |          |               |            |          |               | 700_                     |       |
|                                                        |               |         |            |          |               |            |          |               |                          |       |
| Sag: Nummer: SG00003                                   |               |         |            |          |               |            |          |               |                          |       |
| Sagsopgave: Sagsopgavenr.: 1100                        |               | Antal   |            | Kor      | stbeløb (DKK) |            | Sa       | lgsbeløb (DKK | 0                        |       |
|                                                        | Budget        | Forbrug | Difference | Budget   | Forbrug       | Difference | Budget   | Forbrug       | Difference               |       |
| SG00003 Mikroorqanisme i spildevand                    |               |         |            |          |               |            |          |               |                          |       |
| Sagsopgavenr. 1100 Tilskud<br>Ressource RES00002 TIMER | 1             |         | 1          | 1.100,00 |               | 1.100,00   | 1.500,00 |               | 1.500,00                 |       |
| Finanskont 118002                                      | 1             |         | 1          | 100,00   |               | 100,00     | 100,00   |               | 100,00                   |       |
| Total for Sagsopgave 1100                              |               |         |            | 1,200,00 |               | 1.200,00   | 1.600,00 |               | 1.600,00                 |       |
| Total for Sag SG00003                                  |               |         |            | 1.200,00 |               | 1.200,00   | 1.600,00 |               | 1.600,00                 |       |
|                                                        |               |         |            |          |               |            |          |               |                          |       |
|                                                        |               |         |            |          |               |            |          |               |                          |       |
|                                                        |               |         |            |          |               |            |          |               |                          |       |
|                                                        |               |         |            |          |               |            |          |               |                          |       |
|                                                        |               |         |            |          |               |            |          |               |                          |       |
|                                                        |               |         |            |          |               |            |          |               |                          |       |
|                                                        |               |         |            |          |               |            |          |               |                          |       |
|                                                        |               |         |            |          |               |            |          |               |                          |       |

Figur 70 – Eks. på Rapporten Sag - realiseret/budget

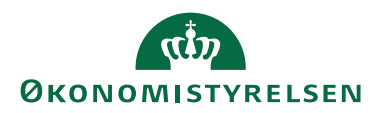

## Rapporten 'Sag - planlægningslinjer med dim'

Denne rapport viser planlægningslinjerne for en sag sorteret efter sagsopgavenumre.

Forskellen på denne rapport og standardrapporten "Sag - planlægningslinjer" er, at denne rapport kan indeholde sagsopgavedimensioner.

Sti: Afdelinger/Sager/Rapporter og analyse/Sag - planlægningslinjer med dim.

| Rediger - Sag - planlægningslinjer med dim.                                                           |          |        | $\times$ |
|----------------------------------------------------------------------------------------------------|----------|--------|----------|
| ✓ HANDLINGER                                                                                          | Demostyr | relsen | 0        |
| Ryd<br>filter<br>Side                                                                                 |          |        |          |
| Indstillinger                                                                                         |          |        | ^        |
| Valuta:  Lokal valuta    Udskriv Dimensioner:  Image: Sagsbudgetnavn:    2019  Image: Sagsbudgetnavn: |          | ~      |          |
| Sagsopgave                                                                                            |          |        | ^        |
| Vis resultater:                                                                                       |          |        |          |
| X Hvor Sagsnr. ▼ er SG00003<br>X Og Sagsopgavenr. ▼ er 1100<br>+ Tilføj filter                        |          |        |          |
| Begræns totaler til:<br>🕂 Tilføj filter                                                               |          |        |          |
| Udskriv •                                                                                             | Vis      | Annu   | iller    |

Figur 71 – Eks. på anfordringsbilledet for rapporten Sag - planlægningslinjer med dim.

| Feltnavn            | Beskrivelse                             |
|---------------------|-----------------------------------------|
| Valuta              | Vælg, om valutaen angives i Lokal va-   |
|                     | luta (RV) eller Udenlandsk valuta       |
|                     | (UV).                                   |
| Udskriv dimensioner | Vælg, om rapporten skal indeholde di-   |
|                     | mensioner.                              |
| Sagsbudgetnavn      | Er versionering af sagsbudgetter akti-  |
|                     | veret i regnskabet, skal du indvælge en |
|                     | budgetversion, så poster for den valgte |
|                     | budgetversion indgår i rapportens da-   |
|                     | tagrundlag.                             |

Oversigtspanelet Indstillinger.

### Tabel 53 - Felter i oversigtspanelet Indstillinger til rapporten Sag - planlægningslinjer med dim

## Oversigtspanelet **Sagsopgave**.

| Feltnavn | Beskrivelse                             |
|----------|-----------------------------------------|
| Sagsnr.  | Her kan du angive de sagsnumre, der     |
|          | skal med i rapporten. Hvis du vil se de |
|          | sagsnumre, der findes, skal du klikke i |

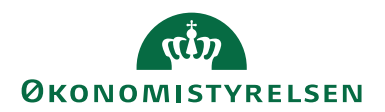

| Feltnavn      | Beskrivelse                               |
|---------------|-------------------------------------------|
|               | feltet 'Filter' og derefter på AssistBut- |
|               | ton.                                      |
| Sagsopgavenr. | Her kan du angive de sagsopgave-          |
|               | numre, der skal medtages i rapporten.     |

Tabel 54 - Felter i oversigtspanelet Sagsopgaver til rapporten Sag - planlægningslinjer med dim

Klik på knappen **Udskriv...** for at udskrive rapporten. Klik på knappen **Vis**, hvis du vil se rapporten, før den udskrives. Hvis du ikke vil udskrive rapporten, skal du klikke på knappen **Annuller** for at lukke vinduet.

|                         |                              |                               |            |           |                    |                                       |                                      |                                      |                              | - 1                                  |
|-------------------------|------------------------------|-------------------------------|------------|-----------|--------------------|---------------------------------------|--------------------------------------|--------------------------------------|------------------------------|--------------------------------------|
|                         |                              |                               |            |           |                    |                                       |                                      |                                      |                              | Demostyrelse                         |
| planlægnir              | ıgslinjer me                 | ed dim.                       |            |           |                    |                                       |                                      |                                      |                              |                                      |
| 1 af 1                  | ► H   ®                      | ê 🛯 💷                         | 🖳 - 🛛 🚺    | debredde  | - Søg   I          | Næste                                 |                                      |                                      |                              |                                      |
|                         |                              |                               |            |           |                    |                                       |                                      |                                      |                              |                                      |
|                         |                              |                               |            |           |                    |                                       |                                      |                                      |                              |                                      |
|                         |                              |                               |            |           |                    |                                       |                                      |                                      |                              |                                      |
|                         |                              |                               |            |           |                    |                                       |                                      |                                      |                              |                                      |
| Sag - pla               | Inlægning:                   | slinjer me                    | ed dim.    |           |                    |                                       |                                      |                                      |                              | 06-01-2020 14:07<br>Side 1           |
| Demostyrelsen           |                              |                               |            |           |                    |                                       |                                      |                                      |                              | 700_                                 |
|                         |                              |                               |            |           |                    |                                       |                                      |                                      |                              |                                      |
| Sagsopgave: Sa          | gsnr.: SG 00003, Sag         | asopgavenr.: 1100             | 0          |           |                    |                                       |                                      |                                      |                              |                                      |
|                         | Plan lægnings                | T                             |            |           | Bastalia da a      |                                       | F-1-44-4                             | K-at-t-t-OKO                         | Linjerabatbeløb              | Colored at the second                |
| enjetype                | dato                         | туре                          | bilaysiii. | Nummer    | Besniveise         | Antai                                 | Enneuskoue                           | KOSEDEIDD (DKK)                      | (DKK)                        | Salgsbelbb (DKK)                     |
| Sagsopga                | venr.                        | 1100                          |            |           | Tilsku d           |                                       |                                      |                                      |                              |                                      |
| Kontrakt<br>Dimensione  | 20-12-19<br>DELREGNSKAB 10   | Finanskonto<br>INDKOFBSKATE   | FGORI 1170 | 118002    | Publikationer      | 1                                     |                                      | 100,00                               | 0,00                         | 100,00                               |
| Kontrakt                | 20-12-19                     | Ressource                     | GORI 1170  | RES00002  | Joakim JVA Von And | 1                                     | TIMER                                | 1.100,00                             | 0,00                         | 1.500,00                             |
| Kontrakt                | 20-12-19                     | Finanskonto                   | BORTIN     | 118003    | Laebels            | 1                                     |                                      | 50,00                                | 0.00                         | 50,00                                |
| Dimensioner<br>Kontrakt | 20-12-19                     | Ressource                     | EGORI 1170 | RE500002  | Joakim JVA Von And | 1                                     | TIMER                                | 1.100,00                             | 0,00                         | 1.500,00                             |
| Dimensioner<br>Budget   | : DELREGNSKAB 20<br>20-12-19 | INDKOEBSKATE<br>Finanskonto   | EGORI 1170 | 118002    | Publikationer      | 1                                     |                                      | 100,00                               | 0,00                         | 100,00                               |
| Dimensioner<br>Budget   | : DELREGNSKAB 10<br>20-12-19 | ), IND KOEBSKATE<br>Ressource | EGORI 1170 | R F500002 | loakim IVA Von And | 1                                     | TIMER                                | 1 100 00                             | 0.00                         | 1 500 00                             |
| Dimensioner             | DELREGNSKAB 20               | ), INDKOEBSKATE               | EGORI 1170 |           |                    |                                       |                                      |                                      | 0.00                         |                                      |
|                         |                              |                               |            |           |                    | Budge<br>Kontra                       | t<br>kt                              | 1.200,00 2.350,00                    | 0,00                         | 1.600,00<br>3.150,00                 |
|                         |                              |                               |            |           |                    | Forbru                                | 9.                                   | 0,00                                 | 0.00                         | 0,00                                 |
|                         |                              |                               |            |           |                    | Faktun                                | eret                                 | 0,00                                 | 0,00                         | 0,00                                 |
|                         |                              |                               |            |           |                    |                                       |                                      |                                      |                              |                                      |
|                         |                              |                               |            |           |                    | Budge                                 | t i alt                              | 1.200,00                             | 0,00                         | 1.600,00                             |
|                         |                              |                               |            |           |                    | Budge<br>Kontra<br>Forbru             | tialt<br>ktialt<br>gialt             | 1.200,00<br>2.350,00<br>0.00         | 0,00<br>0,00<br>0.00         | 1.600,00<br>3.150,00<br>0.00         |
|                         |                              |                               |            |           |                    | Budget<br>Kontra<br>Forbru<br>Fakture | tialt<br>ktialt<br>gialt<br>eretialt | 1.200,00<br>2.350,00<br>0,00<br>0,00 | 0,00<br>0,00<br>0,00<br>0,00 | 1.600,00<br>3.150,00<br>0,00<br>0,00 |
|                         |                              |                               |            |           |                    | Budge<br>Kontra<br>Forbru<br>Faktur   | tialt<br>ktialt<br>gialt<br>eretialt | 1.200,00<br>2.350,00<br>0,00<br>0,00 | 0,00<br>0,00<br>0,00<br>0,00 | 1.600,00<br>3.150,00<br>0,00<br>0,00 |

Figur 72 – Eks. på Rapporten Sag - planlægningslinjer med dim.

**Bemærk:** Standard rapporten viser kun noget i udenlandsk valuta, hvis selve sagen føres i en udenlandsk valuta.

## Rapport 'Sagsopgave - kontokort m. kostpris'

Denne rapport viser alle bogføringer med poster for en bestemt sag i en nærmere angivet periode, som er blevet debiteret en bestemt sag. For hver sag sammentælles salgsposter og forbrugsposter hver for sig. I denne rapport vises de enkelte posteringer under, hver sagsopgavelinje med kostpris (RV).

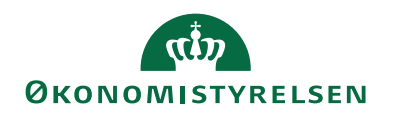

| Rediger - Sag - kontokort m. kostpris                                                                       |          |       | $\times$ |
|----------------------------------------------------------------------------------------------------|----------|-------|----------|
| HANDLINGER                                                                                                  | Demostyr | elsen | •        |
| Ryd<br>Riter<br>Side                                                                                        |          |       |          |
| Indstillinger                                                                                               |          |       | ~        |
| Valuta: Lokal valuta<br>Udskriv pr. sagsopgave: 🗹                                                           |          | ~     |          |
| Sag                                                                                                    |          |       | ^        |
| Vis resultater:<br>➤ Hvor Nummer ▼ er SG00003<br>+ Tilføj filter<br>Begræns totaler til:<br>+ Tilføj filter |          |       |          |
| Sagspost                                                                                                    |          |       | ~        |
| Vis resultater:<br>★ Hvor Bogføringsdato ▼ er 01-01-1931-12-19<br>♣ Tilføj filter                           |          |       |          |
| Udskriv                                                                                                    | Vis      | Annu  | ller     |

Figur 73 – Eks. på anfordringsbilleder for rapporten Sag - kontokort m. kostpris

| $\sim$ |          | 1        | T 1   |           |
|--------|----------|----------|-------|-----------|
| ( )    | Wersints | nanelet  | Inde  | fillinger |
| $\sim$ | versiges | partetet | IIIuo | uninger   |

| Feltnavn               | Beskrivelse                                    |
|------------------------|------------------------------------------------|
| Valuta                 | Her skal du vælge, om valutaen skal            |
|                        | angives i Lokal valuta (RV) eller uden-        |
|                        | landsk valuta (UV).                            |
| Udskriv pr. sagsopgave | Du skal sætte hak i feltet 'Udskriv pr.        |
|                        | sagsopgave', hvis du vil have udskre-          |
|                        | vet rapporten pr. sagsopgave.                  |
|                        | Klik på <b>Vis</b> , hvis du vil se rapporten, |
|                        | før den udskrives. Hvis du ikke vil ud-        |
|                        | skrive rapporten, skal du klikke på An-        |
|                        | nuller for at lukke vinduet.                   |

Tabel 55 - Felter i oversigtspanelet Indstillinger til rapporten Sag - kontokort m. kostpris

# Oversigtspanelet Sag

| Feltnavn | Beskrivelse                         |
|----------|-------------------------------------|
| Nummer   | Her kan du angive de sagsnumre, der |
|          | skal med i rapporten.               |

#### Tabel 56 - Felter i oversigtspanelet Sag til rapporten Sag - kontokost m. kostpris

# Oversigtspanelet Sagspost

| Feltnavn       | Beskrivelse                                 |
|----------------|---------------------------------------------|
| Bogføringsdato | Her skal du angive den periode, kon-        |
|                | tokortet skal vises for.                    |
|                | Klik på AssistButton nederst i vin-         |
|                | duet, hvis du vil se resultatet af det fil- |
|                | ter, du har angivet for tabellen.           |

Tabel 57 - Felter i oversigtspanelet Sagspost til rapporten Sag - kontokort m. kostpris

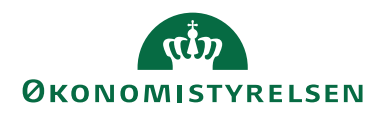

# Integration med Anlæg

Det er muligt, at få afledt sagsposter fra anlægsposteringer. Dette sker via opsætninger på det enkelte anlægskort. Her kan man opsætte 'Sagsnr. og Sagsopgavenr.' samt bestemme, hvilke af følgende anlægsbogføringstyper, der skal aflede sagsposter:

- Afskrivninger på sag
- Nedskrivninger på sag
- Gevinst på sag
- Tab på sag
- Anskaffelse på sag
- Afhændelse på sag

Donation på sag

- Neutralisering af Anskaffelse
- Neutralisering af Afhændelse
- Neutralisering af Af- og Nedskrivning

Sti: Afdelinger/Økonomistyring/Anlæg/Anlæg/Åbn et *Anlægskortet* og vælg oversigtspanelet **Sag**.

| Rediger - Anlægskort -           | ANL0001 · Solafskærm          | ning                         |              |                                                                                                    |                     |                                |                     |         |                                                   | - 0                | ×  |
|----------------------------------|-------------------------------|------------------------------|--------------|----------------------------------------------------------------------------------------------------|---------------------|--------------------------------|---------------------|---------|---------------------------------------------------|--------------------|----|
| <ul> <li>START HANDLI</li> </ul> | INGER NAVIGER                 | RAPPORT                      |              |                                                                                                    |                     |                                |                     |         | E.                                                | emostyrelsen       | 0  |
| Rediger Slet<br>Administrer      | egn Afskrivningspro<br>minger | pfiler Statistik Reparations | registrering | <ul> <li>Kopier anlæg</li> <li>Hovedanlæg</li> <li>Reparationsposter</li> </ul>                                                                                                    | Anlægsliste<br>Rapp | Detaljer<br>Analyse<br>Journal | OneNote Noter Links | Opdater | Ryd<br>filter Side → Gå til<br>↓ Forrige<br>Næste |                    |    |
| ANL0001 · Solafs                 | kærmning                      |                              |              |                                                                                                    |                     |                                |                     |         |                                                   |                    |    |
| Generelt                         |                               |                              |              |                                                                                                    |                     | ANL0001                        | Solafskærmning      | *       | Noter                                             |                    | ^  |
| Linjer                           |                               |                              |              |                                                                                                    |                     |                                |                     | ~       | Klik her for at op                                | rette en ny note   | e. |
| Bogføring                        |                               |                              |              |                                                                                                    |                     |                                | 1                   | lej 👻   | Der er Heren                                      | and all the follow |    |
| Reparation                       | ition                         |                              |              | Construction of a sig:     Construction of a sig:     Consig:     Construction of a sig:     Construction of a sig:     Cons |                     |                                |                     |         |                                                   |                    |    |
| Sag                              |                               |                              |              |                                                                                                    |                     |                                |                     | ^       |                                                   |                    |    |
| Sagsnr.:                         | SG00001                       |                              | ~            | Anskaffelse på sag:                                                                                                    |                     | $\checkmark$                   |                     |         |                                                   |                    |    |
| Sagsopgavenr.:                   | 2000                          |                              | ~            | Afhændelse på sag:                                                                                                    |                     | $\checkmark$                   |                     |         |                                                   |                    |    |
| Afskrivning på sag:              |                               |                              |              | Donation på sag:                                                                                                    | 66 - Ia - 1         | _                              |                     |         |                                                   |                    |    |
| Nedskrivning på sag:             |                               |                              |              | Neutralisering at Anska<br>Neutralisering af Afhær                                                                                                    | ntelse:<br>ndelse:  | M                              |                     |         |                                                   |                    |    |
| Gevinst på sag:                  |                               |                              |              | Neutralisering af Af- og                                                                                                    | Nedskrivning:       |                                |                     |         |                                                   |                    |    |
| iao pa sag:                      | M                             |                              |              |                                                                                                    |                     |                                |                     |         |                                                   |                    |    |
| Generisk integration             |                               |                              |              |                                                                                                    |                     |                                |                     | ~       |                                                   |                    |    |
|                                  |                               |                              |              |                                                                                                    |                     |                                |                     |         |                                                   | (                  | ок |

Figur 74 – Eks. på Anlægskort med integration til sag

Når man foretager kørsler, der automatisk danner kladdelinjer, med en af ovenstående anlægsbogføringstyper, vil 'Sagsnummer' og 'Sagsopgavenummer' automatisk blive indsat i felter på kladdelinjen. Når kladden herefter bogføres, vil der dermed også blive bogført en sagspost.

Derudover vil autogenererede anlægsposter på et anlæg, der er sat op til at skulle aflede sagsposter, automatisk bogføre sagsposter. Dette kan fx ske ved køb til anlægsbunke i en købsfaktura, hvor der afskrives til dato. De autogenererede afskrivningsposter vil i samme bogføring danne poster på sagen.

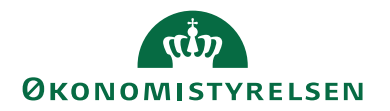

**Bemærk:** Hvis sagen eller sagsopgaven er spærret, vil der ikke blive afledt sagsposter, selvom det er sat op på anlægget.

Se yderligere **Brugervejledning til Anlæg**, for en uddybning af integrationen med Anlæg.

# Sager og Indkøbssystem/Rejsud

Sagskortet er udvidet med feltet 'Eksportér sag stamdata'. Og feltet bruges til at filtrere sagskortet til udtræk i stamdata til indkøbssystem/Rejsud. Du skal sættes hak i feltet 'Eksportér sag stamdata' for at sagskortet udtrækkes.

| STAT       HANDLINGE       NAVIGER       RAPPORT       Concodynetics         Vis       Statistik       Statistik       Statist                                                                                                    | 👔 Rediger - Jobkort - SG00003 · Mikroo                                                                                                    | rganisme i spildevand                                                                                                    |                                                                                                    |                                                                                                    |                                                               |                                                                                                    | - 🗆                                                          | ×                    |
|----------------------------------------------------------------------------------------------------|----------------------------------------------------------------------------------------------------|----------------------------------------------------------------------------------------------------|----------------------------------------------------------------------------------------------------|----------------------------------------------------------------------------------------------------|---------------------------------------------------------------|----------------------------------------------------------------------------------------------------|--------------------------------------------------------------|----------------------|
| Rediger       Image: Kopier       Sagsopgavelinjer       Sagsopgavelinjer       Sagsopgavelinjer       Image: Kopier       Sagsopgavelinjer       Image: Kopier       Sagsopgavelinjer       Image: Kopier       Sagsopgavelinjer       Image: Kopier       Image: Kopier       Sagsopgavelinjer       Image: Kopier       Sagsopgavelinjer       Image: Kopier       Image: Kopier       Sagsopgavelinjer       Image: Kopier       Image: Kopier                           | START HANDLINGER NA                                                                                                    | AVIGER RAPPORT                                                                                                    |                                                                                                    |                                                                                                    |                                                               |                                                                                                    | Demostyrelsen                                                |                      |
| SG00003 - Mikroorganisme i spildevand         Numme:       \$600003       \$8gebskrivelse:       MikrOORGANISME I SPILDEVAND       \$agsn::       \$600003         Beskrivelse:       Mikroorganisme i spildevand       Ansvaring:       \$600003       \$600003       \$600003       \$600003         Beskrivelse:       Mikroorganisme i spildevand       Ansvaring:       \$600003       \$600003       \$600003       \$600003         Fakturers attentionn::       D10001       \$\$perret:       \$600003       \$600001       \$7000       \$7000       \$7000       \$7000       \$7000       \$7000       \$7000       \$7000       \$7000       \$7000       \$7000       \$7000       \$7000       \$7000       \$7000       \$7000       \$7000       \$7000       \$7000       \$7000       \$7000       \$7000       \$7000       \$7000       \$7000       \$7000       \$7000       \$7000       \$7000       \$7000       \$7000       \$7000       \$7000       \$7000       \$7000       \$7000       \$7000       \$7000       \$7000       \$7000       \$7000       \$7000       \$7000       \$7000       \$7000       \$7000       \$7000       \$7000       \$7000       \$7000       \$7000       \$7000       \$7000       \$7000       \$7000       \$70000       \$70000       \$                                                                                                    | Vis Ny Kopier<br>Administrer                                                                                                    | Kopier<br>sagsopgaver til<br>Proces                                                                                                    | tatistik<br>oster<br>Sag -<br>realiseret/budget<br>Rapport                                                                                                    | Image: Second system     Image: Second system       Image: Second system     Image: Second system       Image: Second system     Ima | <sup>(2)</sup> Opda <sup>(2)</sup> Ryd f             → Gå til | ater <b>4</b> Forrige<br>ilter <b>&gt;</b> Næste<br>Side                                           |                                                              |                      |
| Genereit       #*       Sagsdetaijer - antai p       Sagsdetaijer - antai p       Sags | SG00003 · Mikroorganism                                                                                                    | e i spildevand                                                                                                    |                                                                                                    |                                                                                                    |                                                               |                                                                                                    |                                                              |                      |
| Nummer:       \$600003        Segebeskrivelse:       Mikroorganisme i spildevand       Ansvarfig:        \$600003        \$600003        \$600003        \$600003        \$600003        \$600003        \$600003        \$600003        \$600003        \$600003        \$600003        \$600003        \$600003        \$600003        \$600003        \$600003        \$600003       \$600003       \$600003       \$600003       \$600003       \$600003       \$600003       \$600003       \$600003       \$600003       \$600003       \$600003       \$600003       \$600003       \$600003       \$600003       \$600003       \$600003       \$600003       \$600003       \$600003       \$600003       \$600003       \$600003       \$600003       \$600003       \$600003       \$600003       \$600003       \$600003       \$600003       \$600003       \$600003       \$600003       \$600003       \$600003       \$600003       \$600003       \$600003       \$600003       \$600003       \$600003       \$600003       \$600003       \$600003       \$600003       \$600003       \$600003       \$600003       \$600003       \$600003<                                                                                                    | Generelt                                                                                                    |                                                                                                    |                                                                                                    |                                                                                                    | * ^ ^                                                         | Sagsdetaljer                                                                                       | - antal p                                                    | ^                    |
| Vis færre felter       Bogføring     Ordre       Varighed     17-06-2016       31-12-2020     V                                                                                                    | Nummer:<br>Beskrivelse:<br>Faktureres til kundenr.:<br>Faktureringsnavn:<br>Faktureringsadresse<br>Faktureringsderese 2:<br>Faktureringsderse 2:<br>Faktureringsby:<br>Lande-/områdekode til fakturering:<br>Faktureres attention: | SG00003<br>Mikecorganisme i spildevand<br>D10001 V<br>Miljafonden<br>Kiarkildevej 1<br>Njalsgade 140-142, bygn. 25,5<br>7700 V<br>Thisted V<br>DK | Søgebeskrivelse:<br>Ansvarlig:<br>Spærret:<br>Rettet den:<br>Debitorfordeling:<br>Alias Kontering:<br>Overført til Alias Kontering:<br>Søndsynlighedsprocent:<br>Søgstype:<br>Sømlesøg:<br>Udelad søg i fordeling:<br>Eksporter søg stamdata: | MIKROORGANISME I SPILDEVAND                                                                                                    |                                                               | Sagsnr.:<br>Ressource:<br>Vare:<br>Finanskonto:<br>Noter<br>Klik her for at<br>Der er ikke ni<br>V | SG00<br>oprette en ny not<br>oget at vise i denn<br>risning. | 003<br>0<br>2<br>te. |
| Varighed 17-06-2016   31-12-2020 🗸 🗸                                                                                                    | Bogføring                                                                                                    |                                                                                                    |                                                                                                    | ▲ Vis færre<br>Ordre                                                                                                    | felter<br>¥                                                   |                                                                                                    |                                                              |                      |
|                                                                                                    | Varighed                                                                                                    |                                                                                                    |                                                                                                    | 17-06-2016 31-12-2020                                                                                                    | * v                                                           |                                                                                                    |                                                              |                      |

Figur 75 - Eks. på Sagskort - Eksporter sag stamdata

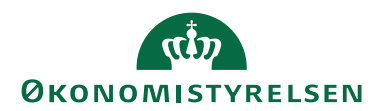

# Tips og tricks

# Opdatering af salgspriser på en købsfakturalinje

Sidder du med en købsfaktura, hvor du har indvalgt en sag og sagsopgave, og har problemer med at salgspriserne ikke bliver opdateret korrekt, så skyldes det rækkefølgende af indtastningen af de forskellige felter på købsfakturalinjen.

Løsningen er at indtaste sag/sagsopgave efter indtastningen af antal/købspris. I enkelte tilfælde vil feltet 'Antal' skulle genindtastes igen. Dette er dog kun aktuelt, hvis værdien i feltet er 0.

## Performanceforbedring for udtræk af stamdata til Indfak2

Hvis du oplever performanceproblemer med at få udlæst stamdata til Indfak2, så anbefales det at du gør følgende:

- Alle sager som ikke skal være aktive skal spærres og feltet 'Eksporter sag stamdata' på sagskortet, skal have fjernet hakket, hvis sagen aldrig mere skal overføres til Indfak2
- Alle Aliaskoder som ikke skal være aktive skal spærres
- Og i GIS udeladelsesfilteret opsættes de spærrede Sager/Aliaskoder som skal udelades

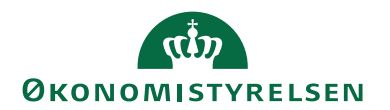

# Henvisninger

# Brugervejledninger

For beskrivelse af brugergrænsefladen se **Brugervejledning til Brugergrænse-**fladen.

Se **Brugervejledning til Brugeradministration**, for en mere specifik beskrivelse af rettighedssæt.

For information vedrørende *Konteringshjælpen*/Aliaskontering uden integration til sager henvises til **Brugervejledning til Økonomistyring**.

For information om ressourcer og kostpriser henvises til **Brugervejledningen til Ressourcer**.

For information om integrationen til Anlæg henvises til **Brugervejledning til An**læg.

De ovenstående vejledninger kan findes via Moderniseringsstyrelsens hjemmeside, hvorfra du kan navigere dig frem til den ønskede vejledning.

## Links

For information om generel beskrivelse af standardfunktionaliteten omhandlende <u>Sager</u>.

ISBN-nummer: 87-7956-558-1